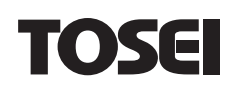

# コイン式 洗濯乾燥機 取扱説明書

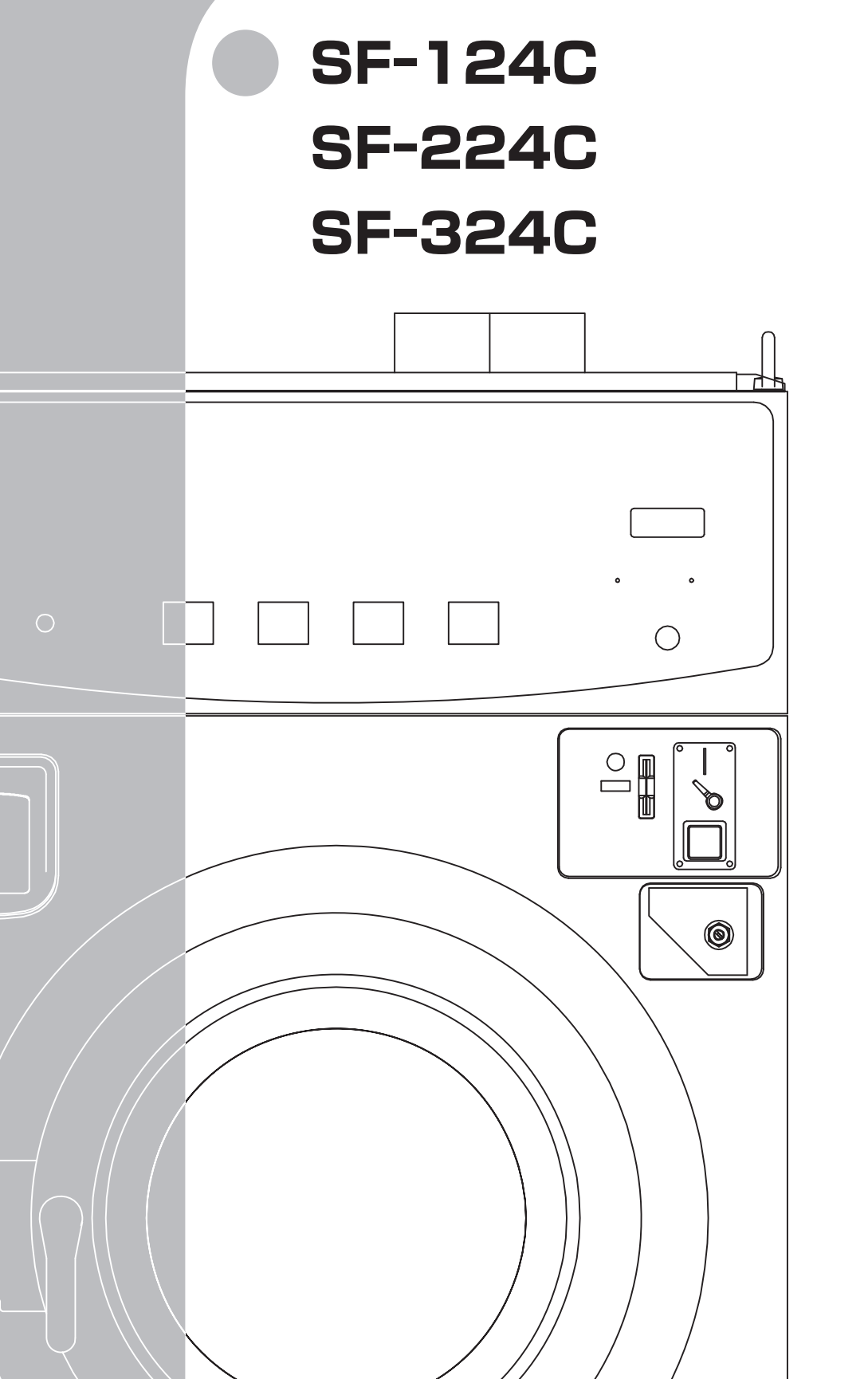

- ■このたびは本製品をお買い上げいた だきまして、誠にありがとうございまし た。
- ■ご使用の前に必ず本書「取扱説明書」 をよくお読みください。
- ■お読みになった後は必ず手元に保管 してください。

| 重要なお知らせ                                                                                                    | 1                                                              |  |
|----------------------------------------------------------------------------------------------------|----------------------------------------------------------------|--|
| 安全上のご注意                                                                                                    | 2                                                              |  |
| 1. 機械の仕様<br>1.1 SF-124C<br>1.2 SF-224C<br>1.3 SF-324C                                                                                                    | 7<br>8<br>9                                                    |  |
| <ol> <li>据付工事について</li> <li>2.1 運搬・搬入</li> <li>2.2 機械の据付</li> <li>2.3 電気工事について</li> <li>2.4 配管工事について</li> <li>2.5 ガス配管工事について</li> <li>2.6 給気口(ガラリ)</li> <li>2.7 排気筒工事</li> <li>2.8 付属品</li> <li>2.9 オートグリス取付方法</li> <li>2.10 洗剤・柔軟剤 取付方法</li> <li>2.11 排油ホースについて</li> </ol> | 10<br>11<br>15<br>17<br>21<br>23<br>24<br>31<br>31<br>32<br>32 |  |
| 3. お使いになる前に                                                                                                    | 33                                                             |  |
| 4. 取扱上の注意                                                                                                    | 34                                                             |  |
| 5. 機械の概要<br>5.1 主要構成部の名称<br>5.2 「ナノイーX」ユニットについて                                                                                                    | 35<br>41                                                       |  |
| <ul> <li>6. 運転操作方法</li> <li>6.1 運転操作方法</li> <li>6.2 オーナー様の操作設定方法</li> <li>6.3 日時の設定方法</li> <li>6.4 1~3コースの金額、</li> <li>4コースの運転時間変更方法</li> <li>6.5 機能ボタンの設定方法</li> <li>6.6 プログラム設定方法</li> </ul>                                                                             | 42<br>48<br>51<br>53<br>56<br>59                               |  |
| 7. 標準プログラム<br>7.1 標準プログラム (SF-124C)<br>7.2 標準プログラム (SF-224C)<br>7.3 標準プログラム (SF-324C)                                                                                                    | 68<br>69<br>70                                                 |  |
| <ul> <li>8. トラブル表示について</li> <li>8.1 トラブルモニター表示</li> <li>8.2 エラーの内容と解除方法</li> <li>8.3 停電時の処置</li> </ul>                                                                                                    | 71<br>71<br>74                                                 |  |
| 9. 点検·整備<br>9.1 日常点検<br>9.2 定期点検                                                                                                    | 75<br>78                                                       |  |
| 保守・点検項目(日常点検)<br>保守・点検項目(定期点検)                                                                                                    | 81<br>81                                                       |  |
| 10. 保証                                                                                                    | 82                                                             |  |
| 11.アフターサービスについて                                                                                                    | 83                                                             |  |

## 💿 重要なお知らせ 🌑

#### ■本製品について

- ●本製品は『火災予防条例準則第44条、第6号』に該当します。 最寄りの消防署に届けを出してください。
- ●本製品をお使いになるときは、必ず本書に従ってください。 本書の記載内容を守らない事により生じた損害に関しては、当社は一切の責任を負いません。
- ●製品本来の使用目的以外に使用して生じた損害に関しては、当社は一切の責任を負いません。
- ●本製品の仕様および外観は改良のため、予告なしに変更することがあります。
- ●本製品は日本国内仕様であり、国外の規格などには適合しておりません。 本製品を国外で使用された場合、当社は一切の責任を負いません。また、当社は本製品に関する国外での保守サービス、および技術サポートなどは行っておりません。

#### ■本書について

- ●本書の内容の一部または全部を、無断で転載することは禁止されています。
- ●本書の内容については万全を期しておりますが万一、不審な点や誤り、お気づきの点等がございましたら、お買い上げの販売店までご連絡ください。
- ●その他、本書に記載している商品名は商標登録または商標になっている場合があります。

#### ■移設・廃棄・譲渡について

- ●本製品を移設する場合は、専門業者またはお買い上げの販売店までご相談ください。 据付不備があると感電・火災の原因になります。
- ●本製品を廃棄する場合は、産業廃棄物として扱われます。専門の廃棄業者へご依頼ください。 詳しくはお買い上げの販売店にご相談ください。
- ●本製品を転売・譲渡する場合は、お買い上げの販売店にご相談ください。

## 💽 安全上のご注意 🌑

- ●ご使用の前に、この「安全上のご注意」をよくお読みの上、正しくお使いください。
- ●ここに示した注意事項は、安全に関する重大な内容を記載していますので必ず守ってください。
- ●表示と意味は次のようになっています。

#### ■表示の意味

| 表示 | 表示の意味                                                                |
|----|----------------------------------------------------------------------|
| 危険 | "取り扱いを誤った場合、使用者が死亡または重傷(※1)を負うことがあり、その切迫の度合<br>いが高いこと"を示します。         |
| 警告 | "取り扱いを誤った場合、使用者が死亡または重傷(※1)を負うことが想定されること"を示<br>します。                  |
| 注意 | "取り扱いを誤った場合、使用者が傷害(※2)を負うことが想定されるか、または物的傷害(※<br>3)の発生が想定されること"を示します。 |
|    |                                                                      |

- ※1:重傷とは失明やけが、やけど(高温・低温)、感電、骨折、中毒などで、後遺症が残るものおよび 治療に入院・長期の通院を要するものをさします。
- ※2:傷害とは、治療に入院や長期の通院を要さないけが・やけど・感電などをさします。
- ※3:物的損害とは、家屋・家財および家畜・ペット等にかかわる拡大損害をさします。

#### ■図記号の説明

| 図記号        | 記号の意味                                                    |
|------------|----------------------------------------------------------|
| <b>秋</b> 山 | ◎は、禁止(してはいけないこと)を示します。<br>具体的な禁止内容は、図記号の中や近くに絵や文章で示します。  |
| 指示         | ●は、指示する行為の強制(必ずすること)を示します。 具体的な指示内容は、図記号の中や近くに絵や文章で示します。 |
| <u>注意</u>  | ▲は、注意を示します。 具体的な注意内容は、図記号の中や近くに絵や文章で示します。                |

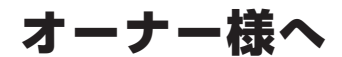

- ◆「安全上のご注意」の中でご使用になる方への項目は、本機の注意ラベルで表示してあります。 お客様や他の人への危害や損害を未然に防止するため、注意事項を守り、使用するように管理、指 導してください。
- ◆本機に表示してある「安全上の注意ラベル」が破れたり、はがれた場合は新しい注意ラベルに必ず 貼り換えてください。

- ◆本機は労働安全衛生法の「遠心機械」および「乾燥設備」に該当します。
   「1年に1回の自主定期検査」が必要です。
   また、その記録を3年間保管するよう義務付けられております。
   (労働安全衛生法 第45条1項、労働安全衛生規則 第141条3項、第299条)
- ◆本機は『火災予防条例準則第44条 第6号』に該当します。 所管の消防署に届出をしてください。

| 「一一」。「「「「「」」「「」」「「」」「「」」「「」」「「」」「「」」「「」」 |        |
|------------------------------------------|--------|
| ◆引火物はドラムに入れない                            |        |
| 『水洗い衣類専用』の洗濯乾燥機                          |        |
| 『火災や爆発の危険性があります』                         |        |
| ●ガソリン・灯油・ベンジン・シンナー・アルコールなどや、それらの付着した洗    |        |
| 濯物は入れない。                                 |        |
| ●食用油・動物系油・機械油・アロマ・エステ系オイルなどが付着した衣類は乾燥    | 引火物禁止  |
| しない。                                     |        |
| ●石油系ドライ機および合成溶剤でドライクリーニングした衣類は乾燥しない。     |        |
| ●ゴム製品などは絶対に乾燥しない。火災や有毒ガスが発生するおそれがあります。   |        |
| ◆子供など取り扱いに不慣れな方には使わせない                   |        |
| 『やけど、感電、けがの危険性があります』                     |        |
| ●子供だけで操作、または取り扱いに不慣れな方に操作させない。           |        |
| ●子供など、ドラム内に入って遊ばせない。                     | 禁止     |
| ●思わぬ不注意で、やけど、感電、けがをするおそれがあります。           |        |
| ◆充分な換気をする                                |        |
| 『ガス中毒・酸欠事故の危険性があります』                     |        |
| ●本機の設置状況に応じた給気口および排気口を行う。                |        |
| ●室内に燃焼排ガスの充満や酸素不足によりガスの不完全燃焼、酸欠事故のおそれ    | 換気実施   |
| があります。                                   |        |
| ◆機械の異常に気付いたらガス栓を閉めてから電源を切る               |        |
| 『火災や爆発の危険性があります』                         |        |
| ●煙が出ている、変なにおいがするなどの異常がある場合は、電源を切り、ガス栓    |        |
| を閉めて販売店に修理を依頼してください。                     | ガス栓閉める |
| 地震や火災発生時は運転を停止してください。                    |        |
|                                          |        |

小警告

◆周辺では『火気厳禁』

#### 『火災の危険性があります』

●本機の周辺にはボイラ、ストーブ、電熱器などの火気機器を絶対に置かない。 また、周辺では禁煙にし灰皿の設置や、火気を取り扱わない。

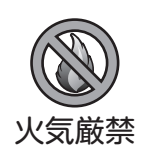

TOSEI .

B

| ◆周囲に引火物を近づけない                                                                                                    |                       |
|----------------------------------------------------------------------------------------------------|-----------------------|
| <ul> <li>『火災の危険性があります』</li> <li>●本機の周辺、上部には可燃物を置かない。また店内では本機の上に新聞・雑誌、<br/>衣類などを置かない。</li> <li>●本機の周辺にガソリン、シンナー、灯油、アルコール等の引火物を持ち込まない。</li> </ul>                                                                                    | ()<br>引火物禁止           |
| <ul> <li>◆ガス漏れの点検</li> <li>『火災や爆発の危険性があります』</li> <li>●ガス配管の接続部の緩みなどによるガス漏れの点検を行う。</li> <li>万一ガス漏れした場合は、すぐに使用を中止し元栓を閉じ、窓を開け換気を行い、</li> <li>電源を切ってガス事業者に連絡してください。</li> </ul>                                                         | プス漏れ点検                |
| <ul> <li>◆洗濯、乾燥以外の用途に使用しない</li> <li>『機械故障の危険性があります』</li> <li>●本機を衣類の洗濯や乾燥以外に使用すると、故障や事故につながるおそれがあります。</li> </ul>                                                                                                    | ()<br>用途外使用禁止         |
| <ul> <li>◆ドラム内に衣類以外の物は入れない</li> <li>『火災・感電・けがの危険性があります』</li> <li>●ドラム内には衣類以外の物や動物を入れて運転しない。</li> </ul>                                                                                                    | で<br>衣類以外は<br>運転禁止    |
| ◆濡れた手で操作しない<br>『 <b>感電・漏電の危険性があります</b> 』<br>●濡れた手で本機を操作したり、水をかけないでください。                                                                                                    | 水かけ禁止                 |
| <ul> <li>◆各ボタンやスイッチは指で操作する</li> <li>『機械故障の危険性があります』</li> <li>●各ボタンやスイッチを先のとがったもの(ボールペン等)で操作すると、故障や<br/>事故のおそれがあります。</li> </ul>                                                                                                    | ()<br>禁止              |
| <ul> <li>◆本機のカバーを開けたまま運転しない</li> <li>『やけど・けがの危険性があります』</li> <li>●本機のカバー(リントフィルタ・コインボックス等)を開けて運転をしない。</li> <li>●本機の前面カバー、後部のカバーを開けたまま、運転しない。</li> <li>(お客様がけがを負うおそれがあります)</li> <li>●「回転部」および「加熱部」に触れるとやけどやけがを負うおそれがあります。</li> </ul> | した<br>カバーを開け<br>運転しない |
| <ul> <li>◆ドアまわりのすきまに手を入れない</li> <li>『やけど、けがの危険性があります』</li> <li>●高温部分や振動部分などへの接触による、やけどやけがのおそれがあります。</li> </ul>                                                                                                    | やけど、けが注意              |
| <ul> <li>◆やけどに注意する</li> <li>『やけどの危険性があります』</li> <li>●乾燥中はドラム、ドアなどの本体が高温になっています。乾燥中および乾燥終了<br/>直後に手などが触れるとやけどをするおそれがあります。</li> </ul>                                                                                                | やけど注意                 |

B

| ◆衣類の取り出しはドラムが停止してから                                           |              |
|---------------------------------------------------------------|--------------|
| 『衣類が巻きつきけがの危険性があります』                                          |              |
| ●衣類の取り出しは、必ずドラムの回転が完全に停止したことを確認してから行っ                         |              |
| てください。                                                        | 回転甲          |
| ●ドラム回転中は、ドアを開いて手を入れないでください。                                   |              |
| ◆ドラム内の清掃に可燃物を使用しない                                            |              |
| 『爆発・火災の危険性があります』                                              |              |
| ●ドラム内の清掃にシンナー、石油などの可燃物を使用しないでください。                            | 可燃物使用禁止      |
| ◆バーナおよび燃焼室の掃除                                                 |              |
| 『火災の危険性があります』                                                 |              |
| ●バーナおよび燃焼室の掃除は定期的(1 年 /1 回 )に行ってください。                         |              |
| ●燃焼室周辺や点火プラグにほこりが付着していると、バーナの炎やスパークでほ                         | 燃焼室清掃        |
| こりが発火するおそれがあります。                                              |              |
| <ul> <li>◆排気筒の掃除</li> </ul>                                   |              |
| 『火災の危険性があります』                                                 |              |
| ●火災事故防止のため接続部分のゆるみ、外れ、および排気筒トップの破損などが                         |              |
| ないか、またそれらにほこりがたまっていないか毎日の始業前に点検してください。                        |              |
| <ul> <li>●排気筒の掃除は定期的(1 年 /1 回)に行ってください。</li> </ul>            | 排気筒掃除        |
| 排気筒周辺にほこりがたまり、乾燥性能が低下します。<br>                                 |              |
|                                                               |              |
|                                                               |              |
|                                                               |              |
| ●お各様に日身ぐ平成の万件・以道・修理をしない。                                      |              |
| ●修理はの貝い上けの敷元店にこ連給くたさい。<br>「感霊やシュートによる小災」また毘労動作によるけがのおそれがちります。 | 分解禁止         |
| 窓电マノヨートによる八火、よた共吊動圧によるけかのおそれかめりより。<br>また 整生ラベルの取り対し 破場 改造けしたい |              |
|                                                               |              |
| 「小災。威索・什がの合除性があります」                                           |              |
|                                                               |              |
| 絶縁劣化による感雷や漏雷火災の原因になります。また、ガス漏れ事故のおそれ                          | ガス栓          |
| があります。                                                        | 電源点検         |
| ◆廃棄処分するときは                                                    |              |
| <b>『閉じ込め事故の危険性があります』</b>                                      |              |
| ●本機を廃棄される場合は、子供のいたずらによるとじ込め事故防止のためドアを                         | 京春叶ドラ八級      |
| 取り外してください。                                                    | 廃業時トノ分解      |
| <ul> <li>◆衣類を確認する</li> </ul>                                  |              |
| 『火災や発煙の危険性があります』                                              |              |
| ●ポケットの中を確認して、マッチやライター、ヘアピン、硬貨、くぎなどを取り                         |              |
| 出してください。                                                      | <b>大</b> 類確認 |
| また薄手衣類、顔料プリント衣類など熱に弱い素材のものは乾燥しないでください。                        |              |

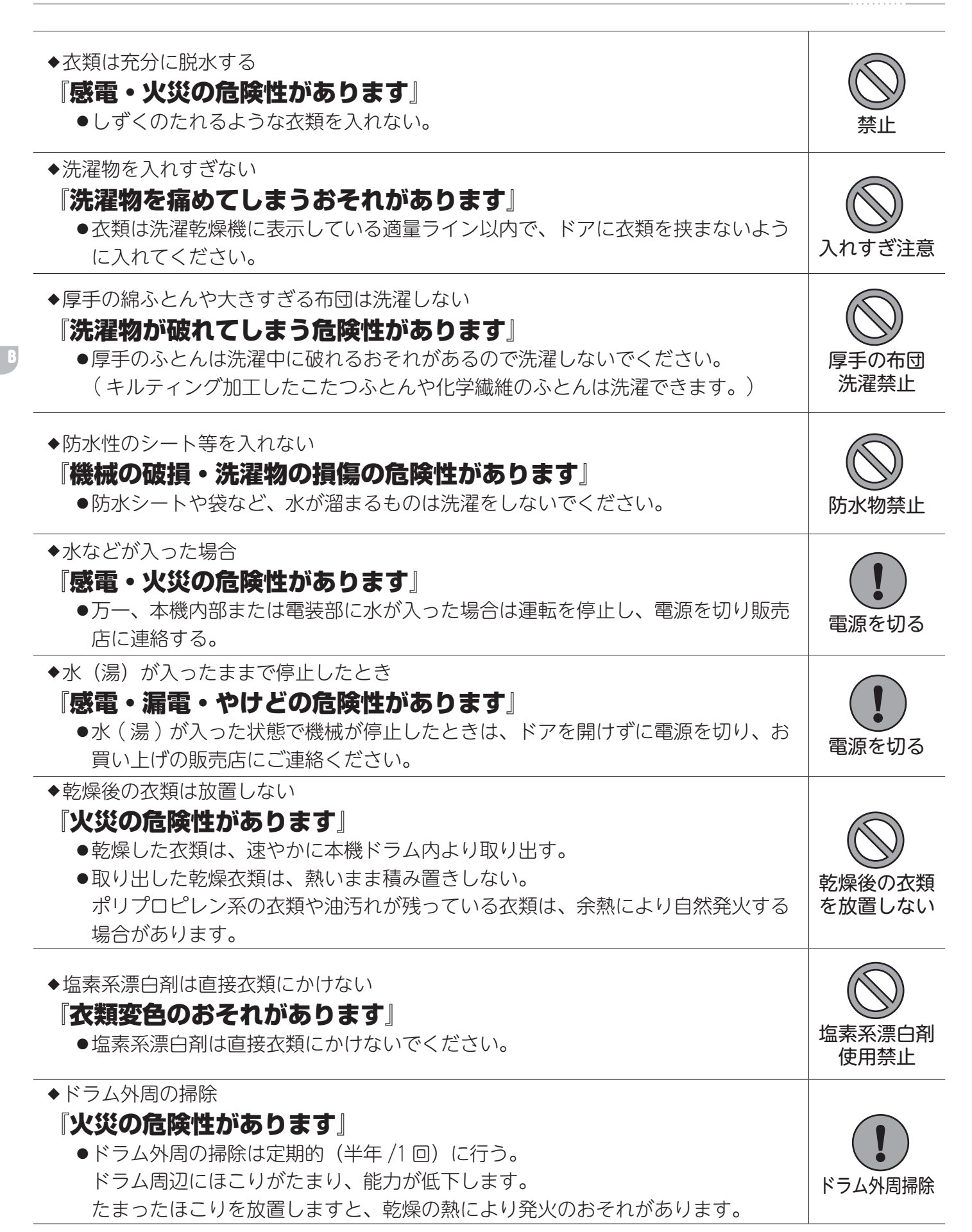

### SF-124C / SF-224C / SF-324C

機械の仕様

1.1 SF-124C

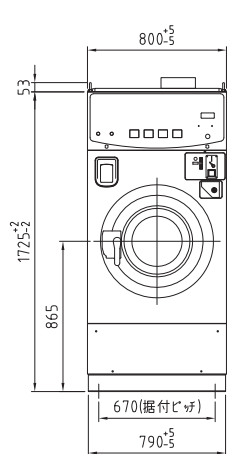

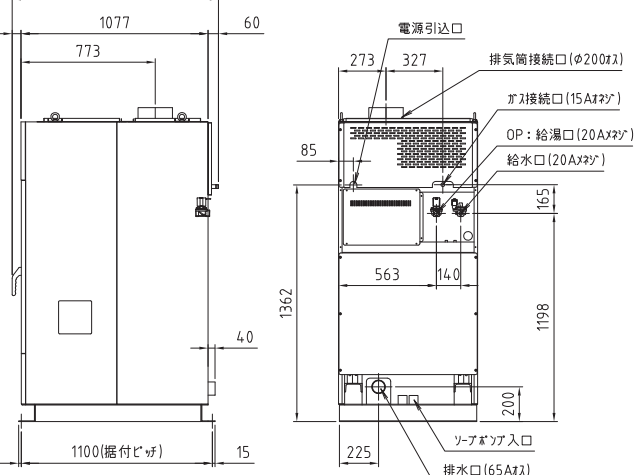

|                                           |                | <u>+ + (</u><br> | 670(据付ビッテ)<br>790- <sup>*</sup> ううのでも、15 | <u>1100(纒付ビッチ)</u><br>15<br><u>225</u><br>排水□(65A13) |  |
|-------------------------------------------|----------------|------------------|------------------------------------------|------------------------------------------------------|--|
|                                           | 項目             |                  | 単位                                       | SF-124C                                              |  |
| 電源                                        |                |                  |                                          | AC200V 三相 50/60Hz                                    |  |
| 中投兴事事                                     | ÷.             | 洗濯               | w                                        | 1250                                                 |  |
| 足怕/月頁电,                                   |                | 乾燥               | Π                                        | 450                                                  |  |
| 電動機容量                                     |                | ドラム              | kW/Polo                                  | 2.2/4                                                |  |
| (インバー5                                    | 7—駆動)          | ファン              | KW/FUIE                                  | 0.4/2                                                |  |
| 白荷号 10-5                                  | ŧ / IIMS       | 洗濯               | ka                                       | 12/7.8                                               |  |
| 貝们里 叮                                     | JINO VIC       | 乾燥               | ~ <u>\$</u>                              | 8/4.9                                                |  |
| ドラム寸法                                     | (径×奥行mm)       |                  | mm                                       | \$\$ 630×389                                         |  |
| 洗浄方式                                      |                |                  |                                          | ドラム回転による被洗物たたき洗い                                     |  |
| 乾燥方式                                      |                |                  |                                          | オープン乾燥方式                                             |  |
| 乾燥熱源                                      |                |                  |                                          | ガスバーナー加熱(入口/出口温度制御)                                  |  |
|                                           |                | LPG              | kW/(kg/h)                                | 12.8/0.92                                            |  |
| ガス消費量                                     |                | 13A              | kW/(kcal/h)                              | 12.8/11000                                           |  |
|                                           |                | 12A              | kW/(kcal/h)                              | 11.9/10200                                           |  |
| ファン風量                                     |                |                  | m³/min                                   | 9                                                    |  |
| 排気筒径                                      |                |                  | mm                                       | φ200                                                 |  |
| 制御マイコ                                     | ン              |                  |                                          | CL5 マイコン                                             |  |
|                                           |                | 洗濯 (5段階)         |                                          | 44 · 46 · 48 · 50. 52                                |  |
|                                           |                | バランス             |                                          | 65 ~ 85                                              |  |
| ドラム回転                                     | 数              | 予備洗濯             | rpm                                      | 350                                                  |  |
|                                           |                | 脱水 (5段階)         |                                          | 600 · 700 · 750 · 800 · 850                          |  |
|                                           |                | 乾燥 (5段階)         |                                          | 53 • 55 • 57 • 59 • 61                               |  |
|                                           |                | 給水 (給湯)          |                                          | 20A/(20A)                                            |  |
| <ul><li>配管口径</li><li>ガス(<br/>排水</li></ul> |                | ガス供給             |                                          | 15A                                                  |  |
|                                           |                | 排水               |                                          | 65A                                                  |  |
| 機械寸法(巾×奥×高)                               |                | mm               | 800×1187×1725                            |                                                      |  |
| 機械質量                                      |                |                  | kg                                       | 550                                                  |  |
| 保存条件(                                     | 温度/湿度)         |                  | ℃/%                                      | $-25 \sim 60 / 10 \sim 80$                           |  |
| 運転条件(                                     | 温度/湿度)         |                  | ℃/%                                      | 5~40/10~80                                           |  |
|                                           | ドア SW /自動ロック装置 |                  |                                          | 近接スイッチ・電磁ソレノイドロック方式                                  |  |
| 安全装置                                      | アンバランス検出       |                  |                                          | リミットスイッチ                                             |  |
|                                           | 乾燥風温度過昇防止      |                  |                                          | サーミスタ検出                                              |  |

液体洗剤用ポンプ3連

(100円・500円)

つり銭なし・返却機能なし 100 ~ 9900・100 円単位

※本仕様ならびにデザインは改良のため、予告なく変更することがあります。

洗剤投入

コイン投入器仕様

金額設定範囲

1

## 1.2 SF-224C

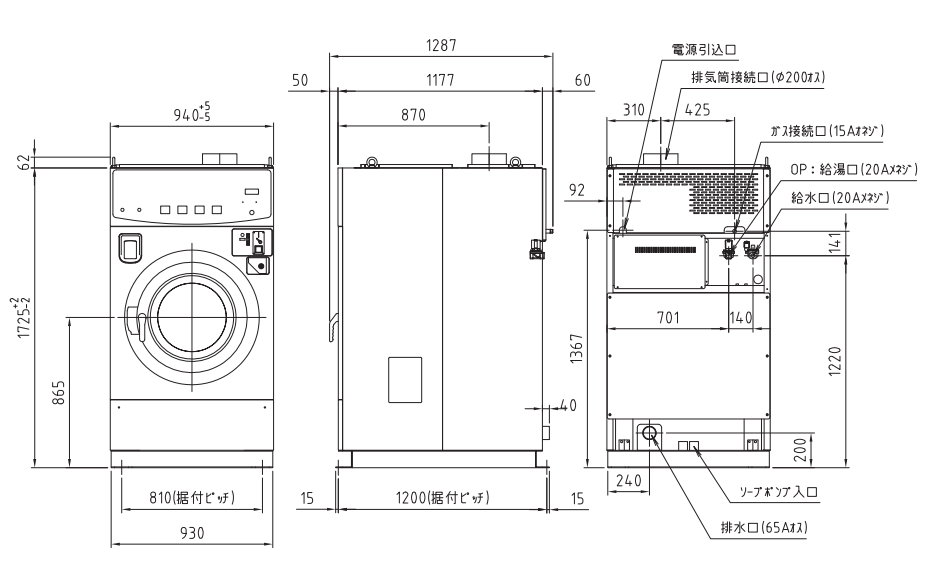

TOSE

|    |                      |           | 単位       | SF-224C                  |                                                  |
|----|----------------------|-----------|----------|--------------------------|--------------------------------------------------|
| 1  | 電源                   |           |          | AC200V 三相 50/60Hz        |                                                  |
| 0  | <b>宁</b> 找兴事事:       | ÷         | 洗濯       | W                        | 2100                                             |
| Z  | 上怕/月賀电/              |           | 乾燥       | ] W                      | 1150                                             |
|    | 電動機容量                |           | ドラム      | kW /Dolo                 | 3.7/4                                            |
| 3  | (インバー5               | 7—駆動)     | ファン      | KW/FOIE                  | 0.75/2                                           |
|    | 白井早 110              | Ft / IINC | 洗濯       | ka                       | 22/15.7                                          |
| 4  | 貝们里 叶                | M// JIMO  | 乾燥       | r,g                      | 15/9.3                                           |
| 5  | ドラム寸法                | (径×奥行mm)  |          | mm                       | \$\$\phi_760\times 510\$\$\$\$\$\$\$\$\$\$\$\$\$ |
| 6  | 洗浄方式                 |           |          |                          | ドラム回転による被洗物たたき洗い                                 |
| 7  | 乾燥方式                 |           |          |                          | オープン乾燥方式                                         |
| 8  | 乾燥熱源                 |           |          |                          | ガスバーナー加熱(入口/出口温度制御)                              |
|    |                      |           | LPG      | kW/(kg/h)                | 23. 3 / 1. 66                                    |
| 9  | ガス消費量                |           | 13A      | kW/(kcal/h)              | 23. 3/20000                                      |
|    |                      |           | 12A      | kW/(kcal/h)              | 21.6/18600                                       |
| 10 | ファン風量                |           |          | m³/min                   | 13                                               |
| 11 | 11 排気筒径              |           | mm       | \$ 200                   |                                                  |
| 12 | 12 制御マイコン            |           |          | 015マイコン                  |                                                  |
| 洗濯 |                      | 洗濯 (5段階)  | rpm      | 37 • 39 • 41 • 43 • 45   |                                                  |
|    | 13 ドラム回転数            |           | バランス     |                          | 60 ~ 75                                          |
| 13 |                      |           | 予備洗濯     |                          | 300                                              |
|    |                      |           | 脱水 (5段階) |                          | 550 · 650 · 680 · 730 · 770                      |
| 乾  |                      | 乾燥(5段階)   |          | 45 · 47 · 49 · 51 · 53   |                                                  |
|    | 給                    |           | 給水 (給湯)  |                          | 20A/(20A)                                        |
| 14 | 配管口径                 |           | ガス供給     |                          | 15A                                              |
|    |                      |           | 排水       |                          | 65A                                              |
| 15 | 機械寸法(                | 巾×奥×高)    |          | mm                       | 940×1287×1725                                    |
| 16 | 機械質量                 |           |          | kg                       | 770                                              |
| 17 | 保存条件(                | 温度/湿度)    |          | ℃/%                      | -25 ~ 60 / 10 ~ 80                               |
| 18 | 18 運転条件(温度/湿度)       |           | ℃/%      | $5 \sim 40 / 10 \sim 80$ |                                                  |
|    | ドア SW /自動ロック装置       |           |          | 近接スイッチ・電磁ソレノイドロック方式      |                                                  |
| 19 | 19   安全装置   アンバランス検出 |           |          |                          | リミットスイッチ                                         |
|    |                      | 乾燥風温度過昇防止 |          |                          | サーミスタ検出                                          |
| 20 | 洗剤投入                 |           |          |                          | 液体洗剤用ポンプ3連                                       |
| 21 | コイン投入                | 器仕様       |          |                          | つり銭なし・返却機能なし                                     |
| 00 | 今姑乳中午                | #         |          |                          | 100~9900・100円単位                                  |
| LL | 22 金額設定範囲            |           |          |                          | (100円・500円)                                      |

※本仕様ならびにデザインは改良のため、予告なく変更することがあります。

## 1.3 SF-324C

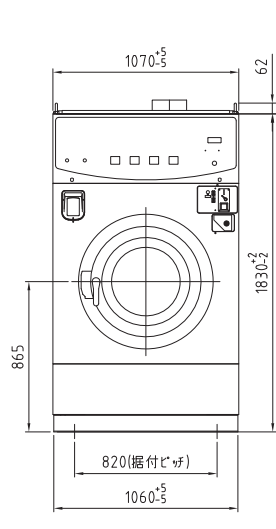

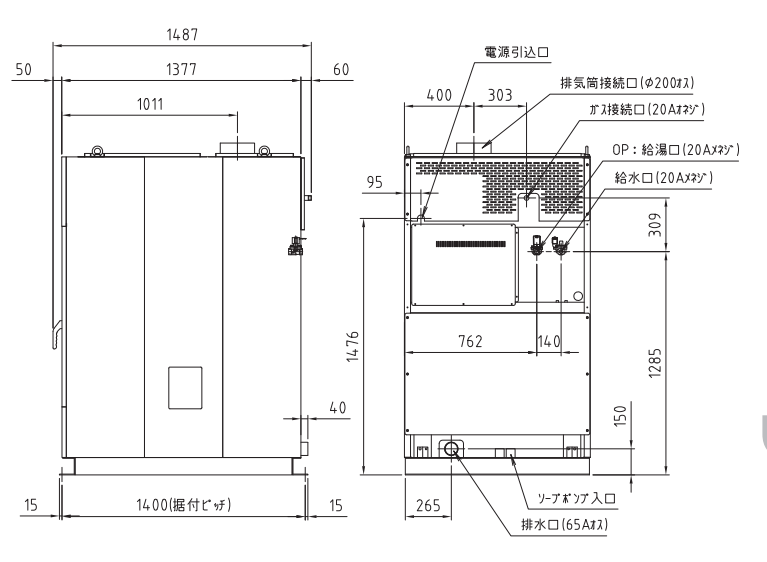

|           | 項目                |           | 単位       | SF-324C                    |                             |
|-----------|-------------------|-----------|----------|----------------------------|-----------------------------|
| 1         | 1 電源              |           |          | AC200V 三相 50/60Hz          |                             |
| 0         | 中投送弗雷             | ÷.        | 洗濯       | w                          | 2800                        |
| Z         | 上 俗 消 貸 电         | /]        | 乾燥       | W                          | 1250                        |
|           | 電動機容量             |           | ドラム      | LW /Dala                   | 5.5/4                       |
| 3         | (インバータ            | 7—駆動)     | ファン      | KW/POIE                    | 0.75/2                      |
|           |                   |           | 洗濯       | 1                          | 32/22.0                     |
| 4         | 貝何重 門             | ₩J/ JIMS  | 乾燥       | - Kg                       | 22/12.5                     |
| 5         | ドラム寸法             | (径×奥行mm)  |          | mm                         | \$\$40×565                  |
| 6         | 洗浄方式              |           |          |                            | ドラム回転による被洗物たたき洗い            |
| 7         | 乾燥方式              |           |          |                            | オープン乾燥方式                    |
| 8         | 乾燥熱源              |           |          |                            | ガスバーナー加熱(入口/出口温度制御)         |
|           |                   |           | LPG      | kW/(kg/h)                  | 32. 6 / 2. 33               |
| 9         | ガス消費量             |           | 13A      | kW/(kcal/h)                | 32.6/28000                  |
|           |                   |           | 12A      | kW/(kcal/h)                | 30.3/26000                  |
| 10        | ファン風量             |           | I        | m³/min                     | 16                          |
| 11 排気筒径   |                   | mm        | φ 200    |                            |                             |
| 12 制御マイコン |                   |           | CL5 マイコン |                            |                             |
|           |                   |           | 洗濯 (5段階) |                            | 39 • 41 • 43 • 47 • 49      |
|           |                   |           | バランス     | -                          | $55 \sim 65$                |
| 13        | ドラム回転             | 数         | 予備洗濯     | rpm                        | 300                         |
|           |                   |           | 脱水 (5段階) | -                          | 500 • 600 • 650 • 700 • 730 |
|           |                   |           | 乾燥 (5段階) | -                          | 45 • 47 • 49 • 51 • 53      |
|           |                   |           | 給水 (給湯)  |                            | 20A/(20A)                   |
| 14        | 配管口径              |           | ガス供給     |                            | 20A                         |
|           |                   |           | 排水       |                            | 65A                         |
| 15        | 機械寸法(             | 巾×奥×高)    |          | mm                         | 1070×1487×1830              |
| 16        | 16 機械質量           |           | kg       | 1200                       |                             |
| 17        | 17 保存条件(温度/湿度)    |           | ℃/%      | $-25 \sim 60 / 10 \sim 80$ |                             |
| 18        | 18 運転条件(温度/湿度)    |           | ℃/%      | $5 \sim 40 / 10 \sim 80$   |                             |
|           |                   |           |          | 近接スイッチ・電磁ソレノイドロック方式        |                             |
| 19        | 19   安全装置   アンバラン |           |          |                            | リミットスイッチ                    |
|           |                   | 乾燥風温度過昇防止 |          |                            | サーミスタ検出                     |
| 20        | 洗剤投入              |           |          |                            | 液体洗剤用ポンプ3連                  |
| 21        | コイン投入             | 器仕様       |          |                            | つり銭なし・返却機能なし                |
|           | 人西巴宁尔             |           |          |                            | 100~9900·100円単位             |
| 22 金額設定範囲 |                   | 田         |          |                            | (100円・500円)                 |

※本仕様ならびにデザインは改良のため、予告なく変更することがあります。

専門業者へ依頼

強制

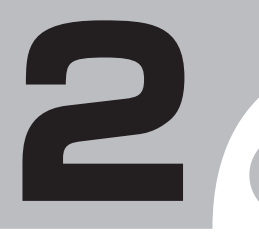

10

# 据付工事について

据付工事は、『専門の工事業者へ依頼してください』

感電やショートによる火災、本機や建物の破損のおそれがあります。

- 製品を安全に使用していただくために据付工事説明書をよくお読みいただ き十分に理解してください。
- 本機は『火を使用する設備』に該当します。所轄の消防署の指導に従い『乾燥設備設置届け』を提出してください。

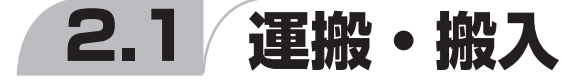

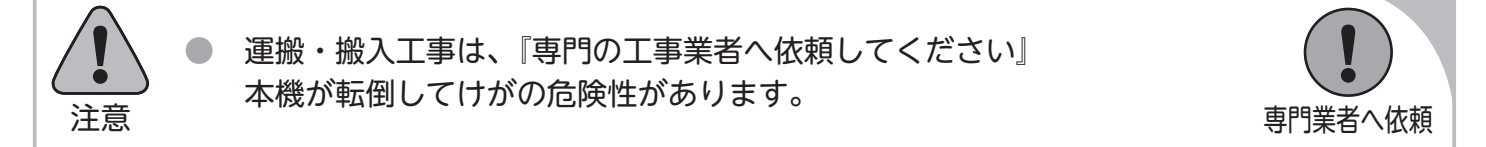

- (1) 本機への極度の衝撃や外装部に損傷を与えないよう取り扱ってください。
- (2) 降雨の場合は、必ず本機にビニールシート類を掛けて、雨水が機械内(特に制御ボックスの中)に入らないよう注意してください。
- (3) クレーン等で機械を吊り上げる場合には、機械上部の「吊上げフック」に掛けてください。
- (4) 玉掛作業は、資格習得者が行ってください。
- (5) 機械重量に見合ったワイヤ類を選定して玉掛作業を行ってください。
- (6) ワイヤを使用する場合は「玉掛用」ワイヤを使用してください。
- (7)吊り上げの際は、4本吊り、吊り角度 0 は60度未満にて行ってください。

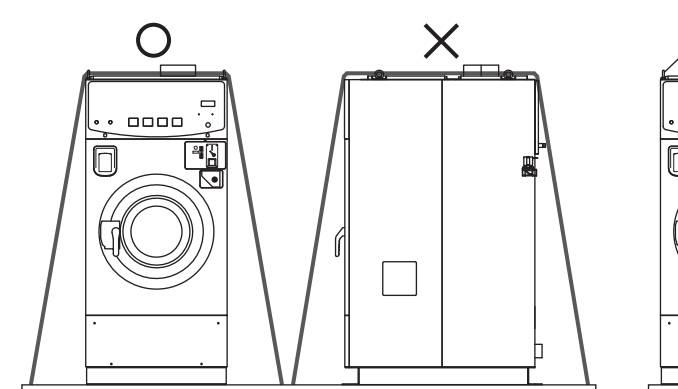

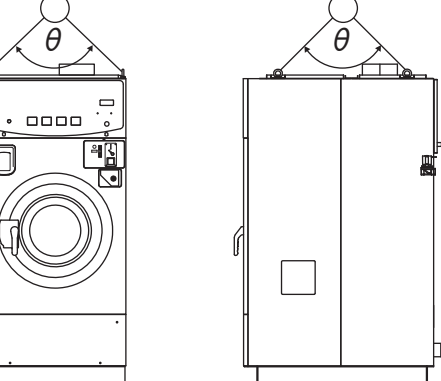

(8) 輸送する際、ロープ掛けし本体が傷まないように注意してください。 特に、ロープの締めすぎには十分注意してください。

\* ロープは左右から掛けてください。【前後に掛けないでください。】

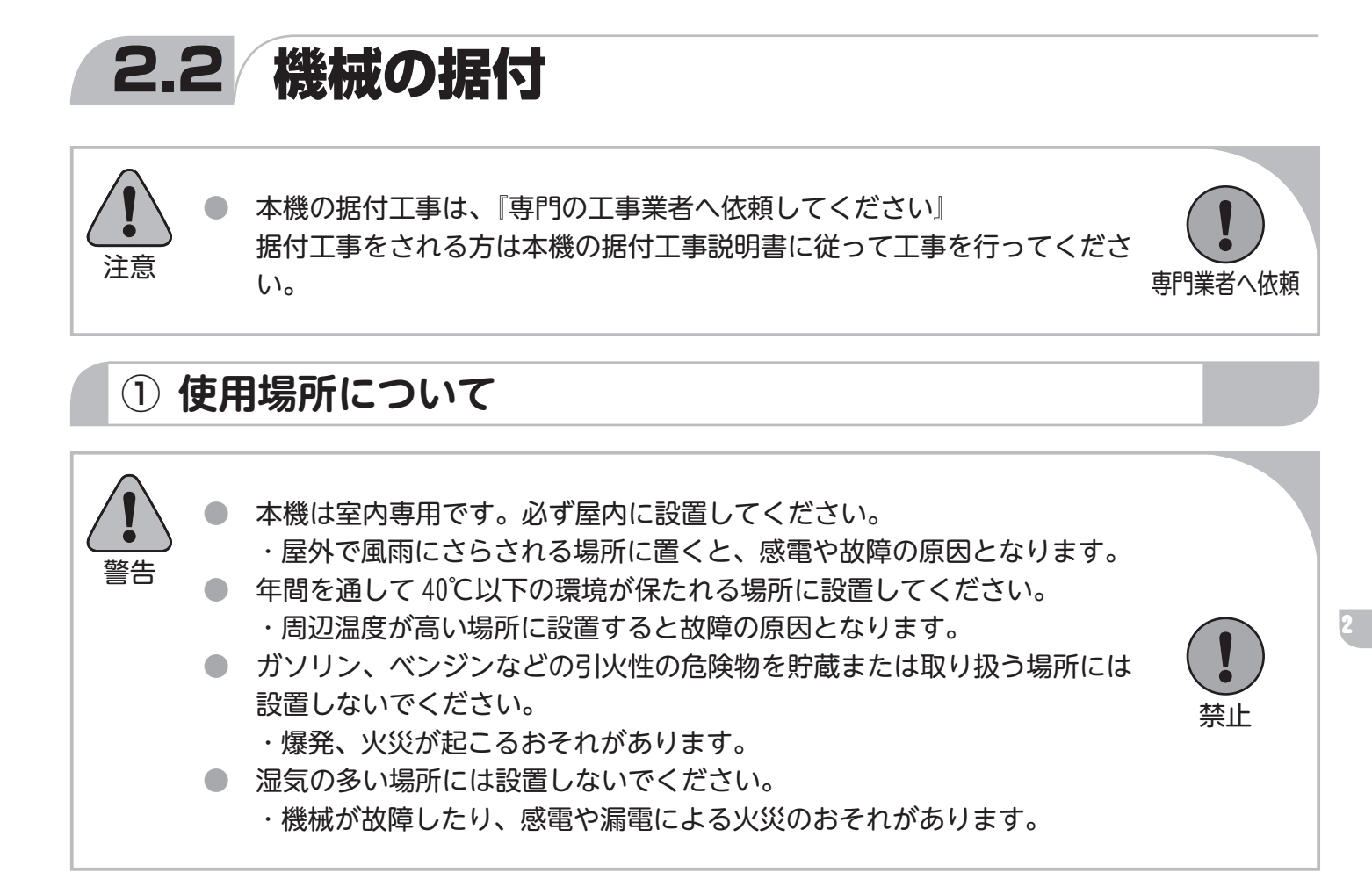

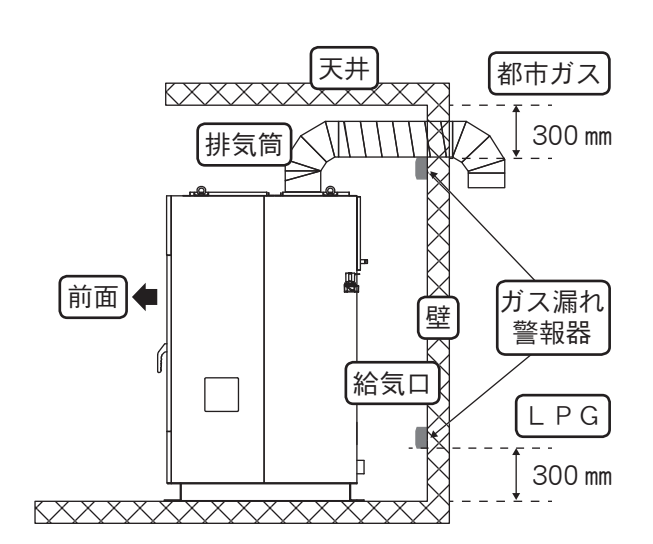

- 密閉されたところでは使用しないでください。
   (必要な面積の給気口を取り付けてください。)
- ●強い風の吹込む所では使用しないでください。
- ●ガス漏れ警報器を本機と同室内に下記位置参照に取り 付けてください。

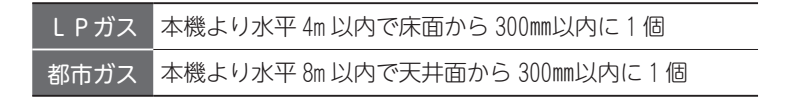

12

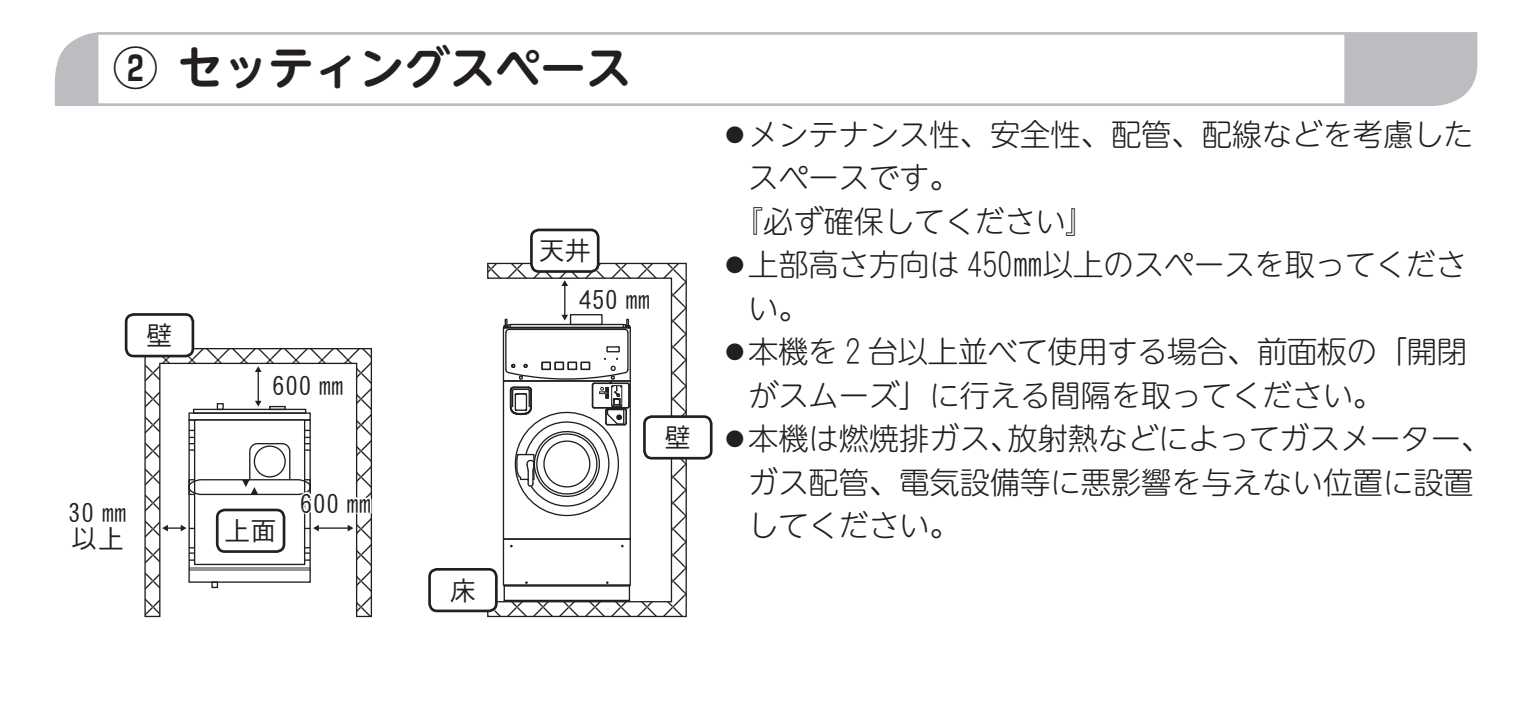

## ③ 輸送用金具の取り外し

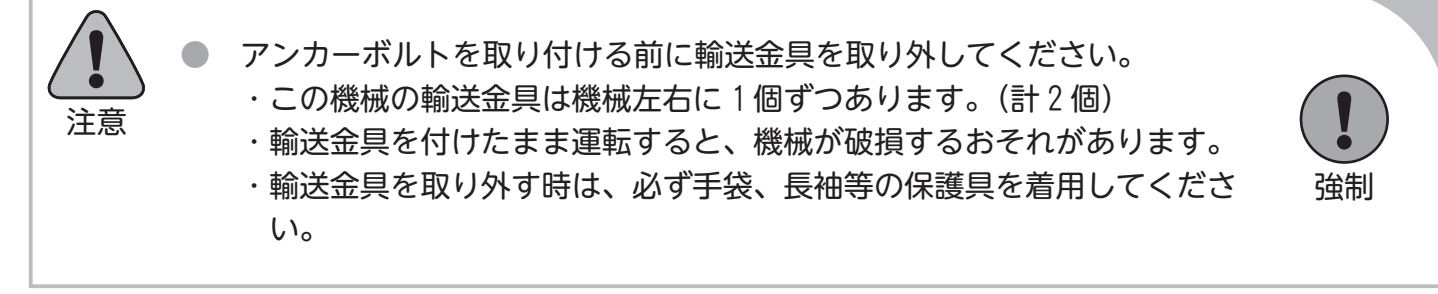

- (1) 両側面の左右側面カバーに取り付いているネジを各 4ヵ所外し、左右側面カバーを2ヵ所取り外します。
- (2) 両側面の輸送金具に取り付いているボルトを各4ヵ所 外し、輸送金具を2ヵ所取り外します。

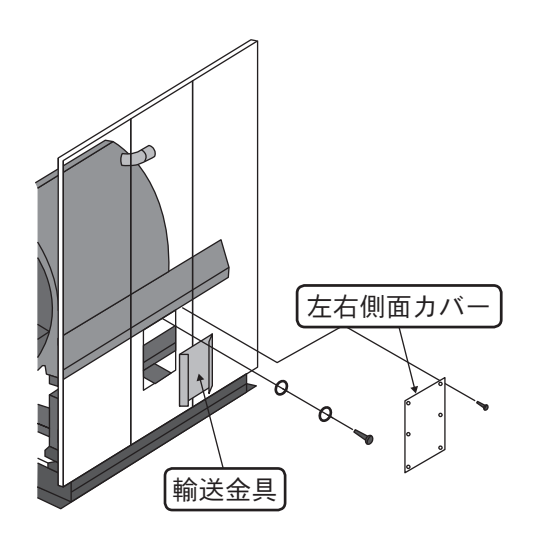

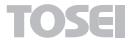

## ④ 据付

※必ず輸送金具を取り外してから行ってください。

- ●地震やその他の振動、衝撃により容易に転倒、亀裂、破損しないように、十分な強度を有する床に付属のアンカーボルトで堅固に固定してください。
- ●近隣への騒音や、機械の異常振動のおそれがあるため、基礎の深さは地盤により異なりますが、基礎コンクリートは 200 mm以上の厚さを確保してください。
- ●機械の水平(前後・左右方向にガタつきがないこと)を確認してください。

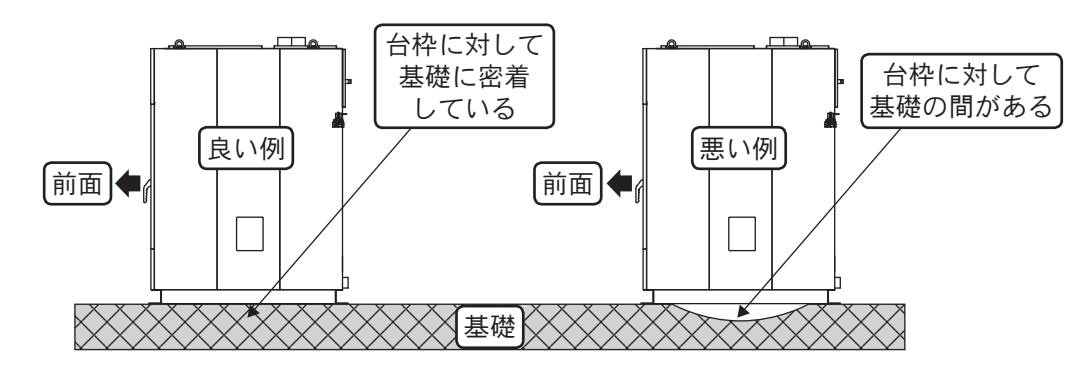

#### ●補 足

- ▶ 基礎コンクリートの厚さは 200mm以上確保してください。
- ▶ 基礎コンクリートに対して、中空部(排水口、溝など)によって台枠が完全に密着していない場合、振動の原因にな る事があります。
- ●アンカーボルト(付属)で前後4ヵ所を固定してください。

|       | · I -    | _              | ~_ |     |
|-------|----------|----------------|----|-----|
|       |          | <del>. T</del> | N  | _   |
| *IT 1 | <b>N</b> | <b>\</b>       | 7  |     |
|       | . 1      | · I            | 11 | 775 |
|       | _        | _              |    |     |

| 機種      | A (mm) | a(mm) | B(mm) | b(mm)  |
|---------|--------|-------|-------|--------|
| SF-124C | 670    | 790   | 1,100 | 1, 130 |
| SF-224C | 810    | 930   | 1,200 | 1, 230 |
| SF-324C | 820    | 1,060 | 1,400 | 1, 430 |

・φ12×6 吋のアンカーボルト使用の場合 基礎コンクリートの厚さは 200mm以上を確保してください。

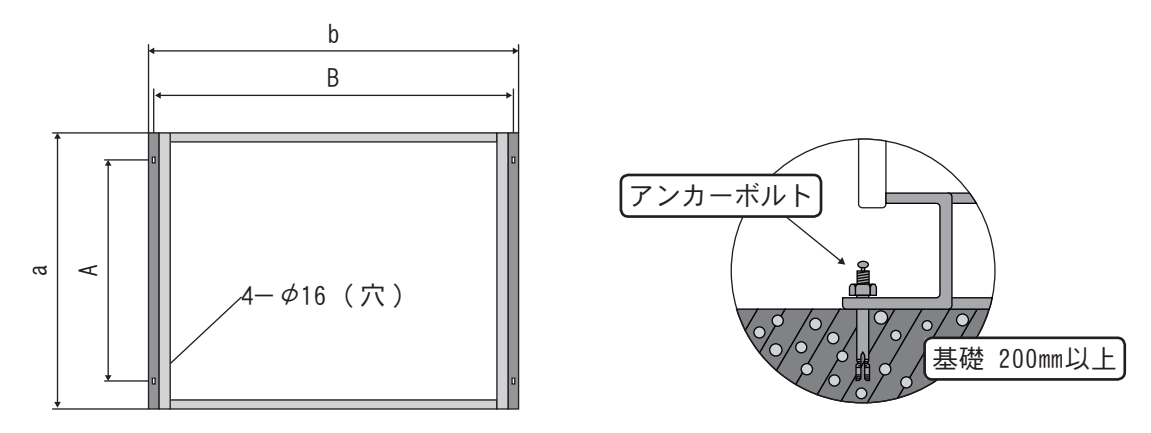

## ⑤ アンバランス検出スイッチの調整

(1) 機械据付終了後、試運転前にアンバランス検出スイッチの感知棒の位置を確認してください。

※機械前側のパネルセンタを外した中のシェル Assy 上部にあります。

(2) 感知棒がプレート(B) アンバランススイッチの左右の中心にない場合は、感知棒の深さ(L寸法)を 変えないようにA部のボルトを緩めて、中心にくるように調節してください。

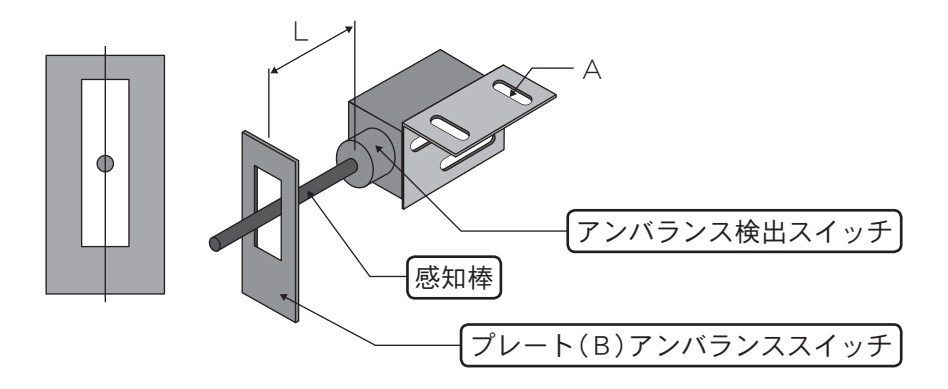

| 機種      | L (mm) |
|---------|--------|
| SF-124C | 71     |
| SF-224C | 66     |
| SF-324C | 76     |

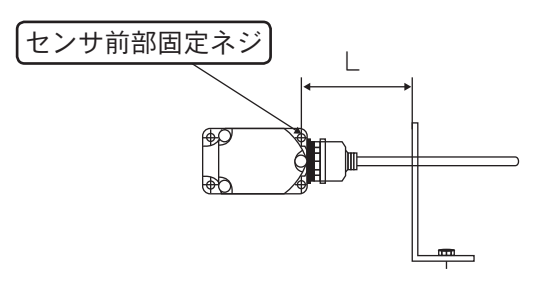

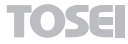

## 2.3 電気工事について

●本機はインバータを使用しております、下記「電気工事の注意事項」に添った施工をしてください。

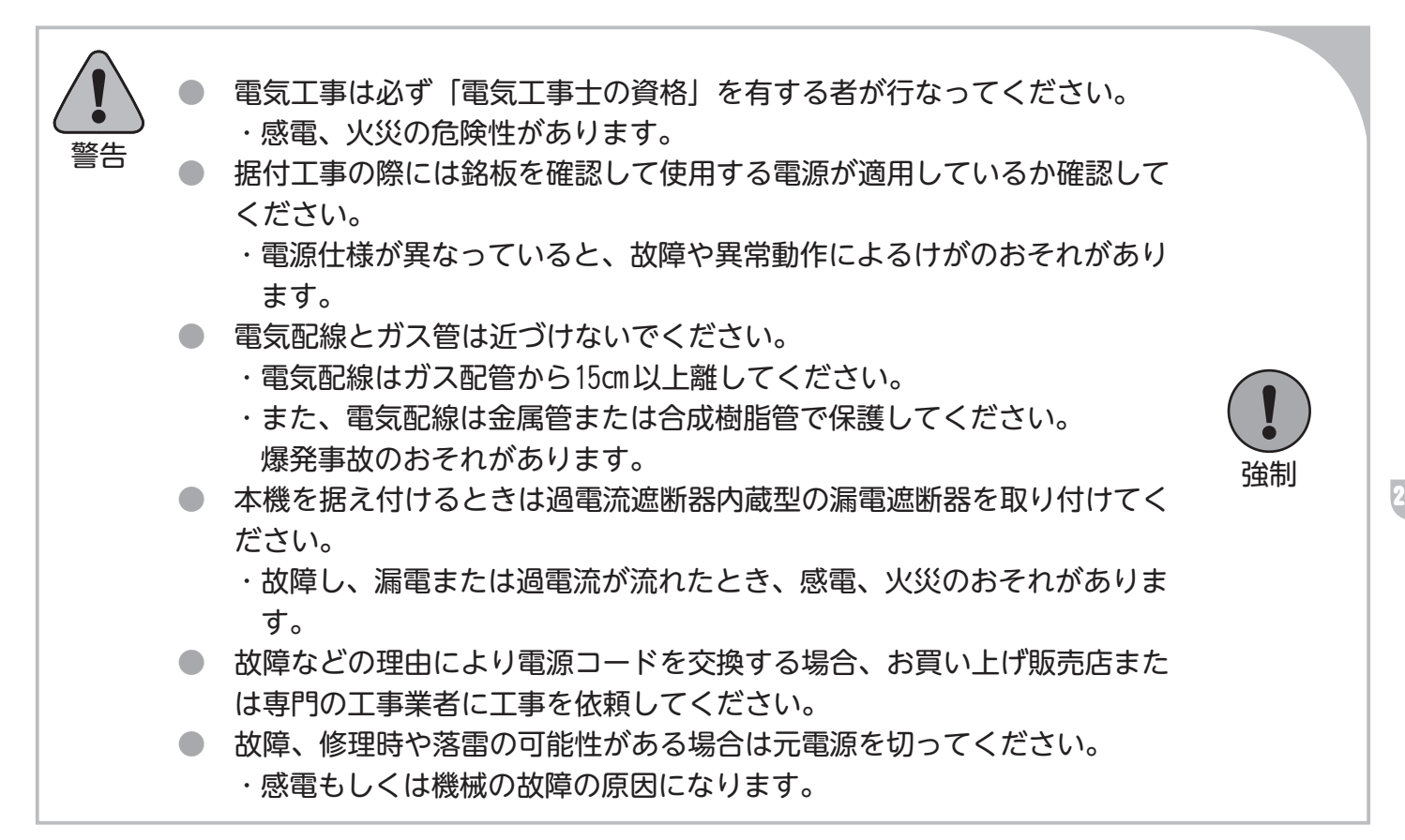

(1) 電気容量

| 機種      | ブレーカー容量 | 引込みコード     |
|---------|---------|------------|
| SF-124C | 15A     | より線 2.0mm² |
| SF-224C | 20A     | より線 3.5mm² |
| SF-324C | 30A     | より線 3.5mm² |

- (2) 土間、コンクリート床、洗い場など湿気や水気のある場所に据え付けるときは、漏電遮断器の取り付けが法令で義務付けられています。
- (3) 主幹に使用する漏電遮断器(ELB) はインバータ専用(感度電流 100mA)を使用してください。

※ 上記以外の漏電遮断器では、高調波漏洩電流により誤動作し使用不能となります。

- (4) 機械毎に漏電遮断器(ELB)を取り付する場合は感度電流30mAのものを使用してください。
- (5)本機はインバータを使用しています。 電源端子での絶縁測定(メガテスト)は行わないでください。半導体素子が破損します。 この内容を記載した『電気工事』についてのお願いラベルを配電ボックスに貼りつけてください。

※ ラベルは本体ドラム内の保存袋に同封してあります。

(6) 力率改善用コンデンサは、絶対に取り付けないでください。

※コンデンサを取り付けると、インバータが破壊します。

TOSEI \_

- (7) 電気配線は、出来るだけ金属管または合成樹脂管で保護して ください。
- (8) 電気配線は、高温部(燃焼部など)に接近させないでください。(15cm以上離す)
- (9) 電源コードはパネル類または水道・ガス配管に結束しないで ください。
- (10) 機械の回転方向の確認をしてください。

※ファンモータに記載の矢印方向

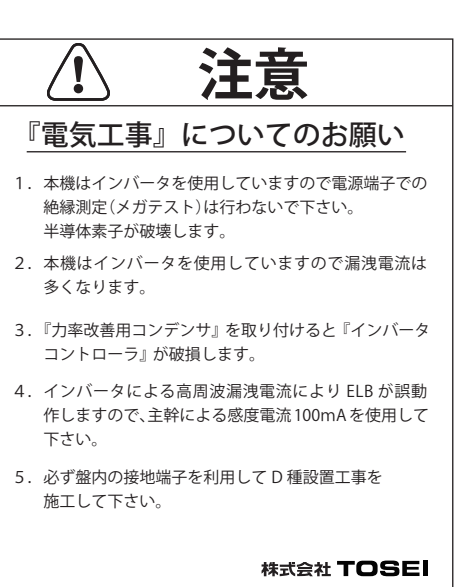

- このラベルは、配電盤カバーの内側に必ず貼付してください。
  - ▶配電盤貼付用ラベル《見本》

TOSE

(11) 電源コードの引き回し

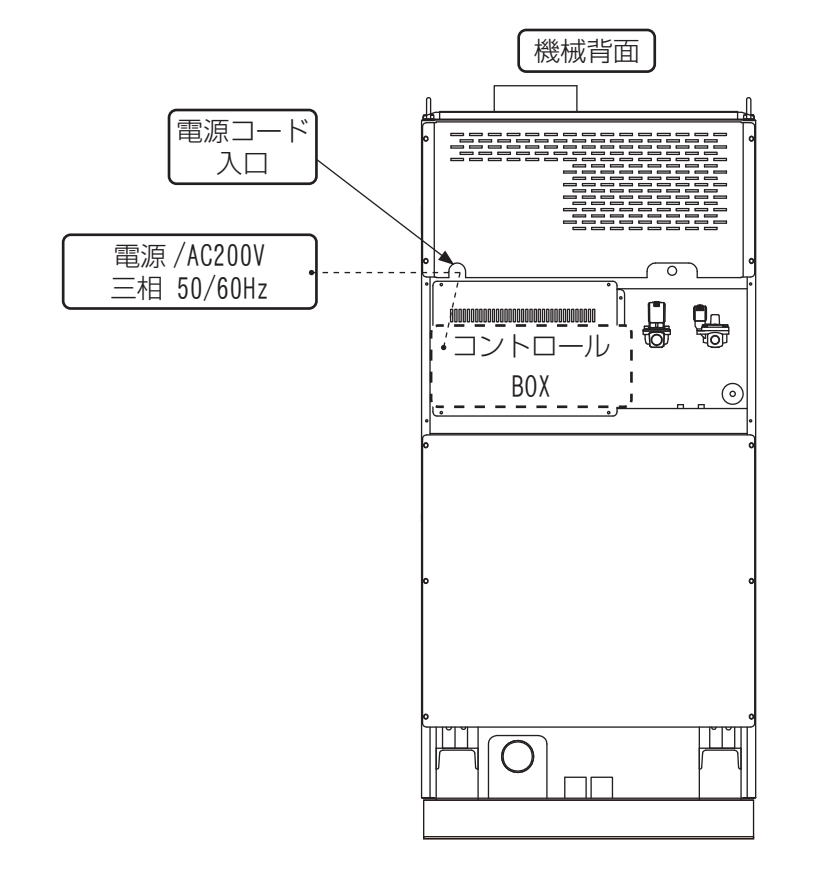

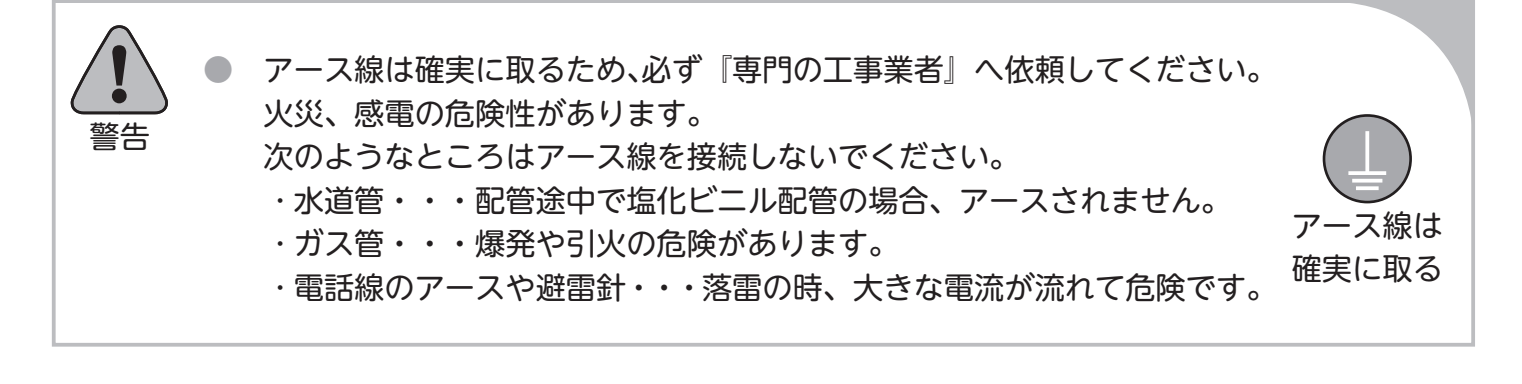

(12) 万一の感電や落雷時における事故防止および、制御回路の耐ノイズ性を向上させるために接地工事 『アース』は、盤内の接地端子を利用してD種接地工事(接地抵抗100Ω以下)を施工してください。

| AC200V 三相 |   |  |  |
|-----------|---|--|--|
| 赤         | R |  |  |
| Ó         | S |  |  |
| 黒         | Т |  |  |
| 禄         |   |  |  |

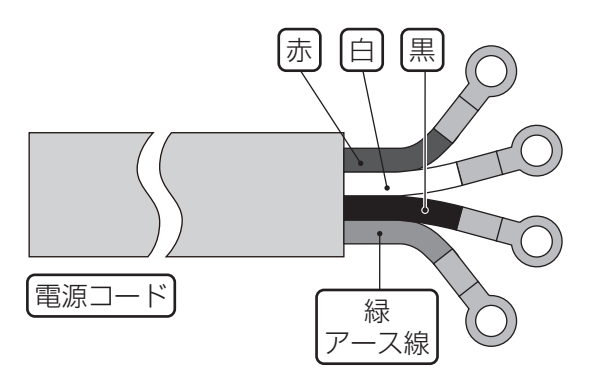

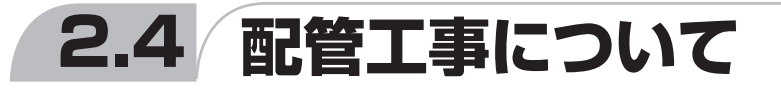

① 給水(給湯)配管工事

上下水道の配管工事は「市町村の指名業者」が行う必要があります。『指 定給水装置工事事業者』へ依頼してください。

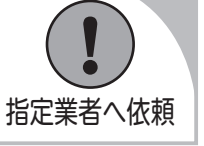

**あ願い** 給水元バルブを開いて、水量、水圧 0.2MPa(kgf/cm<sup>2</sup>) 以上であることを確認してください。

- (1) 給水配管と製品本体は、取り外しできるようにユニオンで接続してください。
- (2) 水圧が0.2MPa(2kgf/cm<sup>2</sup>)未満または、シスタンクを使用している場合は、給水に時間がかかり、トラ ブル表示『水位』が点灯する場合があります。
- (3) 水圧が高い場合は、ウォーターハンマが起き、給水弁あるいは配管を破損するおそれがありますので、別途防止対策を行ってください。

水圧が高い条件でご使用される場合は、必ずウォーターハンマ防止の配管を行ってください。

(4) 凍結によりホースが破損すると水漏れが生じ、感電や漏電の原因になりますので、冬場凍結のおそれ があるときは、ホース破裂防止の水抜き配管を行ってください。

※ 給湯配管も同様の工事を行ってください。

注意

注意

## 水道配管への直結配管工事の場合

本機は、水道法第16条に基づき、水道法施工令第6条に規定する給水装置の自己認証をしております。
 必ず水道法に基づき工事を実施してください。

指定業者へ依頼

▶ お願い 水道配管への直結配管工事の場合は下記施工工事を実施してください。

- (1) 給水配管の入口側にaの逆流防止(チャッキバルブ)を接続してください。
- (2) 水圧の高い場合はウォーターハンマが起き、給水弁等を破損するおそれがある為、 c 水撃防止器の取り付けをしてください。
- (3) 給水、給湯口にストレーナを接続してください。
- (4) 給水装置の自社検査証が必要な場合は弊社までご連絡ください。

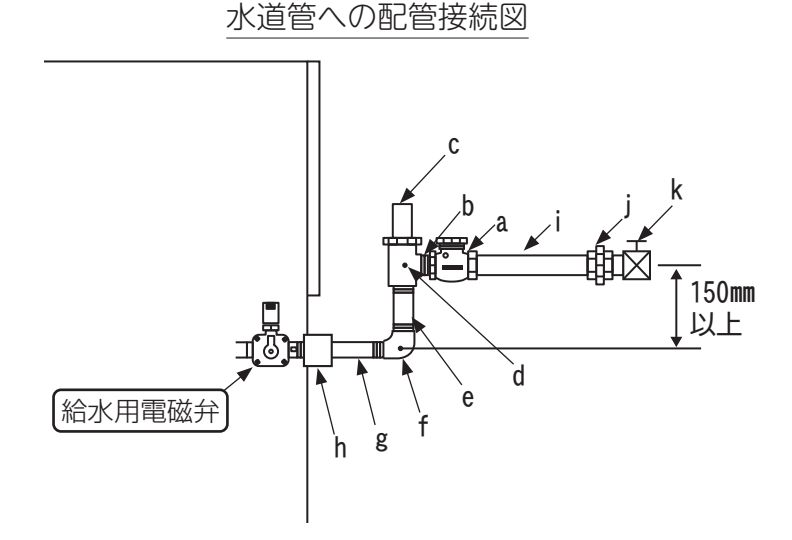

| No. | 部品名     | 形式   | No. | 部品名        | 形式   |
|-----|---------|------|-----|------------|------|
| а   | チャッキバルブ | 3/4" | g   | ニップル       | 3/4" |
| b   | ニップル    | 3/4" | h   | ストレーナ      | 3/4" |
| С   | 水撃防止器   | 3/4" | :   | 金属製        | 3/4" |
| d   | チーズ     | 3/4" |     | フレキシブルチューブ | 3/4" |
| е   | ニップル    | 3/4" | j   | ユニオン       | 3/4" |
| f   | エルボ     | 3/4" | k   | バルブ        | 3/4" |

#### ●施工上の注意点

- ▶チャッキバルブは、給水弁より150mm以上上方に取り付けてください。
- ▶チャッキバルブは流れる方向に注意して水平に取り付けてください。
- ▶本体と給水管の間には必ず長さ300mm以上のフレキシブルチューブを使用してください。機械の振動により配管の緩み、破損、または建物の振動の原因となります。
- ▶給水配管を行う場合、入口側に必ず逆流防止(チャッキバルブ)配管をおこなってください。
- ▶建物の床下・天井および壁・柱等に添わせて配管する場合には、自重、水圧等による振動やたわみ等により損傷を受けやすいため、配管の管種、口径の適した支持金具をして建造物に支持固定すること。

## ③ 排水管工事について

●SF-124C・SF-224C・SF-324Cの集中排水配管

・連結集中排水配管は下記の表に従って施工してください。

| SF-124C<br>設置台数 | SF-224C<br>設置台数 | SF-324C<br>設置台数 | 合計設置台数 | 集中配管メインラインの<br>配管口径 |
|-----------------|-----------------|-----------------|--------|---------------------|
| 1               | 1               | 1               | 3      |                     |
| 1               | 2               | 1               | 4      | 1004                |
| 2               | 1               | 1               | 4      | TUUA                |
| 2               | 2               | 1               | 5      |                     |
| 2               | 3               | 1               | 6      |                     |
| 3               | 2               | 1               | 6      | 100A X 2            |
| 4               | 4               | 0               | 8      |                     |

※ その他の設置台数については、弊社にお問い合わせください。

● お願い ▶本体からメイン排水配管への接続は、Y型異径チーズを使用し、メイン配管は排水が流れやすいように適宜勾配をつけるように施工してください。

- ▶本体からの配管接続は保守メンテナンスのため、ジャバラホース等で取り外しできるように施工 してください。排水管が長い場合はエア抜きを取り付けてください。
- ▶排水管の関係で先細りでないと接続できない場合は異径ソケットにて径をおとして接続してください。排水管にテープを巻きつけて接続すると、異物が排水管に引っかかってしまうおそれがあります。

▶ 排水配管と排水ホースは、ホースバンドでしっかり接続してください。

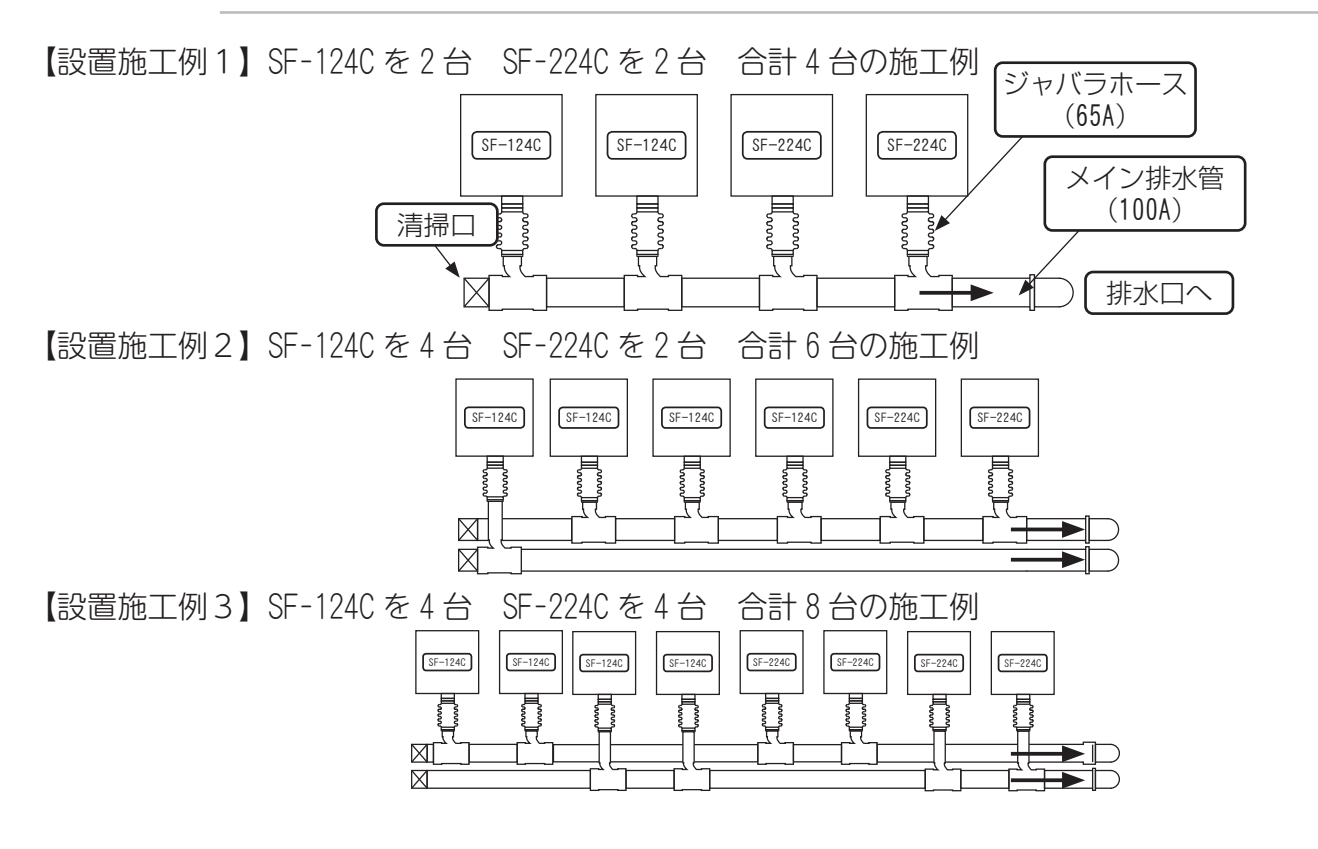

### ④ メイン排水配管の端末処理

【例 1】

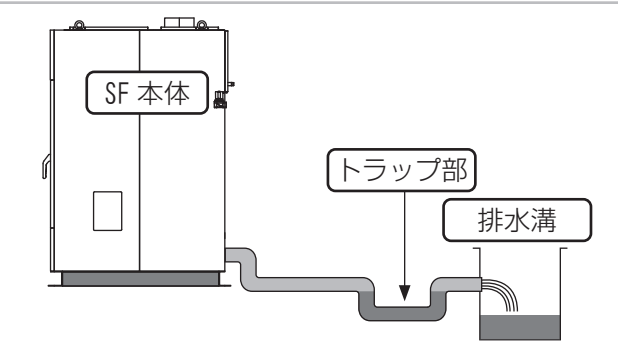

\*\* 浄化槽等よりの異臭がドラム内に流入することを防ぐた めに、水貯まり装置(トラップ)を付けてください。

【例 2】

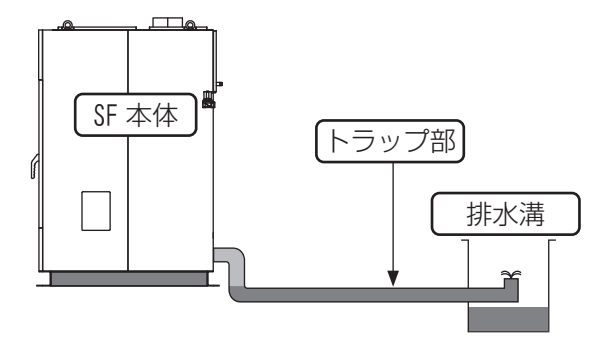

※ 排水配管の端末部にエルボを上側に向けて取り付け、水 が貯まっているように施工してください。 但し、本体の排水口よりも低い位置で吹出るようにして ください。

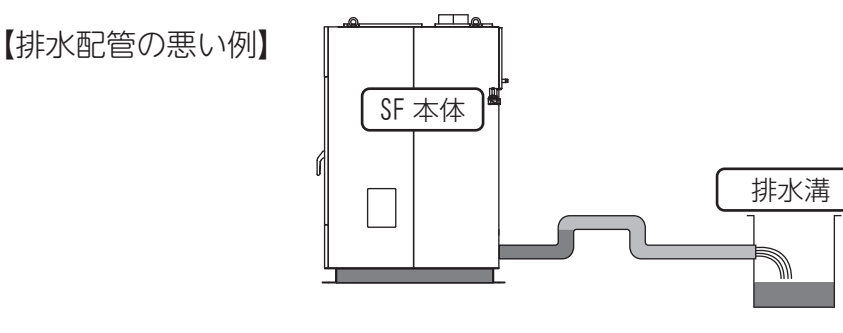

※ 機械本体の排水口出口配管より上側に向けて、排水配管 はしないでください。排水ができなくなり、排水エラー 等のトラブルが発生します。

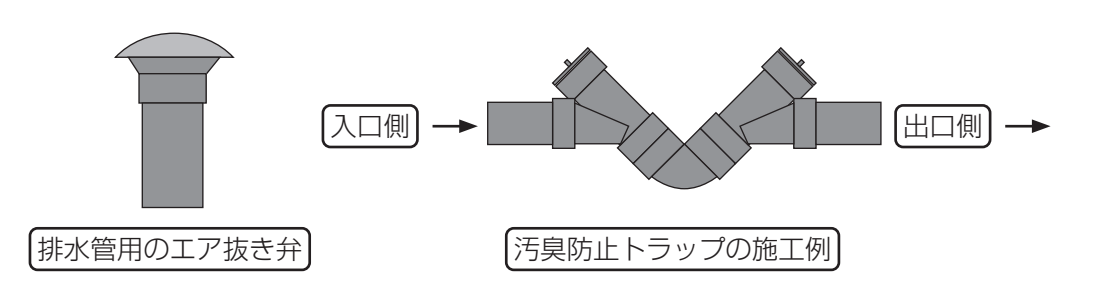

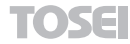

## 2.5 ガス配管工事は、必ず「専門の工事業者へ依頼してください」 火災、ガス漏れの危険性があります。」 ガスに管工事は、必ず「専門の工事業者へ依頼してください」 火災、ガス漏れの危険性があります。」 近ま業者へ依頼 1 丁事の際にはご使用のガスの種類とガスバーナの仕様が合っているか確認 してください。 ガス仕様が異なっているとガスバーナの仕様が合っているか確認 してください。 ガス仕様が異なっているとガスバーナが異常燃焼を起こし、火災や、一 酸化炭素中毒が起こるおそれがあります。また、洗濯乾燥機本体にエル ボ、ソケットなどを介して配管を行う場合は、製品内部のガス配管を回 転させないよう、パイプレンチで固定して接続してください。内部配管 を回転させたり、締め過ぎすると、各接続部に無理な力がかかり破損や ガス漏れ事故の原因になります。

(1) 接続具はガス用接続材料として認められたものをご使用ください。

- (2) 強化ガスホースおよびLPガス燃焼器接続用継手付ホースは、機械を入れ替える時には同時に取り替え てください。
- (3) 強化ガスホース、LPガス燃焼器接続用継手ホースは火災や放射熱等により高温になる場所、油脂溶剤 等が付着するおそれのある場所、異常な外力が加わる場所には使用しないでください。
- (4) ガス元配管と本体の配管接続は、必ず途中にホースを用い、可とう性を持たせてください。振動により配管が破損しガス漏れの起こるおそれがあります。

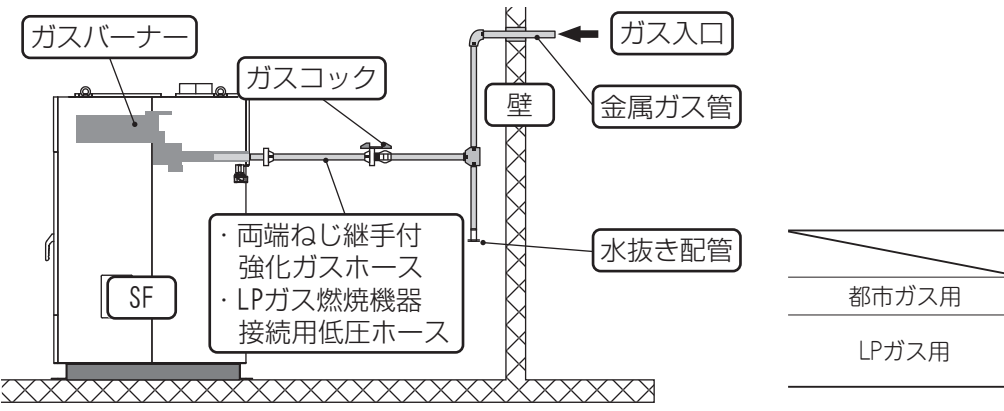

|       | 接続配管        |
|-------|-------------|
| 都市ガス用 | ・強化ガスホース    |
|       | ・LPガス燃焼器接続用 |
|       | 継手金具付ホース    |

## ① 都市ガスの場合

- (1) 強化ガスホースまたは機器接続ガス栓を用いて容易に外せないように接続してください。
- (2) 本機の保守、点検が容易にできるよう、操作しやすいところにガスコックを設けてください。
- (3) 金属管による接続工事は、ガス事業者に依頼してください。
- (4) 金属可とう管または強化ガスホースによるねじ接続工事はガス可とう管接続工事監督者に依頼してください。

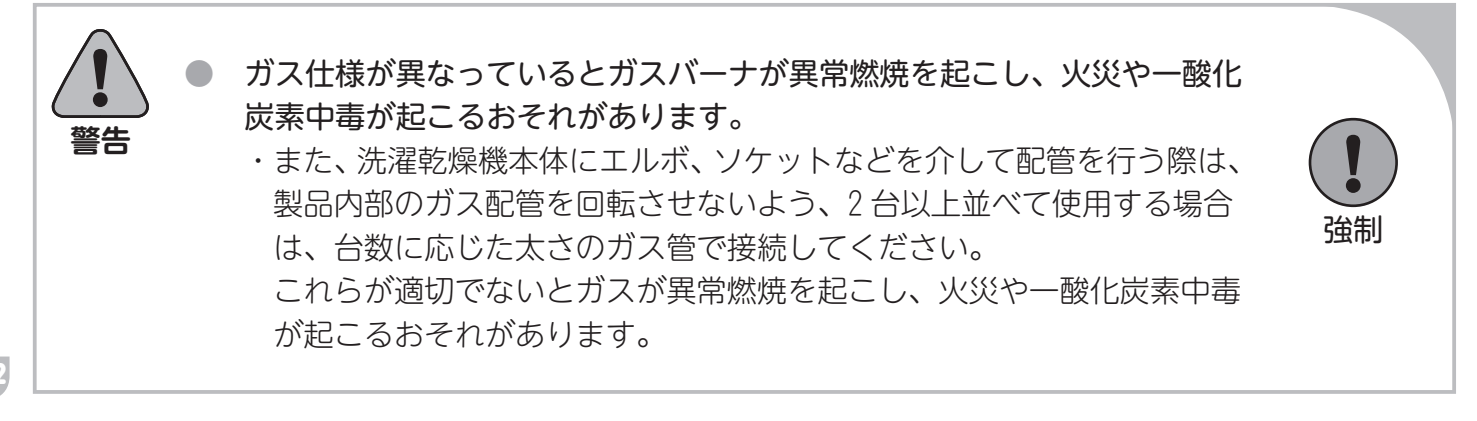

## LPガスの場合

- (1) LPガス燃焼器接続用継手金具付ホース、または機器接続ガス栓を用いて容易に外せないように接続し てください。
- (2) 本機の保守、点検が容易にできるよう操作しやすいところにガスコックを設けてください。
- (3) 接続工事は液化石油ガス設備士が行ってください。
- (4) ガスボンベの設置、ガス配管はガス法や取扱基準などの法的な規定に従って工事を行ってください。

#### ガスを適切な状態で燃焼させるために

警告

22

- ▶本機接続部のガス入口圧力は 2.75kPa になるように元圧を調整してください。ガスはLPガス法による「い号」または「ろ号」液化石油ガスを用い、容器は 50kgボンベまたはガスバルクを使用してください。ただしこのガスボンベは、平均 14.0kW(1.0kg/h) 程度しかガスを取り出す事ができませんので、本機1台を運転するのに 2本以上のガスボンベを連結してください。
- ▶供給方法は低圧一般供給法としてください。これは調整機器1個を用いて、容器内圧力から直ちに低圧2.75kPa(3/4B)まで減圧して供給する方法です。
- ▶本機の近くまでガスを導く主管は、20A以上のガス管を使用してください。尚、本機を2台以上並べて使用する場合は、台数に応じた太さの配管にしてください。

これらが適切でないとガスが異常燃焼を起こし、火災や一酸化炭素中毒 が起こるおそれがあります。

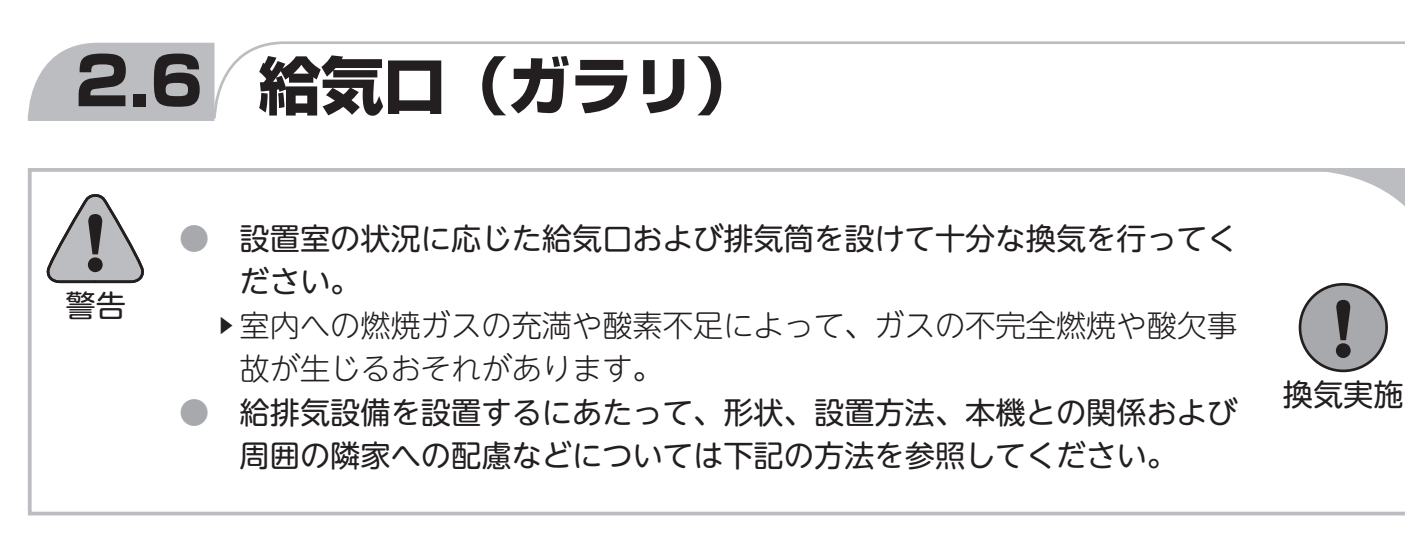

### ■1台当りの必要給気面積

SF シリーズ 315cm<sup>2</sup>以上(φ200mm相当)

- ※ 給気口にガラリ等を設ける場合は開口率を考慮し、上記の開口面積を確保してください。
- \* 複数台を設置する時は、各々の洗濯乾燥機に必要な断面積の合計以上の大きさにしてください。

### ■給気口について

- (1) 室内の空気の浄化、熱の排除、酸素の供給等の為、必ず給気口を設けてください。
- (2) 給気口は外気に面した壁に設けてください。ただし、給気経路が確保されている場合は隣室側の壁に 設けてもかまいません。
- (3) 給気口の位置は炎の立ち消えなど本機への影響のない場所で、室内がよく換気され、さらに排気筒トップから排気ガスが流入しない位置に設けてください。
- (4) 給気口には雪、雨水の流入、またはねずみ、ほこり、その他有害なものの侵入に対応する為、ガラリ 等を設けてください。
- (5) 給気口が確保できない場合は、不足分を補う流量の換気扇を取り付けてください。
  - \* ガラリの開口率は下記の表にて計算してください。

| <br>スチール | 50% |
|----------|-----|
| 木製       | 40% |
| パンチング    | 30% |

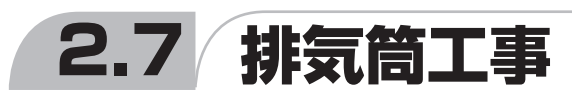

排気筒は必ず本機の排気口内径に相当する断面積以上の物を使用してくだ さい。内径が小さすぎたり、長すぎる排気筒を使用すると十分に排気でき ず、乾燥が悪くなったり、トラブルの原因になります。

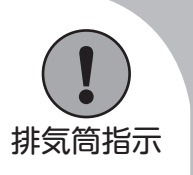

### ① 排気筒

- (1)洗濯乾燥機の排気中には水蒸気、炭酸ガス、糸クズ等を含んでいます。必ず排気筒によって屋外へ排 出してください。
- (2) 排気筒は、SUS304または同等以上の「強度」「耐熱性」および「耐食性」を有する不燃材料を使用し てください。
  - \* ガス機器の設置については、自治体によって取り扱いが一部異なりますので、関係行政に事前確認 してください。
- (3) フレキシブルダクトは排気抵抗が大きく、また折れ曲がりによる損傷の可能性があり乾燥不良の原因 となるばかりか、一酸化炭素中毒のおそれがある為、原則的に使用しないでください。
- (4) 機械からの排気は、指定口径によって必ず屋外へ排出してください。

#### ●指定□径 「内径φ200」

24

(小さい管を使用しますと十分に排気できず、乾燥性能が大幅に低下します)

- (5) 排気筒は点検、維持が容易にでき、修理や取り替えに必要な範囲の隠ぺい部材の取り外しができるように配慮して設置してください。
- (6) 排気筒の長さはP30「⑤ 排気筒長さの計算」を参照し【計算長20m以内】になるようにしてください。
- (7) エルボの使用は3ヵ所以内にし、できるだけ曲げRの大きいものを使用してください。
- (8) 排気筒と機械本体との接続時、固定ネジ(長さ20mm以下)の取り付けは、下記ダクト取付図のM4ネジ 部位置(4ヵ所)を目印に取り付けして下さい。
  - 注) 固定ネジの取り付け位置やネジの長さを指示以外にするとチャッキ弁の作動不良に繋がるおそれがあります。

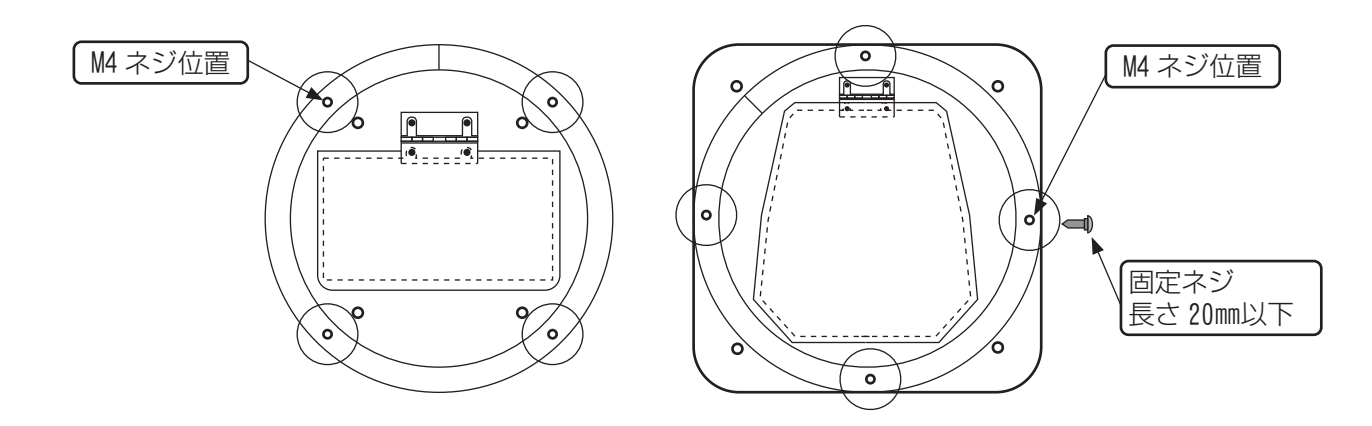

- (9) 排気筒が可燃性壁体を貫通する場合は、めがね石などを用いてください。
- (10) 排気筒先端には風雨に対して有効な排気筒トップを取り付けてください。排気筒の先端に目の細かい 金網を取り付けると綿ぼこりが蓄積して事故の原因になります。「金網・ガラリ」は抵抗が少なく、 16mmの鋼球が入らない、細かすぎない適正な網目の大きさのものにしてください。

- (11) 排気筒が長く排気風量が不足し、強制排気システムを設ける場合は、法令に従って施工するよう専門 業者にご相談ください。
- (12) 排気筒は必ず排気口の外側に挿入してください。 また、ネジ止めで固定する場合、ネジ位置は排気口ダンパー開閉の妨げにならないところにしてくだ さい。排気ロダンパーの開閉ができないと、事故やトラブルの原因になります。
- (13)本体との接続および排気筒同士の接続は自重、風圧、積雪荷重及び振動などに十分耐え、さらに排気 筒を構成する接続部が容易に外れないよう、専用リベット、専用ボトルなどで堅個に取り付け、コー キングシール材を充填、または耐熱テープを巻き付けてください。
- (14)防火ダンパは取り付けないでください。 (防火ダンパの作動(閉塞等)により重大なガス事故につながるおそれがあります) 防火ダンパの取り付けは法令で禁止されています。(建設省告示第1826号)
  - \* 排気筒が防火区画を貫通する場合や、延焼のおそれがある壁を貫通する場合は、関係行政に事前確 認してください。
- (15) 排気筒は他の水洗専用機以外の共用排気筒に接続しないでください。

排気筒吹出し口の流量

| SF-124C | 9.0m³/分(排気筒10m)/台  |
|---------|--------------------|
| SF-224C | 13.0m³/分(排気筒10m)/台 |
| SF-324C | 16.0m³/分(排気筒10m)/台 |

## ② 共用排気について

(1) 2台以上で共用の排気筒を集合して設ける場合は下記のように行ってください。

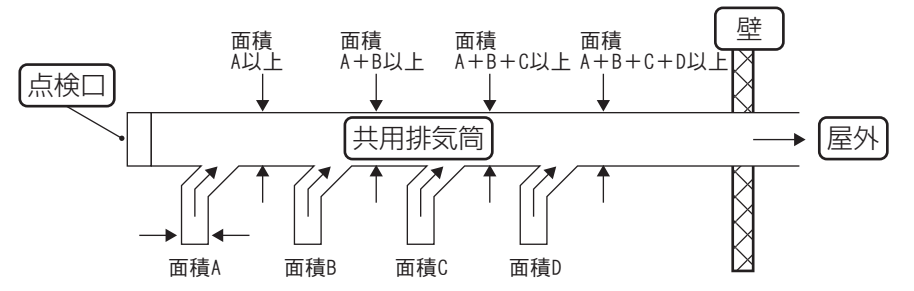

- (2) 共用排気の場合、本機からの排気筒を主排気筒に接続するときは、出口方向への排気がスムーズにで るよう、45度傾ける等の配慮をしてください。(直角に接続すると排気が妨げられます)
- (3) 排気筒トップは、雨水の侵入しないよう配慮してください。
- (4) 共用排気の場合、排気筒を通じて稼働していない機器に逆流しないような措置を講じてください。

※ 各機械にチャッキ弁は標準装備しております。

### ③ 建築物との隔離距離

排気筒と「可燃材料、難燃材料または準不燃材料による仕上げをした建築物の部分等」との離隔距離について

- (1) 排気筒と「可燃材料、難燃材料、または準不燃材料による仕上げをした建築物の部分等」との離隔距離はその排気筒の直径の1/2以上、あけてください。
- (2) 天井裏等の隠ぺい部に排気筒を設置する場合は、接続部を排気漏れのない構造とし、堅固に接続する とともに金属以外の不燃材料で覆ってください。

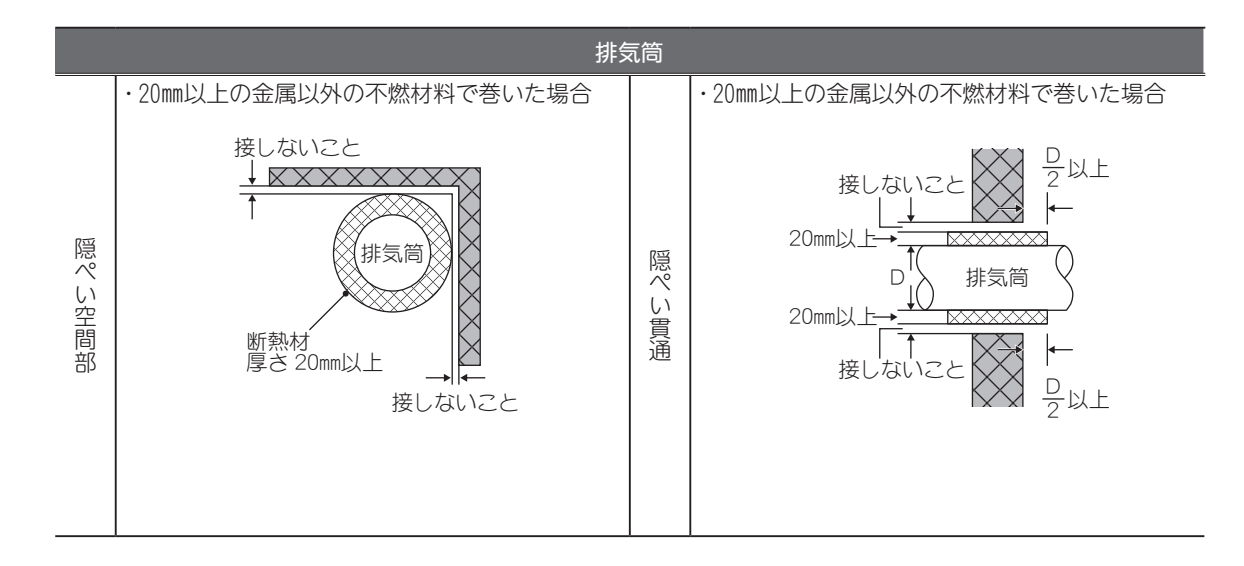

▶隠ぺい部での断熱施工例

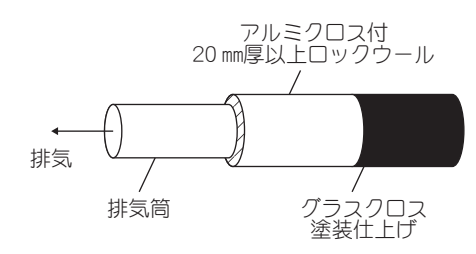

| ロックウー | -ル保温筒1号 | (JIS A | 9504) |
|-------|---------|--------|-------|
|-------|---------|--------|-------|

| 建設大臣認定 | 不燃第 1022 号            |
|--------|-----------------------|
| 熱伝導率   | 0.037kcal/h・m・℃       |
| 密度     | 0.15g/cm <sup>3</sup> |
| 安全使用温度 | 400℃                  |

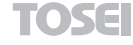

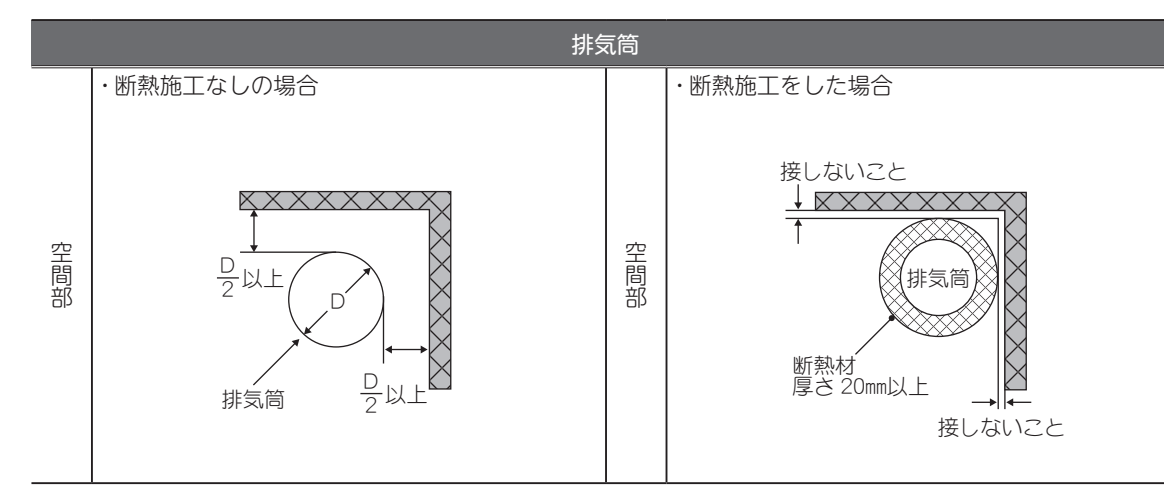

※「業務用ガス機器の設置基準及び実務指針」(一財)日本ガス機器検査協会発行による

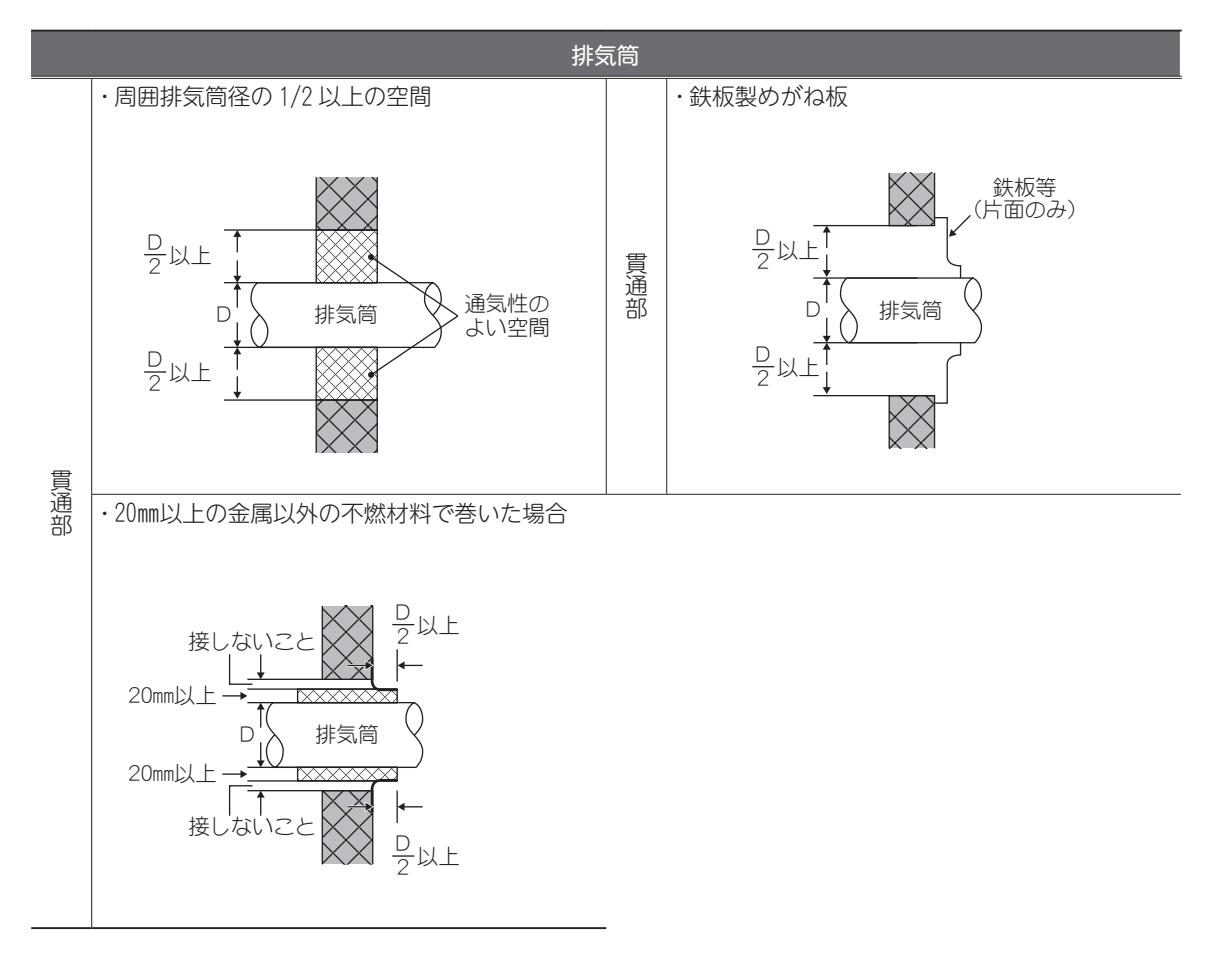

※「業務用ガス機器の設置基準及び実務指針」(一財)日本ガス機器検査協会発行による

## ④ 排気筒トップ

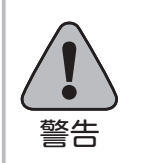

28

火災防止の為洗濯乾燥機排気口の周囲 600mm、吹出し方向 600mmの範囲内 に可燃物がないようにしてください。

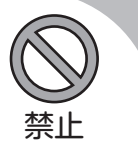

- (1) 排気筒頂部は、風雨に対して有効な排気筒トップを取り付けてください。その位置は風雨の影響を受けない所に設置してください。
- (2) 排気筒の先端に細かい「金網」「排気用換気口」などを取り付けますと風路が妨げられ、排気不良や、 綿ぼこりが蓄積して乾燥不良などの故障の原因になります。
- (3) 排気筒トップは、「金網・ガラリ」は抵抗が少なく、16mmの鋼球が入らない、細かすぎない適正な網 目の大きさのものをご使用ください。
- (4) 風の強く吹込む所、通路、人通りのある所、屋内、床下などに排気口を向けないでください。
- (5) 排気の臭い、音、風などによって近隣に迷惑のかからないようにしてください。
- (6) 排気筒は水洗用の洗濯乾燥機以外の共用排気筒に接続しないでください。
- (7) 排気筒の内部は掃除できるように配管してください。
- (8) 防火上からの離隔距離を定めたものであって、排気温度が260℃以下のガス機器に適用されます。
- (9) 排気筒トップの吹出し口周囲に「可燃材料、難燃材料または準不燃材料による仕上げをした建築物の 部分等」が無いように離隔距離を取ってください。
- (10) 排気筒トップの吹出し口周囲と「可燃材料、難燃材料または準不燃材料による仕上げをした建築物の 部分等」との離隔距離(mm)を示します。(排気温度が260℃以下のガス機器の場合)
  - ※()内の数値は、防熱板を取り付けた場合および「不燃材料で有効に仕上げをした建築物の部分等」との寸法 を示します。

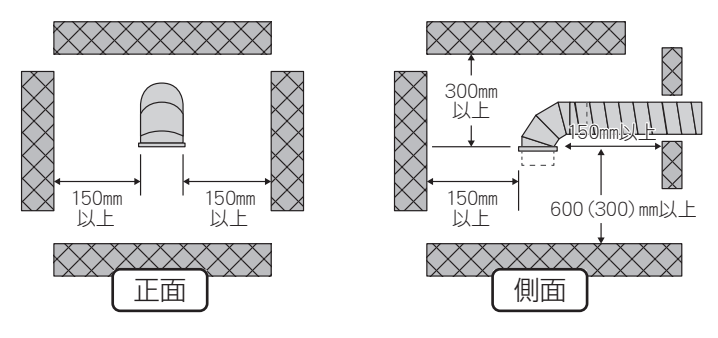

- (11) 排気筒トップの吹出し口周囲に燃焼排ガスが室内に流入するおそれのある開口部(本機を使用する際に開ける窓や、ドア、および常時開放されている換気口、吸気扇など)が無いように隔離距離を取ってください。
- (12) 排気筒トップの吹出し口周囲と燃焼排ガスが室内に流入するおそれのある開口部(本機を使用する際に開ける窓や、ドア、および常時開放されている換気口、吸気扇など)との隔離距離(mm)を示します。(排気温度が260℃以下のガス機器の場合)

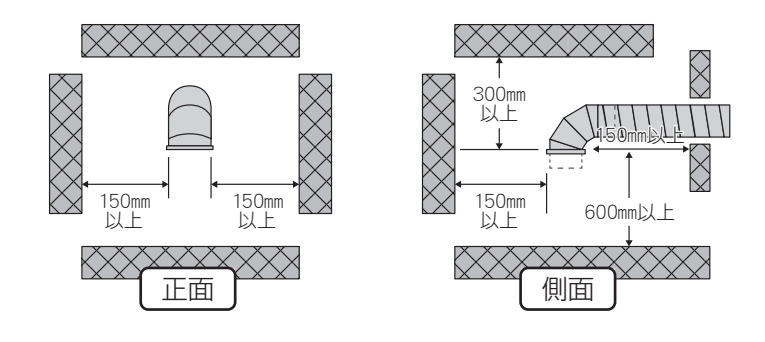

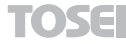

(13) 排気筒トップの吹出し口上方に有効な遮へい物を設けた場合の開口部との隔離距離(mm)の取り方を次図に示します。

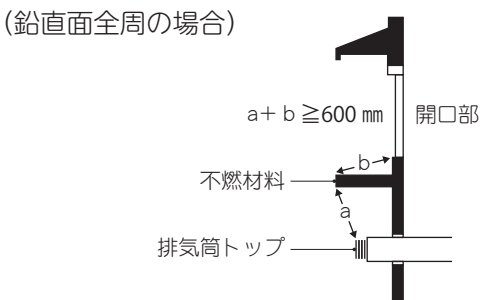

- ▶上方に有効な遮へい物を設けた場合の隔離距離の取り方の例
- (14) 排気筒は横引き部の勾配を先下りとし、ドレン等を屋外に導く配管にしてください。

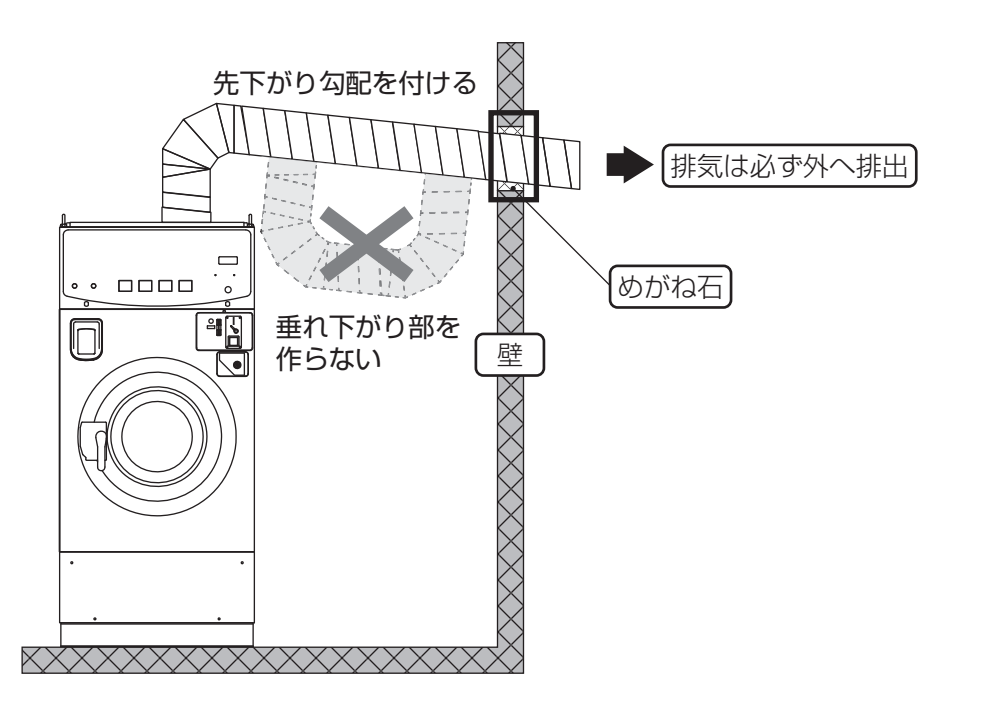

※「業務用ガス機器の設置基準及び実務方針」(一財)日本ガス機器検査協会発行による

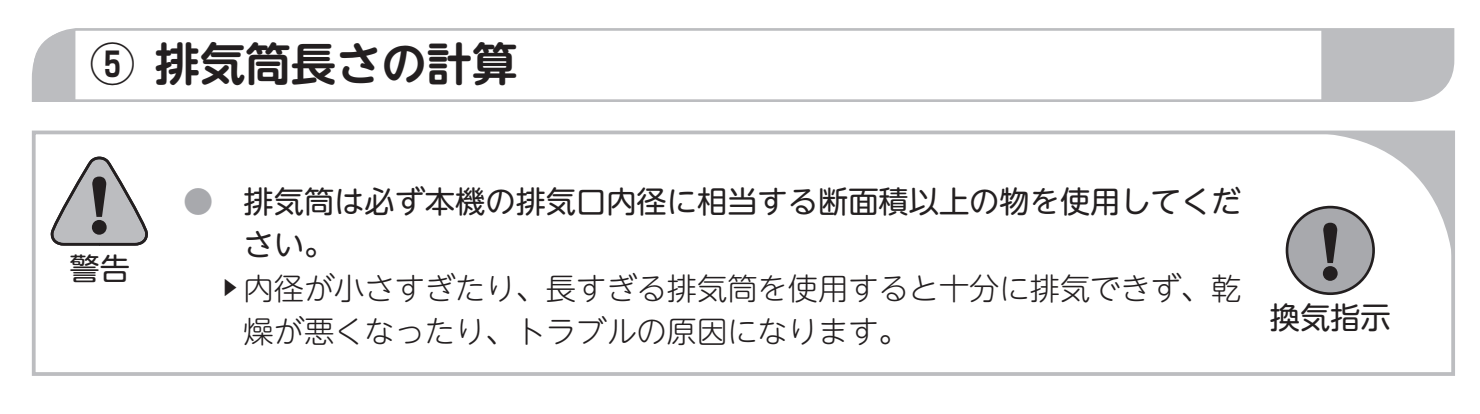

\* 直管は、そのままの寸法を加算します。

\* 曲折部、および先端は、表の値から直管長さに換算した値を加算してください。

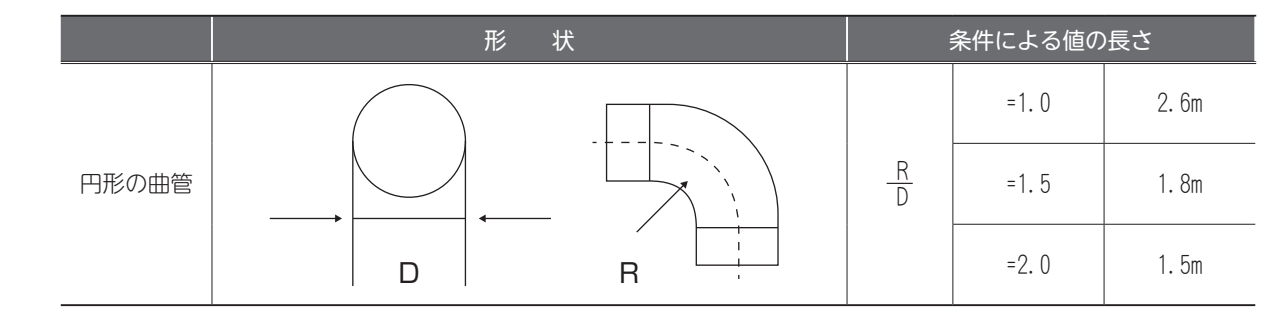

R:円形曲管の曲げ半径 D:円形曲管の直径

※ ジャバラ形式の曲管は圧損抵抗が大きい為、使用しないでください。

- (1) エルボの使用は3ヵ所以内にし、できるだけ曲げRの大きいものを使用してください。
- (2) 機械本体からの排気は、指定口径で必ず屋外へ排出してください。
- (3) 排気筒の配管の長さは、「計算長さ20m以内」になるようにしてください。

#### [推奨の施工例]

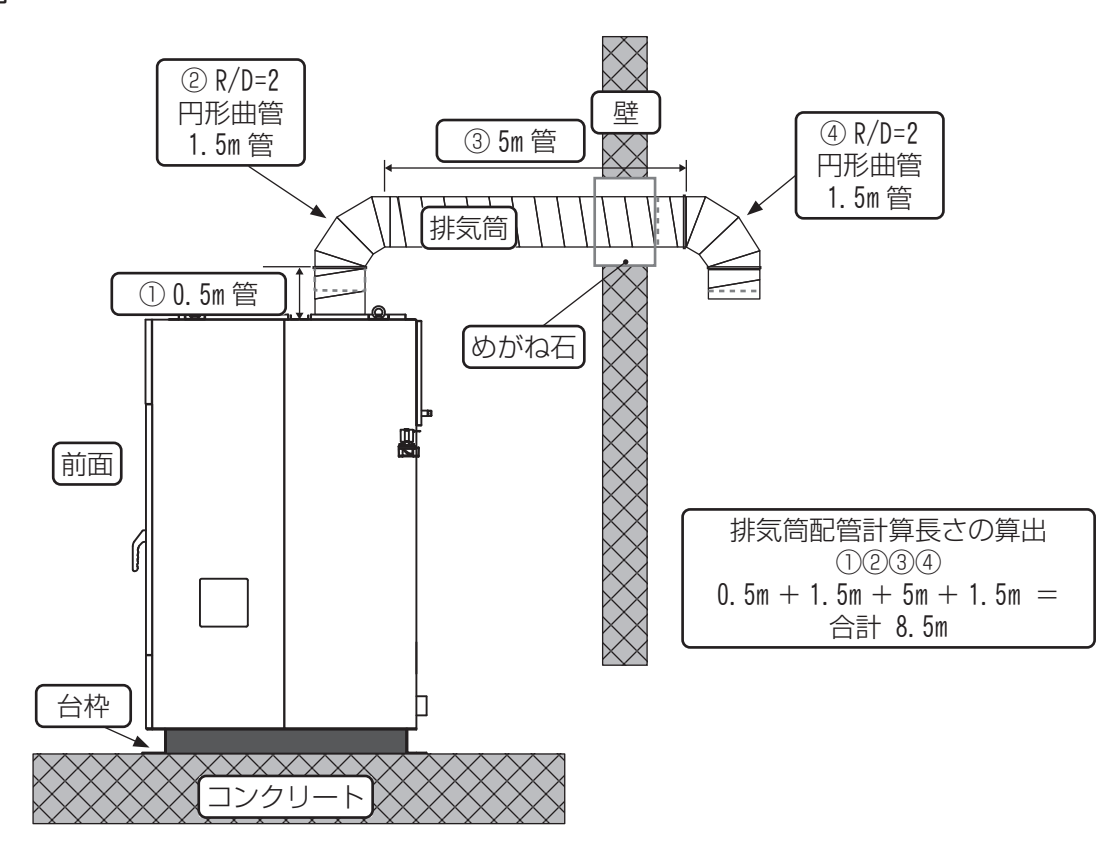

# 2.8 付属品

| No. | 名称                  | 個数 |
|-----|---------------------|----|
| 1   | 取扱説明書               | 1  |
| 2   | オートグリス              | 1  |
| 3   | スペーサ                | 12 |
| 4   | アンカーボルト(オールアンカ M12) | 4  |
| 5   | 平座金                 | 4  |

| No. | 名称             | 個数 |
|-----|----------------|----|
| 6   | 電気工事ラベル (E)    | 1  |
| 7   | 圧着端子           | 4  |
| 8   | 配線図            | 1  |
| 9   | ヒューズ (250V 1A) | 1  |
| 10  | ヒューズ (250V 5A) | 1  |

## 2.9 オートグリス取付方法

弊社洗濯乾燥機の軸受部には、「オートグリス」を使用しています。

- (1) オートグリス本体「下部」のダイヤルを「3mmの六角レンチ」で「下記」の数値【12】を ▼ 印の所 まで時計回りでまわし設定してください。
- (2) 取付日と次回の交換予定日を記入してください。
- (3) オートグリス本体にシールテープを巻いてください。
- (4)オートグリス本体の先端突起部をカッターもしくはニッパー等でカットしてください。 先端突起部をカットした部分にグリス突出穴が開いているか必ず確認し、ソケットにねじ込み取り付けてください。
  - ※ 先端部をカットするにあたって、細心の注意をし、けがをしないようにしてください。
  - ※ オートグリス本体の交換は約12ヶ月です(25℃使用)
  - ※取付より12ヵ月経過または内部のオイルがなくなった場合は交換してください。
  - ※オイルの補給を怠りますと、オイルシールの早期摩耗、故障の原因となります。
  - ※ 設置する場所の温度により吐出量が変わります。
  - ※長期間使用しないときは本体下部ネジ込み部を「0」に戻してください。

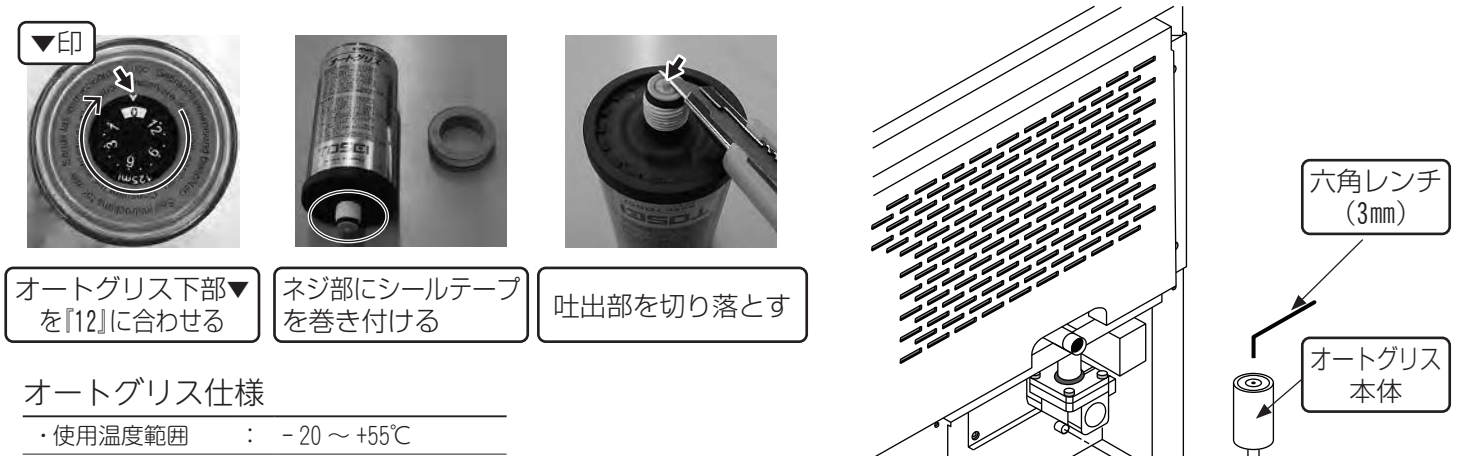

| 1   C 用 / 血 反 靶 四 | • | 20 ° ° 100 C |  |
|-------------------|---|--------------|--|
| ・オイル型名            | : | 純正オイル        |  |

突起部

2.10 洗剤・柔軟剤 取付方法

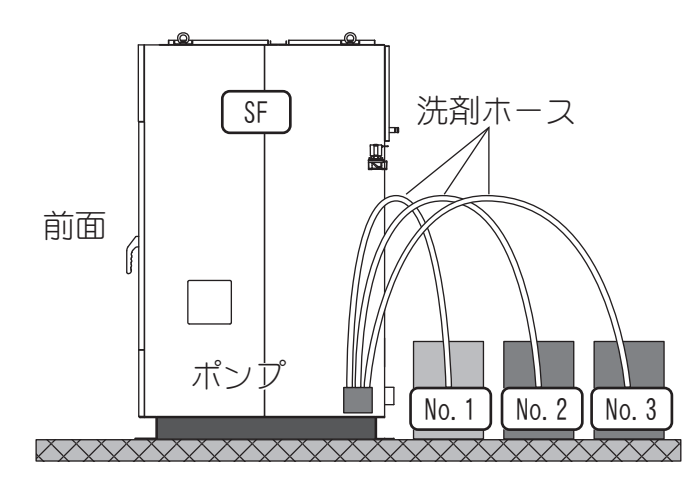

●取付方法

洗剤・柔軟剤等の缶にソープ投入ホースを差し込ん でください。

| No. | ポンプ |  |
|-----|-----|--|
| 1   | 洗剤  |  |
| 2   | 柔軟剤 |  |
| 3   | 予備  |  |

#### 洗剤・柔軟剤投入量(目安)

|                           | 投入量(cc) |       |
|---------------------------|---------|-------|
|                           | 1.0秒    | 5.0秒  |
| 水 (参考)                    | 14.4    | 72    |
| どるふぃんW<br>(TOSEI 純正 洗剤)   | 11.1    | 55.5  |
| どるふぃん S<br>(TOSEI 純正 柔軟剤) | 11.1    | 55. 5 |

### ▶ 補 足

▶洗剤・柔軟剤は弊社の「純正品」のご使用をお奨め致します。

#### ■ご注意

・弊社の純正品および推奨品以外の使用は本機のトラブルの原因になります。

・据付時またはソープポンプを交換したときには、ホース内のエア抜きを行ってください。

## 2.11 排油ホースについて

排油ホースから出た油を受けるため油受け容器を設置してください。

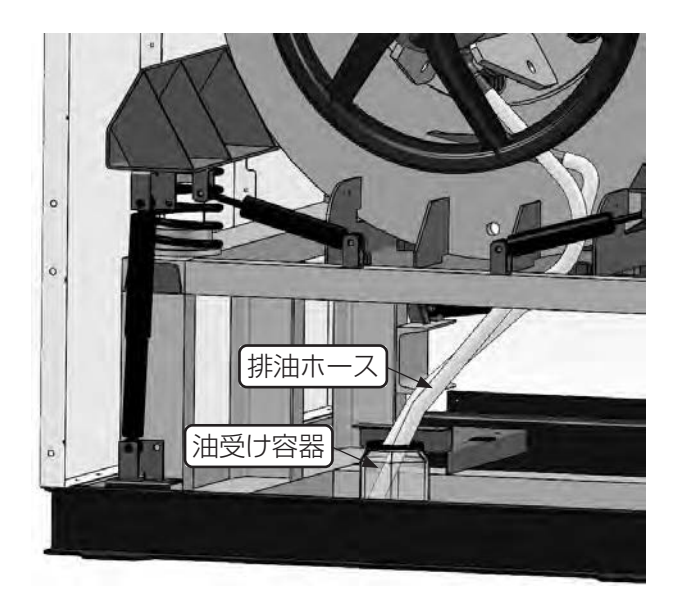

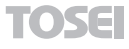

# お使いになる前に

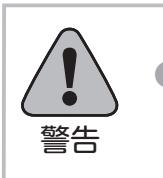

操作開始の前に確認してください。

#### 「火災、漏電、けがの危険性があります」

- (1) 電気工事はよいか

   ①線の太さを確認する。
   ②本機は、インバータを使用していますので電源に使用する漏電遮断器はインバータ専用のもので工事を施工してください。(感度電流 100mA)
   ③力率改善用コンデンサは、絶対に取り付けないでください。
   (コンデンサを取り付けると、インバータを破壊します。)
- (2) アースはよいか 接地工事はしてあるか。D種接地工事確認。

※ アース工事を行わないとガスバーナが着火しません。必ず行ってください。

- (3) 排気筒の取り付けはよいか
- (4) 電源の供給はよいか 電源の元スイッチを入れ表示ランプ点灯確認。
- (5) ガスの供給はよいかガスの元バルブを開いてください。

「 補 足

▶ ガスバーナ着火の確認・・・・・目視確認

#### ■ご注意

最初は配管内のエアが抜けるまでに約50秒位かかります。スパークは9秒ですので9秒以内に着火しない時はスタートボタンを切って再び入れてください。(確認窓より着火が確認できるまで繰り返してください。2回目以降は5~9秒位で着火します。)

\*運転中は、リントボックスおよびドアを開閉しないでください。

- (6) 水(温水)の供給はよいか 給水の元バルブを開いてください。
- (7) 排水口の取り付けはよいか
   (8) リントフィルタの点検
   機械前部のリントボックス内の「リントフィルタ」を確認し「ゴミ・ほこり」等の清掃を行ってください。
- (9)洗剤・柔軟剤等の準備はよいか洗剤・柔軟剤等の缶にソープ投入ホースを差し込んでください。

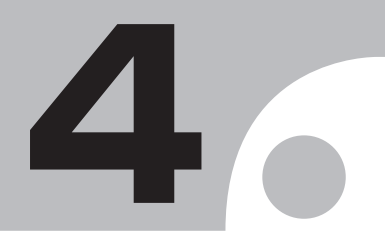

# 取扱上の注意

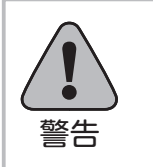

▶ 操作開始の前に確認してください。

#### 「火災、漏電、けがの危険性があります」

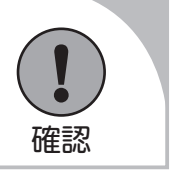

- (1) 本機の近くで、絶対に火気を使用しないでください。
- (2) 衣類は、定格負荷量以上入れないでください。
- (3) ポリプロピレン系の繊維および油汚れ(特に動植物油)のついている衣類は、自然発火することがありますので、洗濯、乾燥しないでください。
- (4) 大物衣類で「ネットの使用またはひもで縛っての」1枚洗濯をしないでください。

(※大物衣類・・・カーペット、毛布、布団、カーテン、マット、シートなど)

- (5)洗濯・乾燥した衣類は、速やかにドラム内より取り出してください。
- (6) 運転中は、ドアの開閉はしないでください。

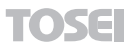
機械の概要

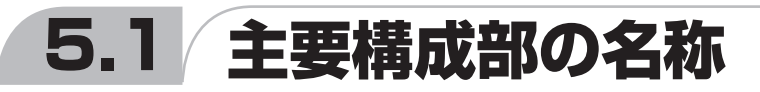

●主な構成部と各々の役目と働きは次の通りです。

### ■各パネル

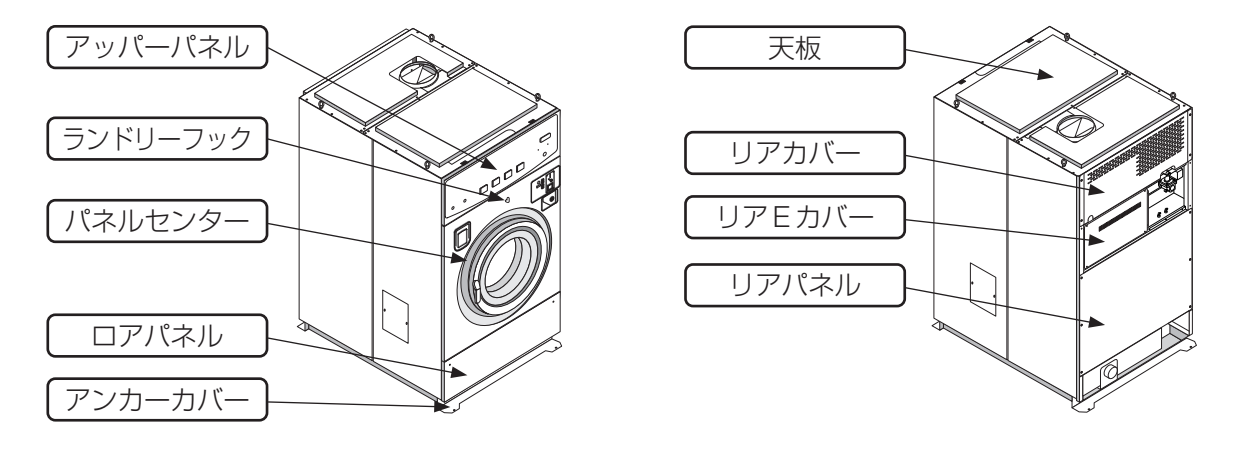

| ・アッパーパネル  | : | 操作部/表示部がある機械正面上部のパネルです。 |
|-----------|---|-------------------------|
| ・ランドリーフック | : | ランドリーバッグ等を掛けるフックです。     |
| ・パネルセンター  | : | 機械正面中央のパネルです。           |
| ・ロアパネル    | : | 機械正面下側のパネルです。           |
| ・アンカーカバー  | : | 機械正面ロアパネルの下側のパネルです。     |
| ・天板       | : | 機械上部のパネルです。             |
| ・リアカバー    | : | 機械背面上部のパネルです。           |
| ・リアEカバー   | : | 機械背面中央のパネルです。           |
| ・リアパネル    | : | 機械背面のパネルです。             |

#### ■給排水系統

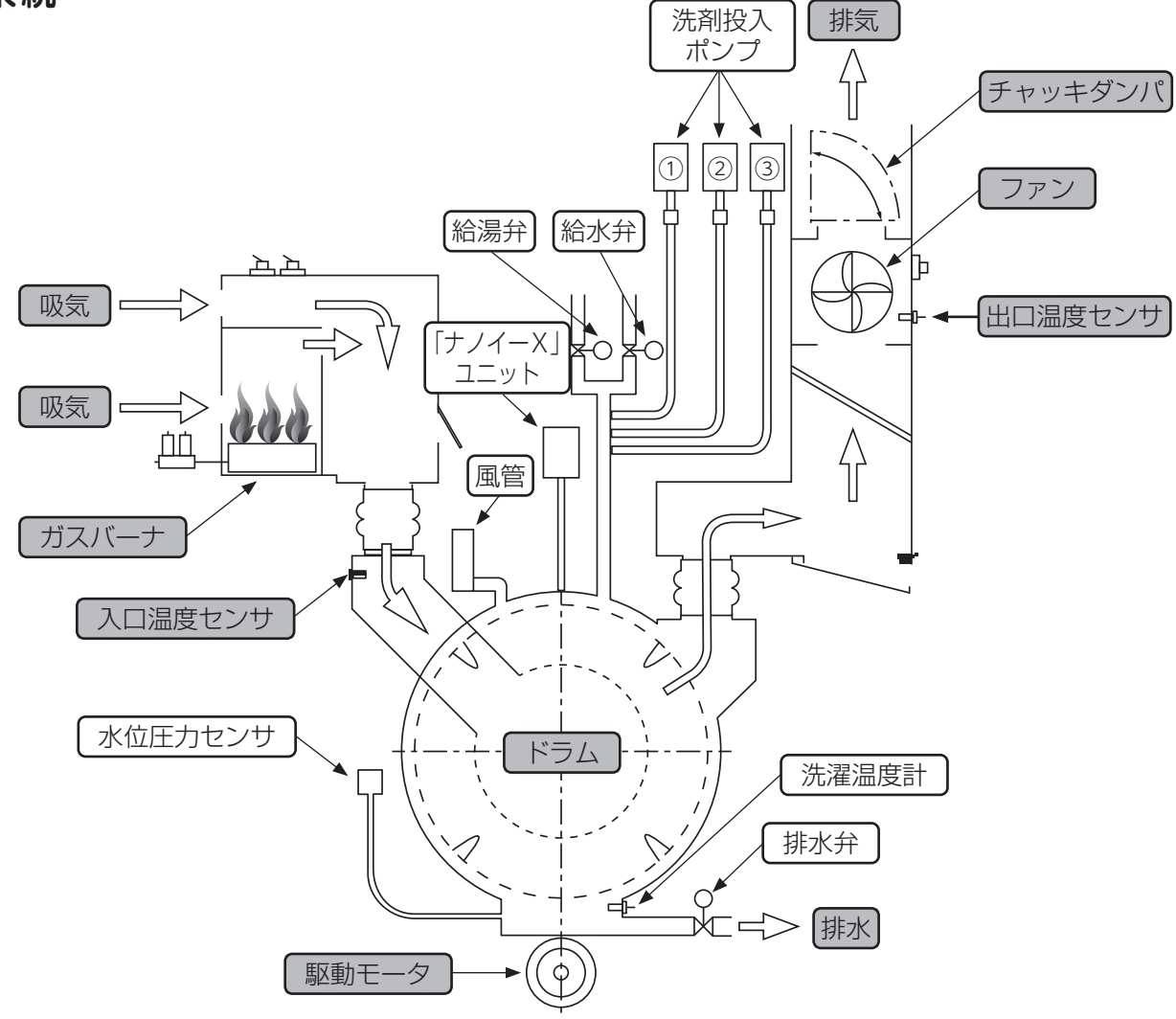

| _    |
|------|
|      |
| H I. |
|      |
|      |
|      |
|      |
|      |

| ・水位圧力センサ      | : | ドラム内の水量を検出するセンサです。                             |
|---------------|---|------------------------------------------------|
| ・洗濯温度計(オプション) | : | ドラム内の温度を検出するセンサです。                             |
| ・排水弁          | : | 自動的にドラムの水を排水、停止する弁です。                          |
| ・「ナノイーX」 ユニット | : | ドラム内に「ナノイーX」を放出します。                            |
| ・給水弁          | : | 自動的にドラムへの水を給水、停止する弁です。                         |
| ・給湯弁(オプション)   | : | 自動的にドラムへの温水を給湯、停止する弁です。                        |
| ・風管           | : | ドラム内部エアー抜き、給水のオーバーフローです。                       |
| ・洗剤投入ポンプ      | : | ドラム内に① No.1 洗剤、② No.2 柔軟剤、③ No.3 予備を投入するポンプです。 |

### ■動力伝達部

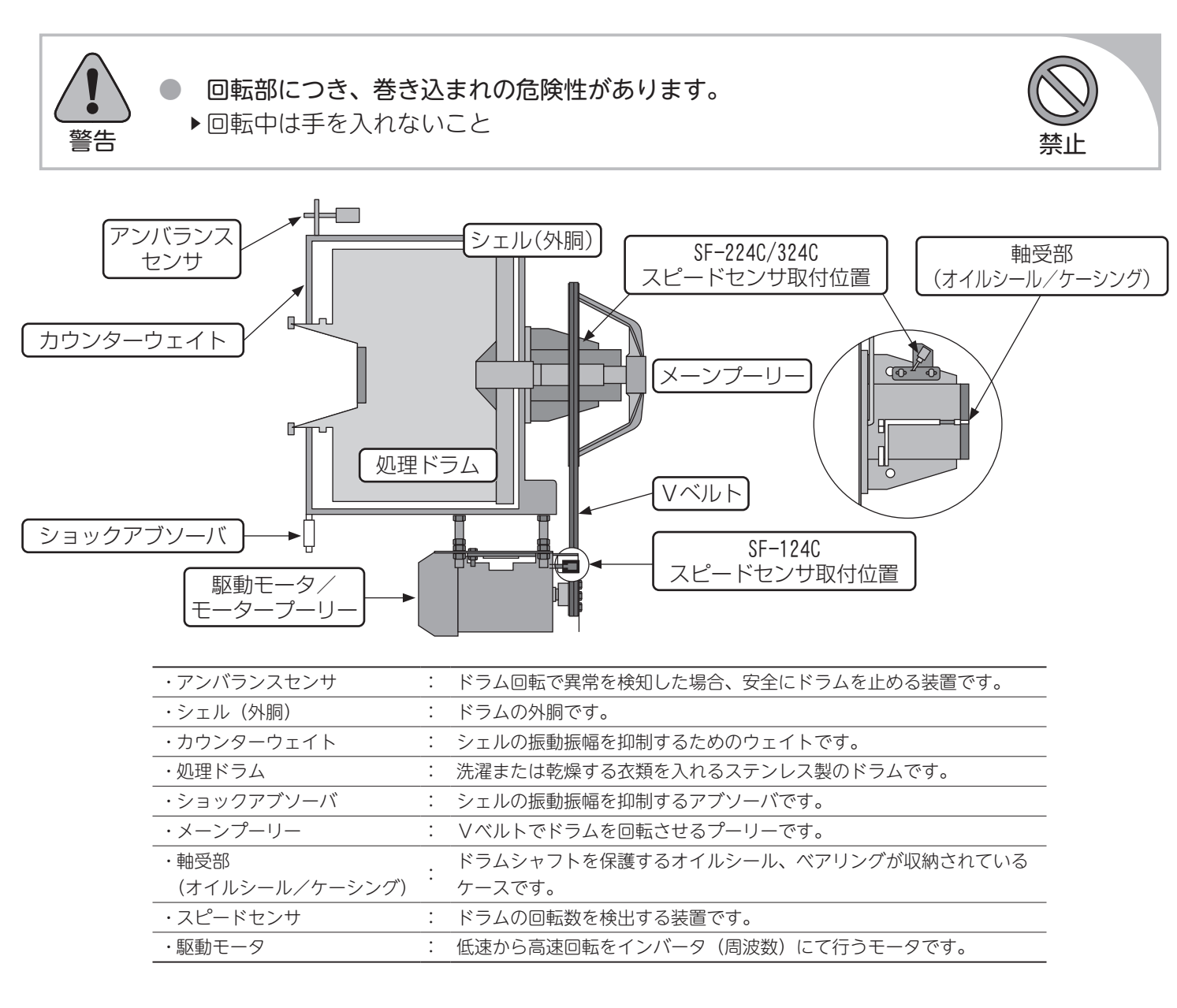

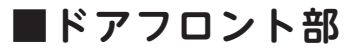

|                     |                                                                          | ドア操作                                  |
|---------------------|--------------------------------------------------------------------------|---------------------------------------|
| (ドアロック)<br>(ドアスイッチ) | ドアハンドル                                                                   | ひらく<br>とじる<br>レーバーは止まるまで<br>回してください。  |
| ・ドアハンドル             | : ドアを開閉するハンドルです。                                                         |                                       |
| ・ドアロック              | -<br>ドアロックは機械運転中、またはドラ<br>- 場合にドアロックします。                                 | ラム内に高水位まで水が入っている                      |
| ・ドアスイッチ             | ドアフロントの開閉を確認するスイッ<br>可能になります。<br>注意 … ドアハンドルの動作が不完全<br>機械が運転できない場合があります。 | ッチで、ドアを閉めると自動運転が<br>Èな場合、ドアスイッチが作動せず、 |
|                     |                                                                          |                                       |

TOSEI

#### ■熱風循環部

●ワッシャー上部に連接した部分で、乾燥工程時の温風回路です。洗濯物より蒸発した水分を排出します。

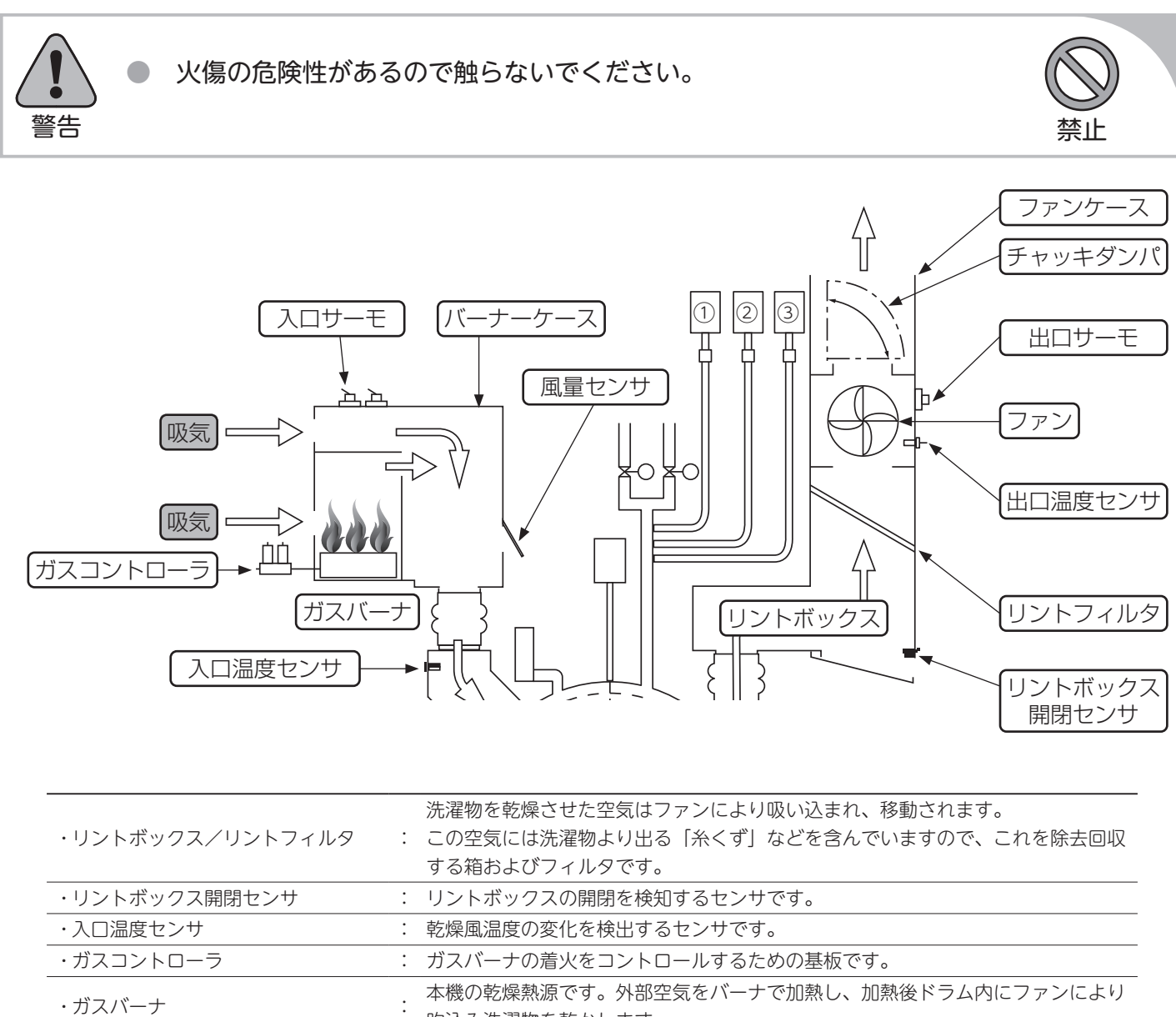

| ・ガスバーナ本機の乾燥熱源です。外部空気をバーナで加熱し、加熱後ドラム内にファンにより<br>吹込み洗濯物を乾かします。・バーナーケースジスバーナ、インナーバーナケースを収納してある箱です。・サーモスタットジスパーナ、インナーバーナケースを収納してある箱です。・サーモスタット実常燃焼を検知する安全装置です。・チャッキダンパ・・プロ温度センサ・・プァンイファンモータジペレータ用のインバータの指令によりファンを回転させ、乾燥風ダクト経路に<br>空気の流れを作りだします。・ファンケース・・風量センサ・・風量センサ・・ファンが動作すると検知する安全装置です。<br>このセンサが作動しないとガスバーナの着火はしません。 | ・カスコントローフ     | : | カスバーナの着火をコントロールするための基板です。                              |
|----------------------------------------------------------------------------------------------------|---------------|---|--------------------------------------------------------|
| ・バーナーケース: ガスバーナ、インナーバーナケースを収納してある箱です。・サーモスタット: 異常燃焼を検知する安全装置です。・チャッキダンパ: 「方向しか風を通さない逆流防止ダンパです。・出口温度センサ: 乾燥風温度の変化を検出するセンサです。・ファン/ファンモータ? ファンモータ用のインバータの指令によりファンを回転させ、乾燥風ダクト経路に<br>空気の流れを作りだします。・ファンケース: 外部へ排気するファンを収納してある箱です。・風量センサ? ファンが動作すると検知する安全装置です。<br>このセンサが作動しないとガスバーナの着火はしません。                                | ・ガスバーナ        | : | 本機の乾燥熱源です。外部空気をバーナで加熱し、加熱後ドラム内にファンにより<br>吹込み洗濯物を乾かします。 |
| ・サーモスタット: 異常燃焼を検知する安全装置です。・チャッキダンパ: 一方向しか風を通さない逆流防止ダンパです。・出口温度センサ: 乾燥風温度の変化を検出するセンサです。・ファン/ファンモータ?ファンモータ用のインバータの指令によりファンを回転させ、乾燥風ダクト経路に<br>空気の流れを作りだします。・ファンケース: 外部へ排気するファンを収納してある箱です。・風量センサ?アッン前手すると検知する安全装置です。<br>このセンサが作動しないとガスバーナの着火はしません。                                                                        | ・バーナーケース      | : | ガスバーナ、インナーバーナケースを収納してある箱です。                            |
| ・チャッキダンパ       : 一方向しか風を通さない逆流防止ダンパです。         ・出口温度センサ       : 乾燥風温度の変化を検出するセンサです。         ・ファン/ファンモータ       ?ファンモータ用のインバータの指令によりファンを回転させ、乾燥風ダクト経路に空気の流れを作りだします。         ・ファンケース       : 外部へ排気するファンを収納してある箱です。         ・風量センサ       ?ファンが動作すると検知する安全装置です。<br>このセンサが作動しないとガスバーナの着火はしません。                              | ・サーモスタット      | : | 異常燃焼を検知する安全装置です。                                       |
| ・出口温度センサ       : 乾燥風温度の変化を検出するセンサです。         ・ファン/ファンモータ       ? ファンモータ用のインバータの指令によりファンを回転させ、乾燥風ダクト経路に<br>空気の流れを作りだします。         ・ファンケース       : 外部へ排気するファンを収納してある箱です。         ・風量センサ       ? ファンが動作すると検知する安全装置です。<br>このセンサが作動しないとガスバーナの着火はしません。                                                                       | ・チャッキダンパ      | : | 一方向しか風を通さない逆流防止ダンパです。                                  |
| ・ファンモータ       - ファンモータ用のインバータの指令によりファンを回転させ、乾燥風ダクト経路に         ・ファンケース       : 外部へ排気するファンを収納してある箱です。         ・風量センサ       - ファンが動作すると検知する安全装置です。<br>このセンサが作動しないとガスバーナの着火はしません。                                                                                                    | ・出口温度センサ      | : | 乾燥風温度の変化を検出するセンサです。                                    |
| ・ファンケース: 外部へ排気するファンを収納してある箱です。・風量センサ・ファンが動作すると検知する安全装置です。<br>このセンサが作動しないとガスバーナの着火はしません。                                                                                                    | ・ファン / ファンモータ | : | ファンモータ用のインバータの指令によりファンを回転させ、乾燥風ダクト経路に<br>空気の流れを作りだします。 |
| <ul> <li>・風量センサ</li> <li>・ ファンが動作すると検知する安全装置です。</li> <li>このセンサが作動しないとガスバーナの着火はしません。</li> </ul>                                                                                                    | ・ファンケース       | : | 外部へ排気するファンを収納してある箱です。                                  |
|                                                                                                    | ・風量センサ        | : | ファンが動作すると検知する安全装置です。<br>このセンサが作動しないとガスバーナの着火はしません。     |

#### ■電気制御部

| ・コントロールパネル      | : | 機械の動きを目的通りに作動させるため、機械の動作状態を監視し運転、停止<br>などをする装置を配列してある盤です。(操作パネル) |
|-----------------|---|------------------------------------------------------------------|
| ・フロントコントロールボックス | : | 機械の動きを目的通りに動作させるための電装部品を収納してある箱です。<br>(CPU ユニット・電源ユニット)          |
| ・リヤコントロールボックス   | : | 機械の動きを目的通りに作させるための電装部品を収納してある箱です。<br>( リレーユニット・INV ユニット)         |
|                 |   |                                                                  |

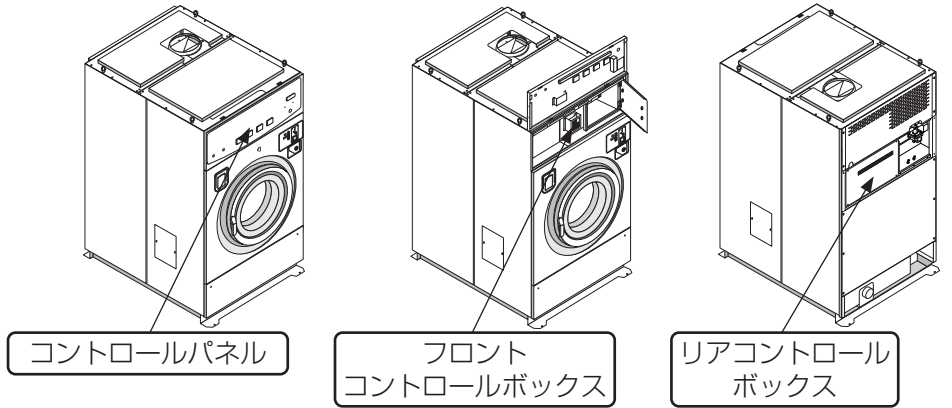

●コントロールパネル

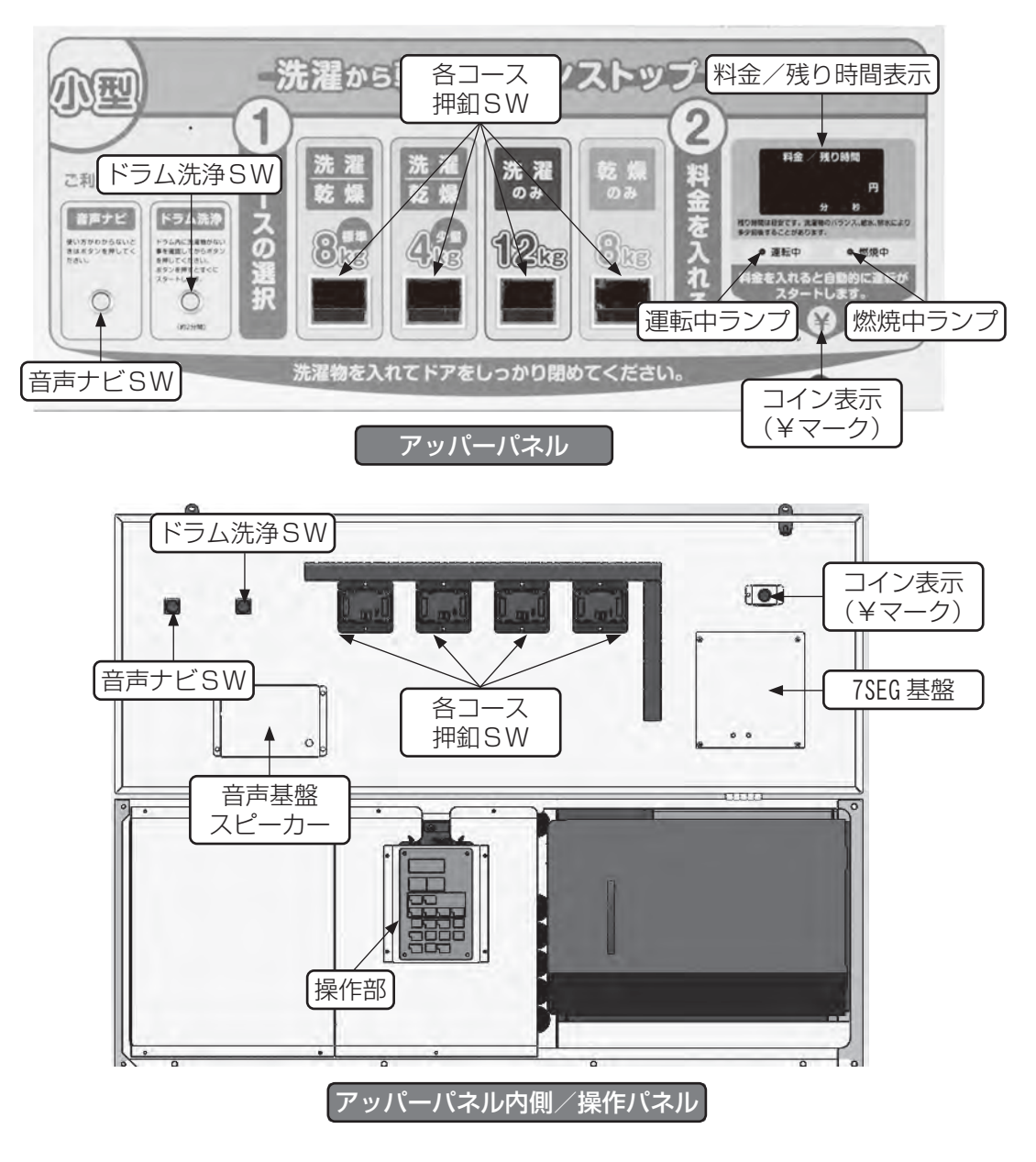

#### ●フロントコントロールボックス

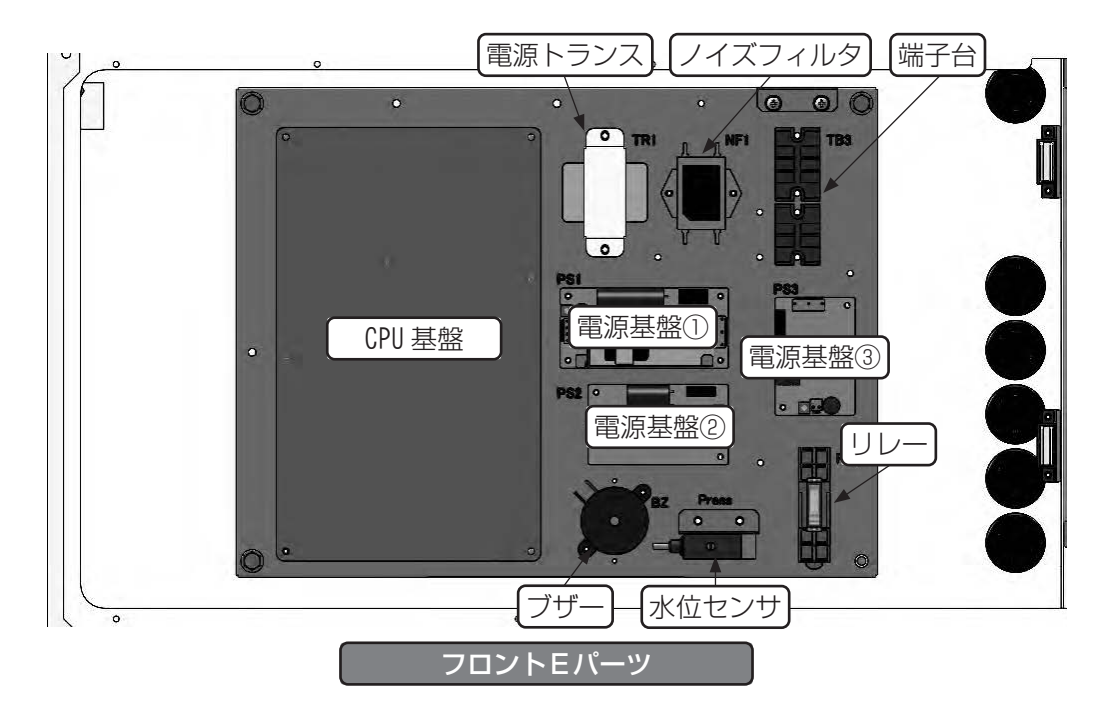

●リアコントロールボックス

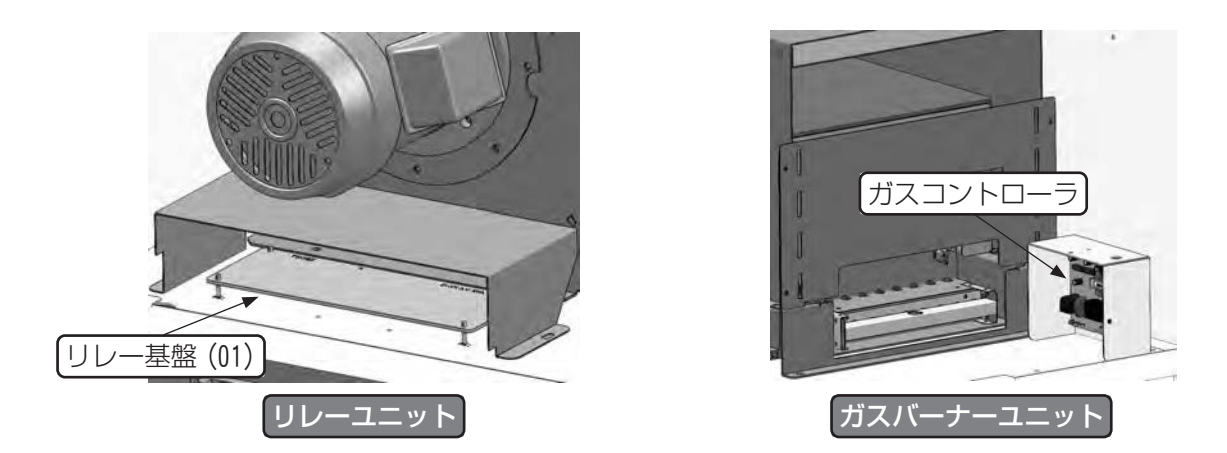

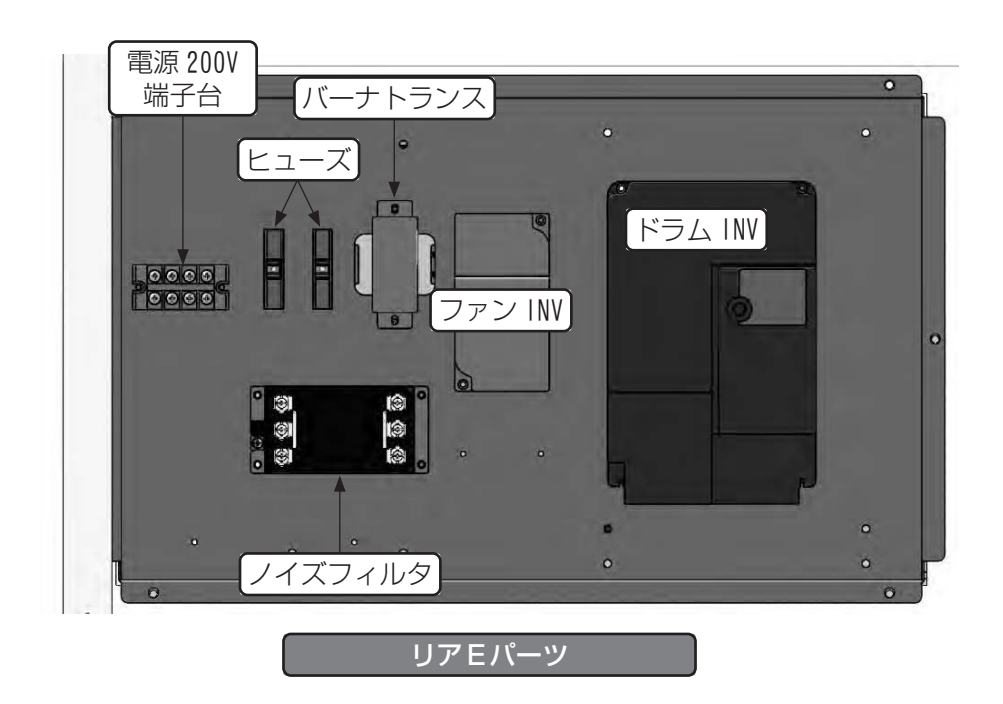

# 5.2 「ナノイーX」ユニットについて

「ナノイーX」とは、空気中の水分から生み出される微粒子イオンです。 ドラム内に「ナノイーX」を放出します。

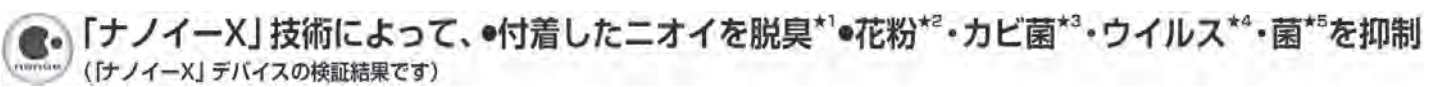

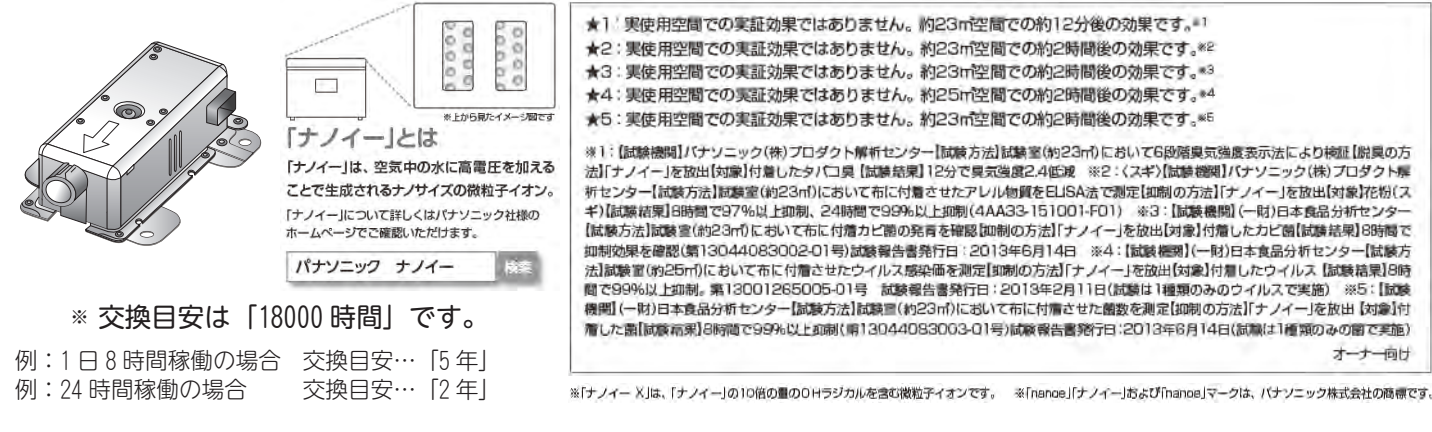

- ●ソフトリンクル中または、ドアが開いている状態でも「ナノイーX」は発生します。
- ●運転中、エラー発生時、遠隔操作で機械を調整中にした場合は、「ナノイーX」がOFF になります。
- ●工場出荷時は、時刻22時~6時まで「ナノイーX」発生装置が稼働します。

※「ナノイーX」が発生 / 終了する時間は、ユーザー設定モードにて変更可能です。

- ■「ナノイーX」発生装置 開始 / 終了時間設定 「ナノイーX」発生装置の開始時間、終了時間の 設定を変更できます。
- 項目設定値「ナノイーX」発生開始 / 終了時間U-960~23「ナノイーX」開始時間 0~23 時U-970~24「ナノイーX」終了時間 0~24 時

(工場出荷時の設定値は U-96 22 / U-97 6 です)
 ※ 22 時~6 時に[ナノイーX]が発生する設定です。

- ●設定変更方法
  - ▶ アッパーパネル開き、操作部で変更します。

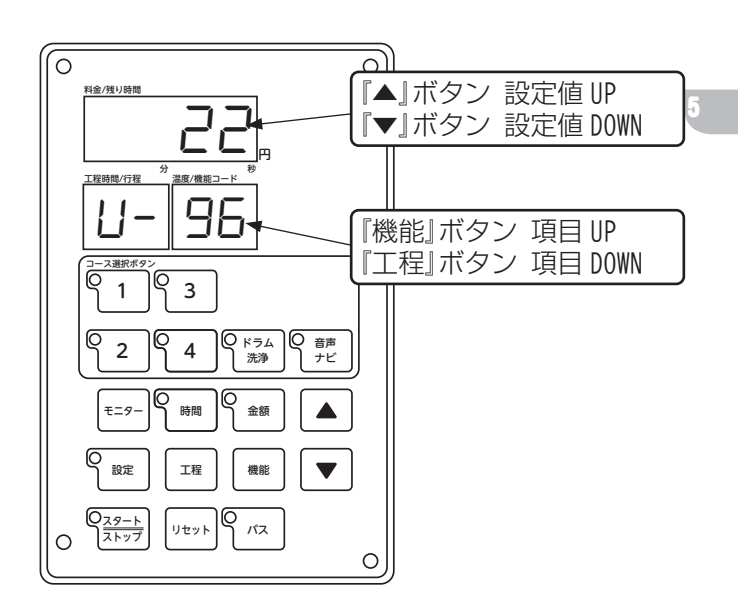

- ①『モニター』ボタンと『設定』ボタンを同時に3秒
   以上長押しし、ユーザー設定モードに入ります。
- ②『機能』ボタンまたは『工程』ボタンを押し、項目 を『96』または『97』にします。
- ③『▲』ボタン、『▼』ボタンを押し、設定値を変更し ます。
- ④設定変更後、『設定』ボタンを1回押し、設定を終 了します。

# 運転操作方法

# 6.1 運転操作方法

42

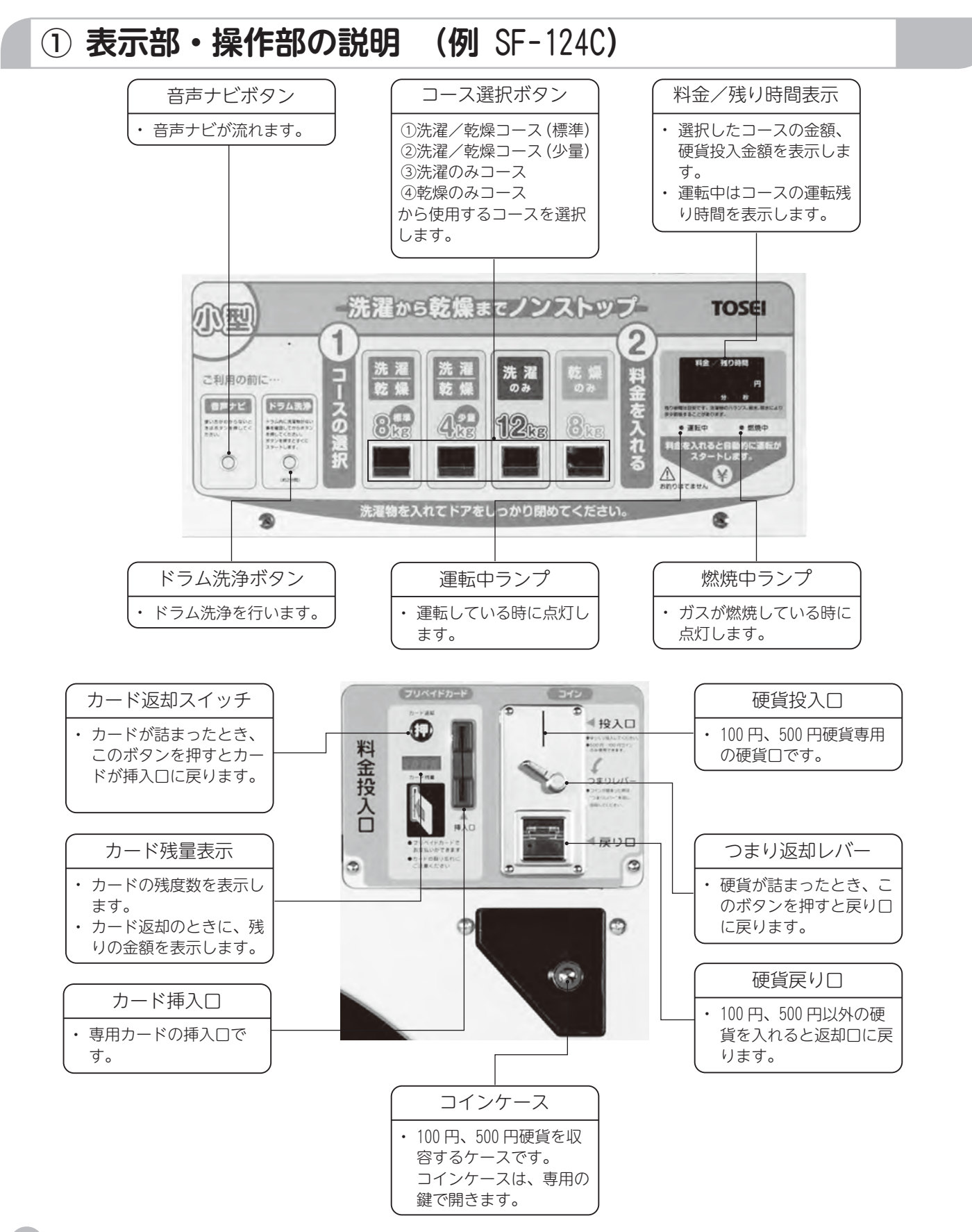

TOSE

(1) 音声ナビボタン

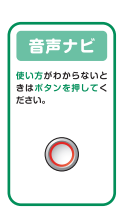

- ●使い方がわからないとき、音声で操作説明するボタンです。 音声ナビボタンを押すと、使用状況に応じた音声ガイダンスが流れ ます。
- ※音声繰り返しパターンを変更できます。 (工場出荷時は音声終了 60 秒後に1回繰り返します。) P46 ③音声ナビ使用方法を参照してください。
- ●音声ナビ音量変更

アッパーパネルを開け、丸穴部にプラスドライバを差し込み、音声ボリュームを回して調整できま す。

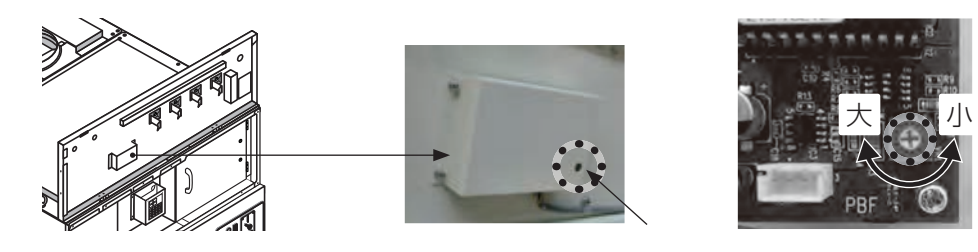

※ 音声ボリューム調整をする場合は必ず機械本体の電源を切ってから行ってください。

(2) ドラム洗浄ボタン

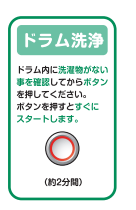

●洗濯の前にドラムを2分間洗います。

※ドラム洗浄の使用回数を変更できます。 (工場出荷時は2回使用できます。) P47④ドラム洗浄使用方法を参照してください。

(3) コースボタン

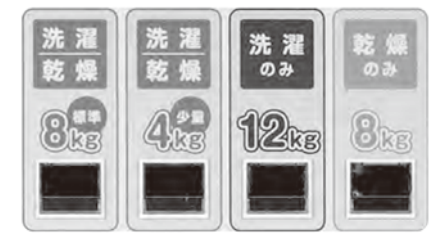

| (例) | SF- | 124C | の標準 | 隼 ノレ | 12- | フム |  |
|-----|-----|------|-----|------|-----|----|--|
| -   |     |      |     |      |     |    |  |

|             | 予洗 | 本洗   | ススキ゛① | ええギ ② | ススキ゛③ | 脱水   | 乾燥  | 冷却 | 合計   |
|-------------|----|------|-------|-------|-------|------|-----|----|------|
| 1コース        | _  |      |       |       | -     |      |     |    | 900円 |
| 洗濯 / 乾燥 8kg | →  | 6分   | 3分    | 2分    | →     | 8分   | 29分 | 1分 | 60分  |
| 2コース        | -  |      |       |       | -     |      |     |    | 700円 |
| 洗濯 / 乾燥 4kg |    | 5.5分 | 2分    | 1.5分  | →     | 8分   | 21分 | 1分 | 50分  |
| 3コース        | _  |      |       |       | -     |      | -   | _  | 600円 |
| 洗濯 12kg     | →  | 6分   | 3分    | 2分    | →     | 8.5分 | →   | 1分 | 30分  |
| 4コース        | -  | -    | -     | -     | -     | -    |     |    | 100円 |
| 乾燥 8kg      | →  | →    | →     | →     | →     | →    | 11分 | 1分 | 12分  |

●洗濯乾燥コース(標準)、洗濯乾燥コース(少量)、洗濯コース、乾燥コースの4つのコースから、 使用するコースを選択します。 (4) コインセレクタ (標準仕様)

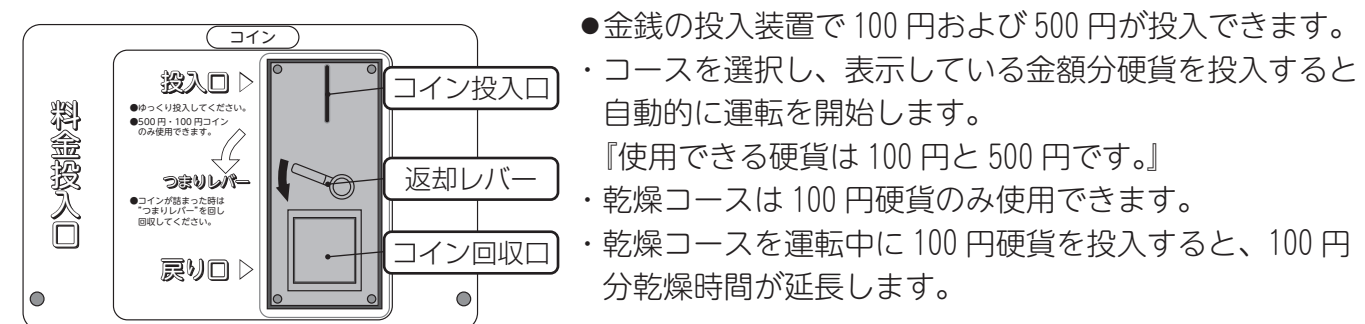

例:SF-124C 乾燥コース運転中、100円分追加し、乾燥時間を12分延長した場合 乾燥時間 23分(11分+12分延長)+冷却時間1分=運転時間24分

\* つり銭は出ませんのでご注意ください。

(5) プリペイドカード仕様(オプション)

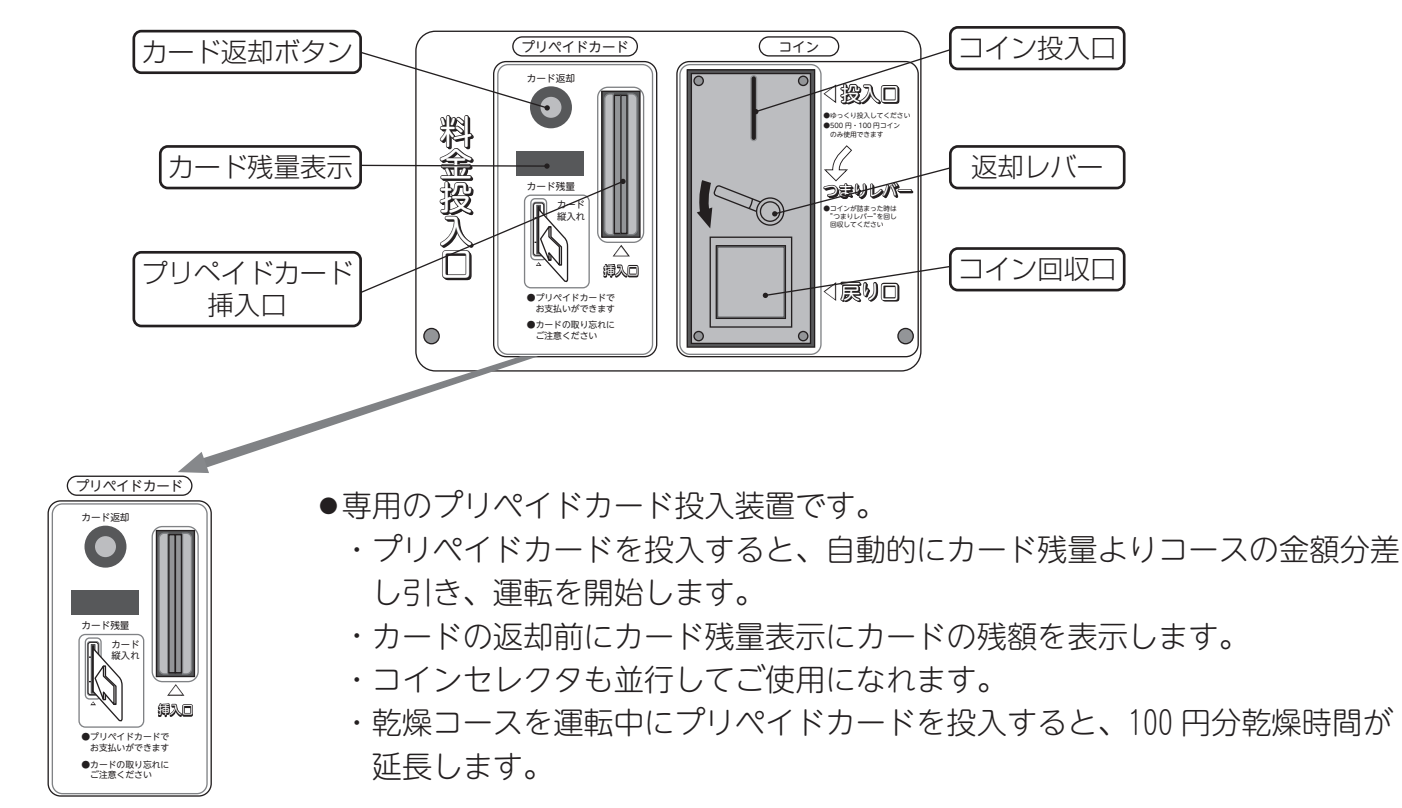

例:SF-124C 乾燥コース運転中、100円分追加し、乾燥時間を12分延長した場合 乾燥時間 23分(11分+12分延長)+冷却時間 1分=運転時間 24分

※使用できるカードは専用のプリペイドカードです。

(6) コインレス仕様 (オプション)

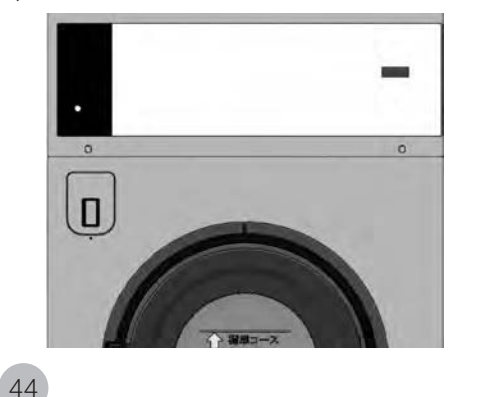

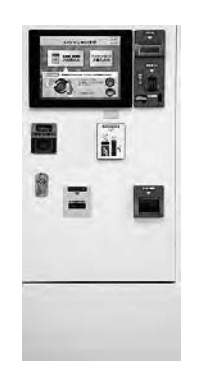

●コインレス仕様の機械については、 集中精算機(TSC-100)にて料金をお支払いくだ さい。

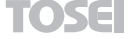

#### ② お客様の使用方法 (1) 準備 ドラム洗浄を行う場合 ・ドラム洗浄ボタンを押すと洗濯の前にドラムを約2分間のドラム洗いを行います。 先ず洗濯物を入れてドアを (ドラム洗浄ボタンが点灯) しっかり閉めてください ●ここで洗剤等を入れないでください ・ソフト剤は自動投入されます 洗剤 ▶ドアを開けてください。 ◆洗濯物をいれてドアを閉めてください。 ■補 足 ▶洗濯物のない事を確認してからボタンを押してください。 (2) コース選択 ▶コースボタンを押すと、投入金額を表示します。 <u>洗濯 洗濯</u> 天淵 L B 能感 能感 ob Ga ◆選択したコースランプが点灯し、コインを投入できます。 89 49 12 8. ◆硬貨を投入するまではコースを変更できます。 (3-1) 料金投入(標準/プリペイドカード仕様) ▶ 500 円と 100 円硬貨を使用できます。 料金投入口にてお支払い願います それ以外の硬貨は返却されます。 ご注意 ●投入したコインは戻りません ◆乾燥コースの場合、100円硬貨のみ使用可能です。 コインの場合、ピッタリの 金額を入れてください ・投入した金額が加算され表示します。 ●お釣りは出ません ●料金投入後のコース変更は ・指定金額まで投入しますと自動的に運転を始めます。 出来ません 出来ません 投入後、自動的に運転が スタートとなります ◆乾燥コース運転中に100円硬貨またはプリペイドカードを投入すると、 100円分、乾燥時間を延長します。 (3-2)料金投入(コインレス仕様) ▶コインレス仕様の機械については、集中精算機(TSC-100)にて料金をお 15 -支払いください。

(4) 終了

運転終了後、
 洗濯物を取り出して
 ください
 ケ
 ケ
 ケ
 ケ
 ケ
 ケ
 ケ
 ケ
 ケ
 ケ
 ケ
 ケ
 ケ
 ケ
 ケ
 ケ
 ケ
 ケ
 ケ
 ケ
 ケ
 ケ
 ケ
 ケ
 ケ
 ケ
 ケ
 ケ
 ケ
 ケ
 ケ
 ケ
 ケ
 ケ
 ケ
 ケ
 ケ
 ケ
 ケ
 ケ
 ケ
 ケ
 ケ
 ケ
 ケ
 ケ
 ケ
 ケ
 ケ
 ケ
 ケ
 ケ
 ケ
 ケ
 ケ
 ケ
 ケ
 ケ
 ケ
 ケ
 ケ
 ケ
 ケ
 ケ
 ケ
 ケ
 ケ
 ケ
 ケ
 ケ
 ケ
 ケ
 ケ
 ケ
 ケ
 ケ
 ケ
 ケ
 ケ
 ケ
 ケ
 ケ
 ケ
 ケ
 ケ
 ケ
 ケ
 ケ
 ケ
 ケ
 ケ
 ケ
 ケ
 ケ
 ケ
 ケ
 ケ
 ケ
 ケ
 ケ
 ケ
 ケ
 ケ
 ケ
 ケ
 ケ
 ケ
 ケ
 ケ
 ケ
 ケ
 ケ
 ケ
 ケ
 ケ
 ケ
 ケ
 ケ
 ケ
 ケ
 ケ
 ケ
 ケ
 ケ
 ケ
 ケ
 ケ
 ケ
 ケ
 ケ
 ケ
 ケ</li

- ▶表示時間が「End」になりましたら「ブサー」で終了を知らせます。
- ▶ドアを開いて洗濯物を取り出してください。

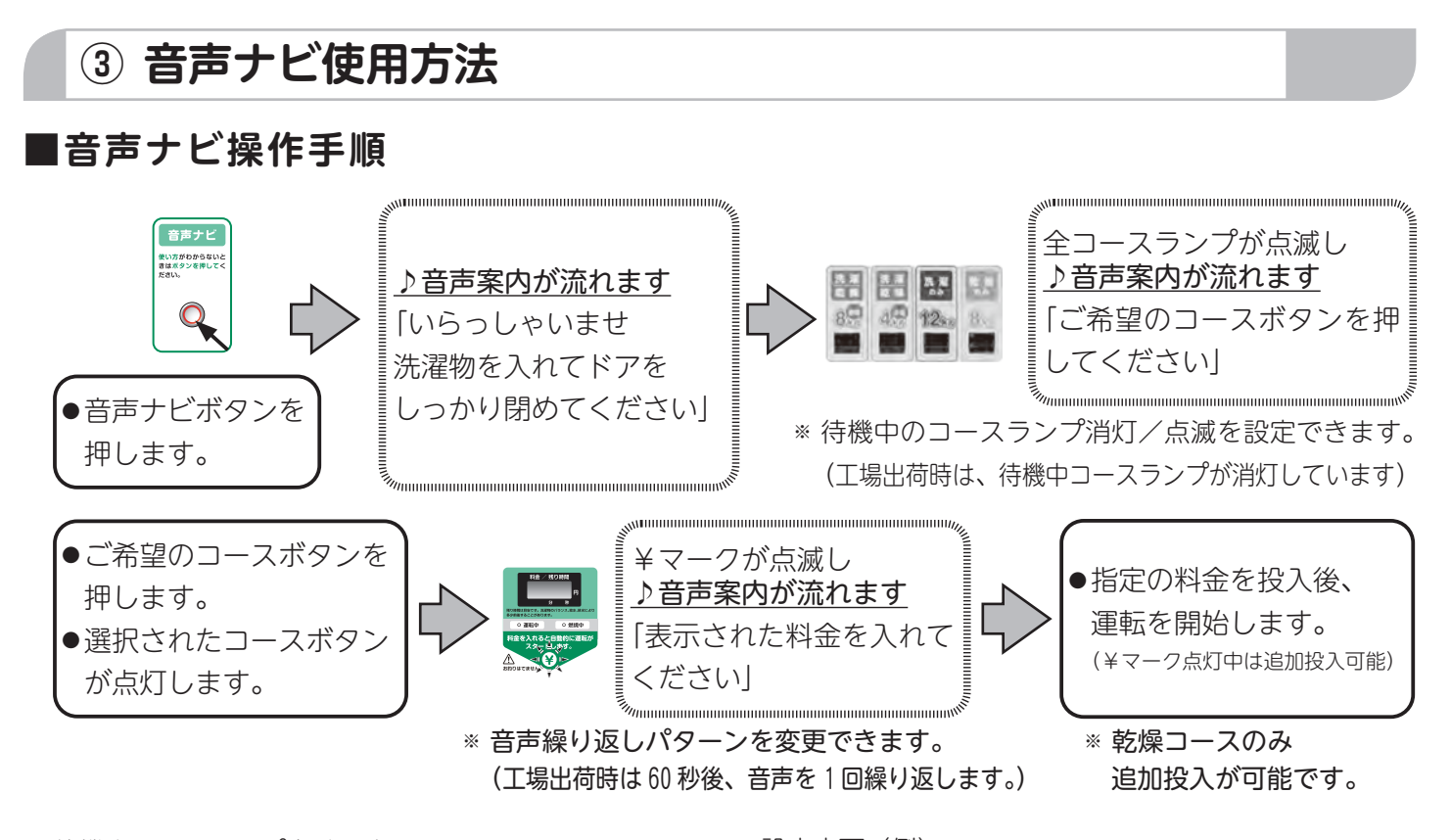

■待機中コースランプ点滅設定

待機中コースランプ消灯/点滅の設定ができます。

| 項目     | 設定値 | コースランプ点滅 |
|--------|-----|----------|
| U - 86 | 0   | コースランプ消灯 |
| U - 86 | 1   | コースランプ点滅 |

(U-860が工場出荷設定です。) ※ 待機中にコースランプが消灯する設定です。

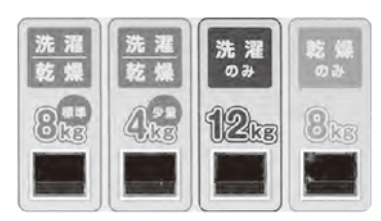

コースランプ点滅に設定を変更すると、待機中にコース ランプが点滅します。

■ 音声繰り返しパターン設定

音声ナビボタンを押し、♪音声発声後に操作が行われなかった場合の音声繰り返しパターンの変更ができます。

- ・♪ 「ご希望のコースボタンを押してください」
- ・♪「表示された料金を入れてください」

| 項目     | 設定値 | 音声繰り返しパターン         |
|--------|-----|--------------------|
| U - 87 | 0   | 繰り返しなし             |
| U - 87 | 1   | 発生 60 秒後 ※1回繰り返します |
| U - 87 | 2   | 発生40秒後 ※2回繰り返します   |
| U - 87 | 3   | 発生 30 秒後 ※3回繰り返します |

(U-87 1が工場出荷設定です。)

※ 発声 60 秒後に音声を1回繰り返す設定です。

- ●設定変更(例)
  - ▶ アッパーパネルを開けて操作部にて変更します。

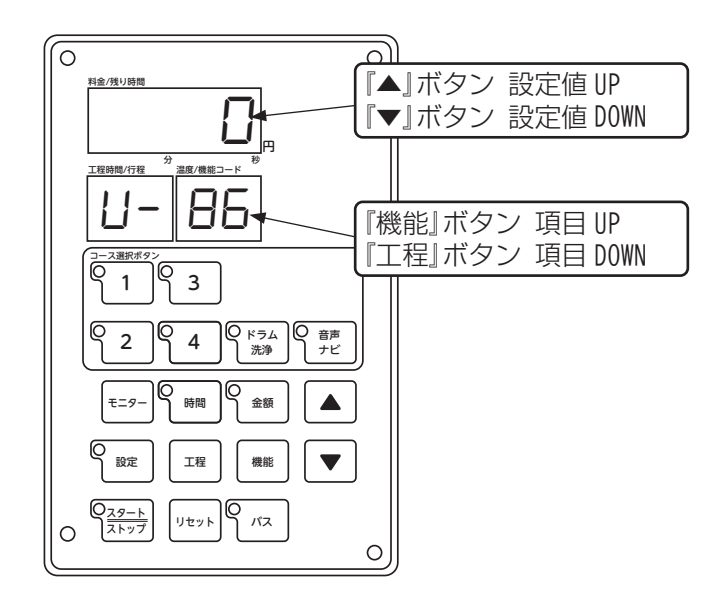

- ①『モニター』ボタンと『設定』ボタンを同時に3秒以 上長押しし、ユーザー設定モードに入ります。
- ②『機能』ボタンまたは『工程』ボタンを押し、項目を『86』 または『87』にします。

③『▲』ボタン、『▼』ボタンを押し、設定値を変更します。
 ④設定変更後、『設定』ボタンを1回押し、設定を終了します。

TOSE

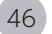

# ④ ドラム洗浄使用方法

#### ■ドラム洗浄操作手順

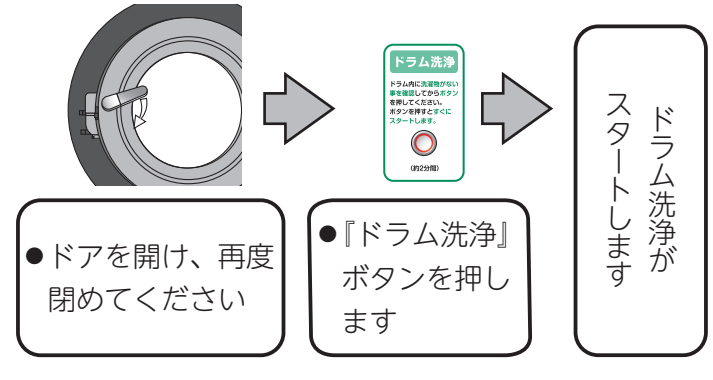

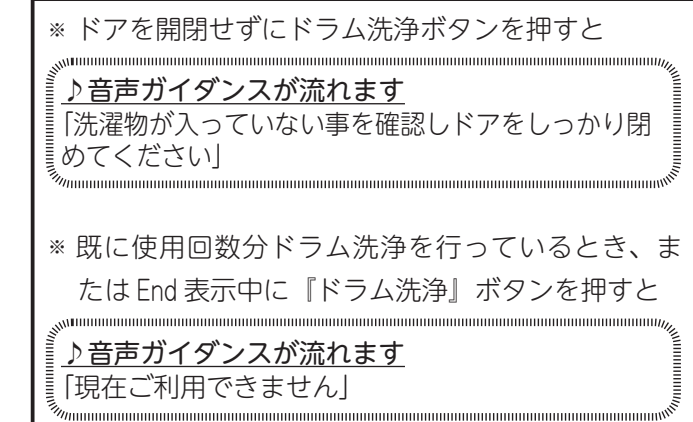

※ドラム洗浄の使用可能回数を変更できます。 (工場出荷時はドラムを2回洗浄できます)

■ドラム洗浄使用回数設定

『ドラム洗浄』ボタンを押し、ドラム洗浄を行う回数を 設定できます。

| 項目    | 設定値 | ドラム洗浄有効回数 |
|-------|-----|-----------|
| P8 22 | 0   | 0 🗆       |
| P8 22 | 1   | 1 🗆       |
| P8 22 | 2   | 2 🗆       |
| P8 22 | 3   | 3 🗆       |
| P8 22 | 4   | 4 🗆       |
| P8 22 | 5   | 5 🗆       |
| P8 22 | 6   | 6 🗆       |
| P8 22 | 7   | 7 🖸       |
| P8 22 | 8   | 8 🗆       |
| P8 22 | 9   | 9 🗆       |
| P8 22 | 10  | 10 🗆      |

(P8 22 2 が工場出荷設定です。) ※ドラム洗浄を2回行える設定です。

- ●設定変更(例)
  - ▶ アッパーパネルを開けて操作部にて変更します。

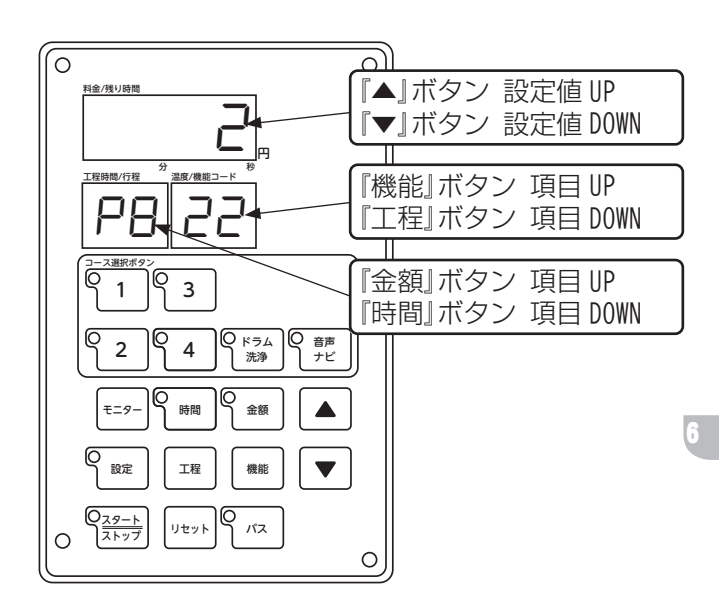

- ①『モニター』ボタンと『設定』ボタンを同時に3秒以 上長押しし、ユーザー設定モードに入ります。
- ② 『設定』ボタンを 10 秒以上長押しし、設定変更モード に入ります。
- ③『金額』ボタンまたは『時間』ボタンを押し、項目を『P8』 にします。
- ④『機能』ボタンまたは『工程』ボタンを押し、項目を『22』 にします。

⑤『▲』ボタン、『▼』ボタンを押し、設定値を変更します。⑥設定変更後、『設定』ボタンを1回押し、設定を終了します。

TOSEI

# 6.2 オーナー様の操作設定方法

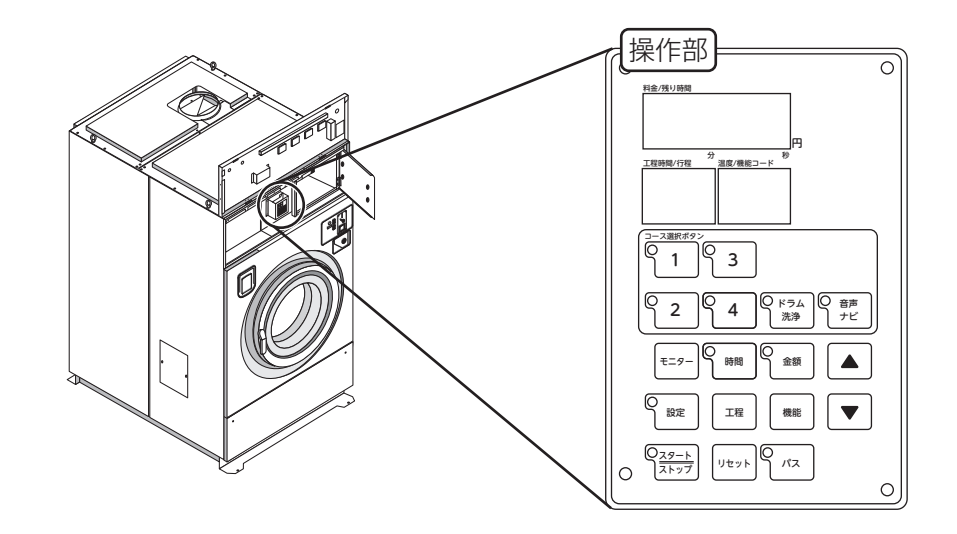

| ①表示ランプ                                                                                       | <ul> <li>料金/残り時間表示は、待機中には「0」を表示し、コースを選択すると、<br/>選択したコースの金額を表示します。</li> <li>運転中は残り時間を表示します。</li> <li>機械停止中にドアを開けると「<b>door</b>」を表示します。</li> <li>運転終了時は「<b>End</b>」を表示します。</li> <li>設定モード中は、設定をする金額、時間、機能の設定値を表示します。</li> <li>エラー発生時は、エラーコードを表示します。</li> <li>工程時間/工程表示は、待機中、運転中には工程時間を表示します。</li> <li>設定モード中は、工程ボタンを押すごとに工程(L1~Co)を表示します。</li> <li>温度/機能コード表示は、待機中、運転中には洗濯温度または乾燥温度を表示します。</li> <li>設定モード中は、機能ボタンを押すごとに機能(F1~Cd)を表示します。</li> </ul> |
|----------------------------------------------------------------------------------------------|----------------------------------------------------------------------------------------------------|
| <ul> <li>②コース選択ボタン</li> <li><sup>3-ス選択ボタン</sup></li> <li>① 1 0 3</li> <li>② 2 0 4</li> </ul> | ●オーナー操作時のコース選択ボタンです。<br>待機中に、設定変更または運転する1コース~4コースを選択してくだ<br>さい。<br>1コース洗濯乾燥コース(標準) 2コース洗濯乾燥コース(少量)                                                                                                    |
|                                                                                              | 3コース 洗濯のみコース 4コース 乾燥のみコース                                                                                                    |
| ③ドラム洗浄ボタン<br>③ドラム<br>ドラム<br>洗浄                                                               | <ul> <li>ドラム洗浄を行うボタンです。</li> <li>ドラム洗浄ボタンを押すと、約2分間のドラム洗浄を使用可能回数分行うことができます。</li> <li>※ ドラム洗浄の使用可能回数を変更できます。(工場出荷時は2回使用できます)<br/>P47④ドラム洗浄使用方法を参照してください。</li> </ul>                                                                                                    |
| ④音声ナビボタン<br>〇 音声<br>ナビ                                                                       | <ul> <li>●音声ナビを発声するボタンです。</li> <li>音声ナビボタンを押すと、使用状況に応じた音声ガイダンスが流れます。</li> <li>※ 音声繰り返しパターンを変更できます。</li> <li>(工場出荷時は音声終了 60 秒後に1回繰り返します)</li> <li>P46 ③音声ナビ使用方法を参照してください。</li> </ul>                                                                                                    |

TOSE

| ⑤モニターボタン<br><b>€=9</b> −                   | <ul> <li>オーナー操作時のモニターボタンです。</li> <li>待機中、運転中、一時停止中にモニターボタンを押すと、押すごとに</li> <li>時刻→デイリー回数→トータル回数→累計金額→出口温度→入口温度→</li> <li>残り時刻→コース金額を表示します。</li> <li>通常と設定モード中では、表示内容が異なります。</li> <li>設定モード中にモニターボタンを押すと、押すごとに</li> <li>時刻(時)→時刻(分)→曜日→西暦→日付(月)→日付(日)→</li> <li>デイリー回数→トータル回数を表示し、設定を変更できます。</li> </ul> |
|--------------------------------------------|----------------------------------------------------------------------------------------------------|
|                                            | [通常]                                                                                                    |
|                                            | [設定モード]<br>残り時間/料金 → 時刻(時) → 時刻(分) → 曜日 → 西暦<br>H1 → H2 → H3 → H4<br>$\downarrow$ → H4<br>$\downarrow$ → 日付(月) → 日付(日) → デイリー → トータル<br>H5 → H6 → H7 → H8                                                                                                    |
| <ul><li>⑥時間ボタン</li><li><b>時間</b></li></ul> | <ul> <li>オーナー操作時の時間ボタンです。</li> <li>時間ボタンを一回押すと(分)表示、もう一度押すと(秒)表示をします。</li> <li>待機中、一時停止中に時間ボタンを押すと、選択している工程の時間を<br/>表示します</li> <li>設定中に時間ボタンを押すと、選択している工程の工程時間を変更でき<br/>ます。</li> <li>時間の増減は ▲(増) ▼(減) で行います。</li> </ul>                                                                               |
| ⑦金額ボタン<br>金額                               | <ul> <li>オーナー操作時の金額ボタンです。</li> <li>設定モード中にこのボタンを押すと、選択したコースのコース金額を変更できます。</li> <li>金額の増減は下記 ▲(増) ▼(減) で行います。</li> </ul>                                                                                                    |
| 8<br>設定ボタン<br>設定                           | <ul> <li>オーナー操作時の設定ボタンです。</li> <li>待機中に設定ボタンを3秒以上長押しすることで、設定モードに入ることができます。</li> <li>設定モードは、現在の時刻、コース金額、工程時間、機能の値などを変更できます。</li> <li>設定モード中にこのボタンを押すと、変更した値を保存し、設定モードから待機中に戻ります。</li> </ul>                                                                                                    |

| <ul><li>⑨工程ボタン</li><li>エ程</li></ul>          | <ul> <li>オーナー操作時の工程ボタンです。</li> <li>待機中は、押すごとに工程が切り替わり、有効な工程を確認できます。</li> <li>運転中、一時停止中にこのボタンを押すと、現在行われている工程を確認できます。</li> <li>設定モード中は、工程ボタンを押すごとに、予洗(L1)~冷却(Co)に工程が切り替わります。</li> </ul>            |
|----------------------------------------------|----------------------------------------------------------------------------------------------------|
|                                              | ※ パスされている工程は、パスボタンの赤ランプが点灯します                                                                                                    |
| <ul><li>10機能ボタン</li><li>機能</li></ul>         | <ul> <li>オーナー操作時の機能ボタンです。</li> <li>設定モード中に機能ボタンを押すごとにモード(F1)~中間脱水時間(Cd)に機能が切り替わり、設定値を変更できます。</li> <li>設定値の増減は ▲(増) ▼(減)で行います。</li> </ul>                                                         |
| 11スタート / ストップボタン<br>〇 <u>スタート</u><br>ストップ    | <ul> <li>オーナー操作時のスタート / ストップのボタンです。</li> <li>待機中にスタート / ストップボタンを押すと、選択しているコースの運転を開始します。</li> <li>運転中にスタート / ストップボタンを押すと運転を一時停止します。</li> <li>一時停止中にスタート / ストップボタンを押すと運転を再開します。</li> </ul>         |
| 12リセットボタン<br>リセット                            | <ul> <li>オーナー操作時のリセットスボタンです。</li> <li>一時停止中にリセットボタンを押すと、待機中に戻ります。</li> <li>待機中にリセットボタンを押すと、ドラム洗浄の使用可能回数が0に戻ります。</li> <li>時刻などの表示中にリセットボタンを押すと、待機中に戻ります。</li> </ul>                               |
| 13パスボタン<br>パス                                | <ul> <li>オーナー操作時のパスボタンです。</li> <li>待機中は、押すごとに工程が切り替わり、有効な工程を確認できます。</li> <li>運転中、または一時停止中にパスボタンを押すと、現在行っている工程を省略し、パスされた次の工程を開始します。</li> <li>設定モード中にパスボタンを押すと、工程のパスする / しないの切り替えを行います。</li> </ul> |
|                                              | * パスされている工程は、パスボタンの赤ランプが点灯します。<br>* 設定モード時に、冷却工程(Co)をパスすることはできません。                                                                                                    |
| <ul><li>⑭変更ボタン</li><li>▲</li><li>▲</li></ul> | <ul> <li>オーナー操作時の変更ボタンです。</li> <li>設定モード中にこのボタンを押すと、時刻、各コースの金額、工程時間、<br/>機能の設定値などを変更できます。</li> <li>設定値の増減は ▲(増) ▼(減) で行います。</li> </ul>                                                           |

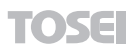

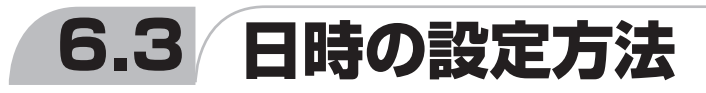

通常モード中に、『設定』ボタンを3秒以上長押しすることで設定モードに入ります。 設定モード中に、『モニター』ボタンを押すことで、時刻、曜日、西暦、日付などの変更ができます。

①『設定』ボタンを3秒以上長押しします。

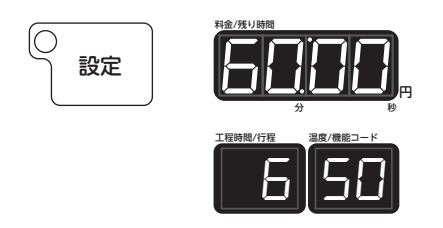

- ②『モニター』ボタンを1回押します。 料金/残り時間に、時刻を表示し、時刻(時)表示が点滅
  - します。 ▲ボタン、▼ボタンで時刻(時)を変更
  - (0 時~23 時:24 時間制)

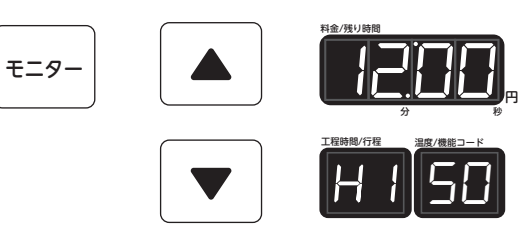

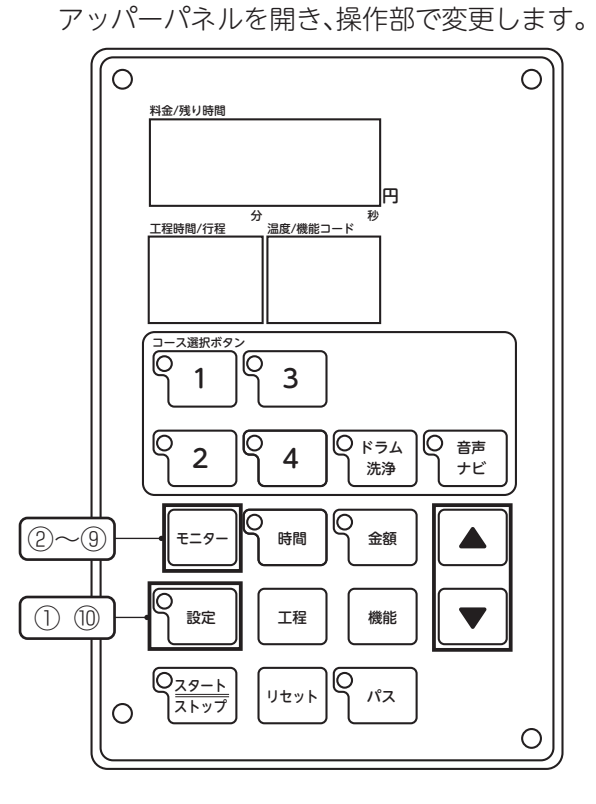

③『モニター』ボタンを1回押します。

料金 / 残り時間に、時刻を表示し、時刻(分)表示が点滅します。 ▲ボタン、▼ボタンで時刻(分)を変更(0分~59分)

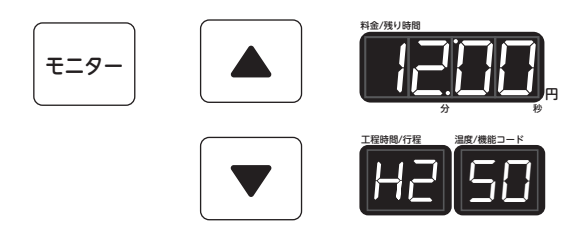

④『モニター』ボタンを1回押します。

料金 / 残り時間に、曜日を表示します。

▲ボタン、▼ボタンで曜日を変更(dAy0:日曜日~ dAy6:土曜日)

| <b>₹7</b> |       |     |           |   |   |   |   |   |   |
|-----------|-------|-----|-----------|---|---|---|---|---|---|
|           |       | day | 0         | 1 | 2 | 3 | 4 | 5 | 6 |
|           | R3 SU | 曜日  | $\square$ | 月 | 火 | 水 | 木 | 金 | 1 |

| ⑤『モニター』ボタンを1回押します。<br>料金 / 残り時間に、西暦を表示します。<br>▲ボタン、▼ボタンで西暦を変更(2000 年~ 2099 年)                                                                  | <b>E</b> =9- |                           |                                                                    |
|----------------------------------------------------------------------------------------------------|--------------|---------------------------|--------------------------------------------------------------------|
| <ul> <li>⑥『モニター』ボタンを1回押します。</li> <li>料金/残り時間に、日付(月)を表示します。</li> <li>▲ボタン、▼ボタンで月を変更(1月~12月)</li> </ul>                                          | <b>==9-</b>  |                           |                                                                    |
| ⑦『モニター』ボタンを1回押します。<br>料金/残り時間に、日付(日)を表示します。<br>▲ボタン、▼ボタンで日を変更(1日~31日)                                                                          | E=9-         |                           | 1<br>1<br>1<br>1<br>1<br>1<br>1<br>1<br>1<br>1<br>1<br>1<br>1<br>1 |
| <ul> <li>⑧『モニター』ボタンを1回押します。</li> <li>料金/残り時間に、デイリー回数を表示します。</li> <li>※パスボタンを押すとデイリー回数をクリアできます。</li> <li>▲ボタン、▼ボタンでデイリー回数を変更(0回~99回)</li> </ul> | E=9-         |                           |                                                                    |
| <ul> <li>⑨『モニター』ボタンを1回押します。</li> <li>料金/残り時間に、トータル回数を表示します。</li> <li>※パスボタンを押すとトータル回数をクリアできます。</li> </ul>                                      | <b>₹7</b>    |                           |                                                                    |
| 10設定変更後、『設定』ボタンを押し、設定を終了します。                                                                                                    | )<br>設定      | 料金//JUB開<br>日本<br>工程時間/行程 | р<br>вр                                                            |

 $\bigcirc$ 

# 6.4 1~3コースの金額、4コースの運転時間変更方法

1~4コースボタンに1~3コースの金額、4コースの運転時間を表示します。 1~3コースの金額、4コースの運転時間を変更すると、

1~4コースボタンに表示される金額または運転時間が、設定した値に変更します。

### ■1~3コースの金額変更方法

アッパーパネルを開き、操作部で変更します。

 $\cap$ 

①『1コース~3コース』ボタンを押し、コースを選択します。

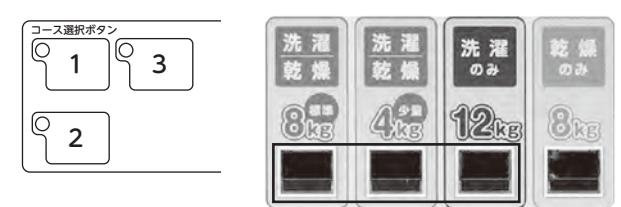

②『設定』ボタンを3秒以上長押しします。

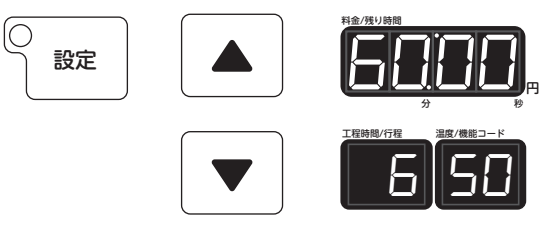

料金/残り時間 工程時間/行程 温度/機能コード (1)0 3 1 0 0 K74 ○ 音声 2 4 洗浄 ナビ (3) 金額 **∓**\_9-時間 24 設定 工程 機能 Q<u>29-h</u> 2 hy7 リセット  $\bigcirc$ Ο

③『金額』ボタンを押します。

料金 / 残り時間に、コースの金額を表示します。 ▲ボタン、▼ボタンで金額を変更(100 円~ 9900 円)

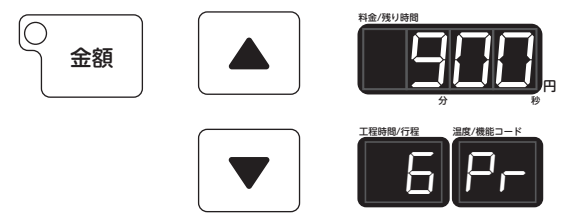

④設定変更後、『設定』ボタンを押し、設定を終了します。

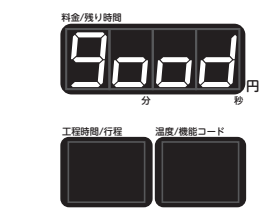

⑤コースボタンの表示が、設定した金額に変更します。

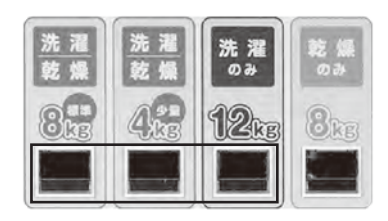

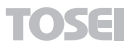

 $[\bigcirc$ 

設定

#### ■4コースの金額変更方法 アッパーパネルを開き、操作部で変更します。 ①【4 コース】ボタンを押し、4 コースを選択します。 Ο 0 料金/残り時間 [O]洗濯乾燥 洗濯 4 84 12kg An 工程時間/行程 温度/機能コード -ス選択ボタ ②『設定』ボタンを3秒以上長押しします。 б 0 3 1 $\left[ \bigcirc \right]$ T 設定 音声 ナビ Q κημ 0 4 洗浄 3467 時間 モニター 金額 5 28 設定 工程 機能 ③『時間』ボタンを押します。 $\left( \begin{array}{c} \frac{29-1}{2} \\ \frac{29-1}{2} \end{array} \right)$ リセット パス 工程時間 / 工程に、乾燥工程の工程時間(分)を表示します。 Ο Ο ▲ボタン、▼ボタンで時間(分)を変更 (1分00秒~99分59秒) $(\bigcirc$ 時間 ④『時間』ボタンを押します。 工程時間 / 工程に、乾燥工程の工程時間(秒)を表示します。 (秒) 数字の左上に点を表示します。 【▲】ボタン、【▼】ボタンで時間(秒)を変更(1分00秒~99分59秒)

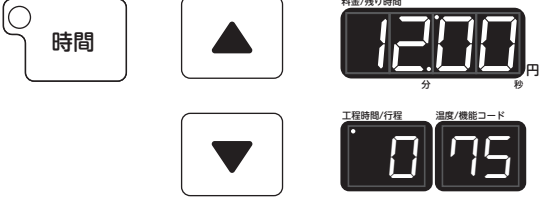

※時間(秒)の変更で▲ボタン、▼ボタンで数値変更の際、▲ボタンを押し続けて 59 を上回ると、時間(分)の単位がくり上がります。

また、
▼
ボタンを押し続けて0を下回ると、時間(分)の単位がくり下がります。

⑤『工程』ボタンを押します。

工程時間/工程に、冷却工程(Co)を表示します。

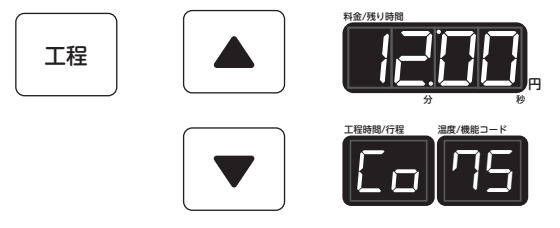

⑥『時間』ボタンを押します。
 工程時間 / 工程に、冷却工程の工程時間(分)を表示します。
 ▲ボタン、▼ボタンで時間(分)を変更(1分00秒~20分00秒)
 ●時間
 ●時間
 ●「「「「」」」」

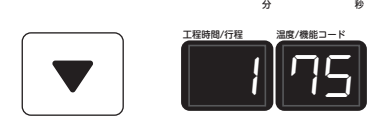

⑦『時間』ボタンを押します。

工程時間 / 工程に、冷却工程の工程時間(秒)を表示します。

(秒) 数字の左上に点を表示します。

▲ボタン、▼ボタンで時間(秒)を変更(1分00秒~20分00秒)

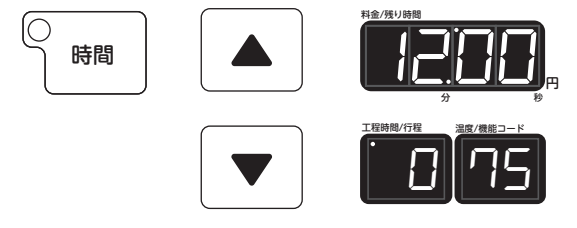

※時間(秒)の変更で▲ボタン、▼ボタンで数値変更の際、▲ボタンを押し続けて 59 を上回ると、時間(分)の単位がくり上がります。

また、▼ボタンを押し続けて0を下回ると、時間(分)の単位がくり下がります。

⑧設定変更後、『設定』ボタンを押し、設定を終了します。

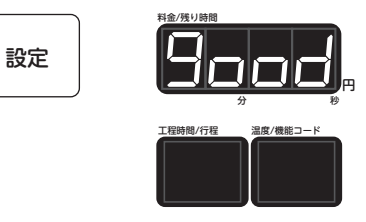

⑨コースボタンの表示が、設定した運転時間に変更します。

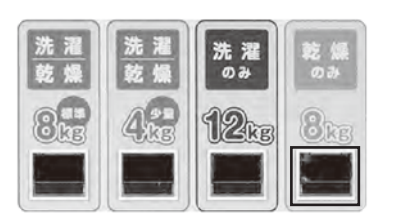

 $[\bigcirc$ 

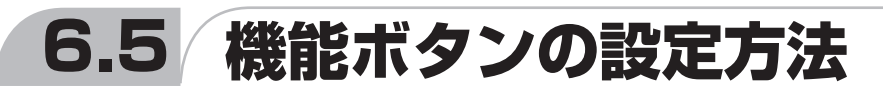

- ①工程コードの設定は設定ボタンを3秒間長押しした後、工程ボタン を押してください。
- 工程時間 / 工程表示に工程コードが表示されます。
- ②機能コードの設定は『設定』ボタンを3秒間長押しした後、『機能』 ボタンを押してください。

温度 / 機能コードに機能コードが表示されます。

コースを選んだ後、『設定』ボタンを3秒間長押しし、 設定モードに入ってください。修正を終了後、『設定』 ボタンを押して、設定モードを終了してください。

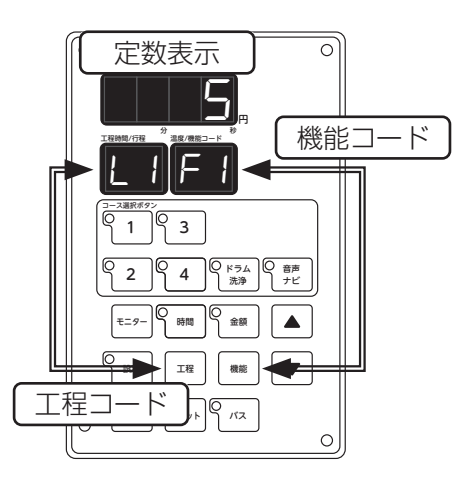

TOSE

|   | 機能コ  | -     |    |      |       |     |     |      |       |       |       |       |       |
|---|------|-------|----|------|-------|-----|-----|------|-------|-------|-------|-------|-------|
|   |      | ドラム回転 | 水位 | 洗回転  | 脱回転   | 温水  | 温度  | 排水   | y−7°1 | y−7°2 | y−7°3 | ソフト剤  | 中脱時間  |
| 3 |      | F1    | F2 | F3   | F4    | F5  | F6  | F7   | c1    | c2    | c3    | So    | Cd    |
|   | 予洗   | 普     | 4  | 4    | 1     | 水   | 50℃ | 回転   | 無し    | 無し    | 無し    | 無し    | 60 秒  |
|   | L1   | 5     | 4  | 4    | 1     | 0   | 50  | 0    | 0     | 0     | 0     | 0     | 60    |
|   | 本洗   | 普     | 2  | 2    | 遅     | 水   | 50℃ | 回転   | 5.5秒  | 無し    | 無し    | 無し    | 120 秒 |
|   | L2   | 5     | 2  | 2    | 1     | 0   | 50  | 0    | 5.5   | 0     | 0     | 0     | 120   |
|   | すすぎ1 | 普     | 3  | 3    | 遅     | 水   | 50℃ | 回転   | 無し    | 無し    | 無し    | 無し    | 60 秒  |
|   | L3   | 5     | 3  | 3    | 1     | 0   | 50  | 0    | 0     | 0     | 0     | 0     | 60    |
|   | すすぎ2 | 普     | 2  | 2    | 遅     | 水   | 50℃ | 回転   | 無し    | 無し    | 無し    | 5.5秒  | 60 秒  |
|   | L4   | 5     | 2  | 2    | 1     | 0   | 50  | 0    | 0     | 0     | 0     | 5.5   | 60    |
|   | すすぎ3 | 普     | 2  | 2    | 遅     | 水   | 50℃ | 回転   | 無し    | 無し    | 無し    | 無し    | 60 秒  |
|   | L5   | 5     | 2  | 2    | 1     | 0   | 50  | 0    | 0     | 0     | 0     | 0     | 60    |
|   | 脱水   |       |    |      | 速     |     |     |      |       |       |       |       |       |
|   | SP   |       |    |      | 5     |     |     |      |       |       |       |       |       |
|   | 乾燥   | 正     |    | 3    |       |     | 70℃ |      |       |       |       |       |       |
|   | dr   | 2     |    | 3    |       |     | 70  |      |       |       |       |       |       |
|   | 冷却   | Æ     |    | 3    |       |     |     |      |       |       |       |       |       |
|   | Со   | 2     |    | 3    |       |     |     |      |       |       |       |       |       |
|   | 設    | 5 普通  | 5高 | 5 普通 | 5速    |     | 水温  |      |       |       |       |       |       |
|   |      | 4 一方  | 4  | 4    | 4     | 1温水 | 1~  |      |       |       |       |       |       |
|   | 定    | 3 774 | 3中 | 3    | 3     |     | 90℃ | 1停止  |       |       |       |       |       |
|   |      | 2 正逆  | 2  | 2    | 2     | 0水  |     |      | 0~    | 0~    | 0~    | 0~    | 1~    |
|   | 範    | 1停止   | 1低 | 1低   | 1遅    |     | 乾燥  | 0 回転 | 59.5秒 | 59.5秒 | 59.5秒 | 59.5秒 | 599 秒 |
|   |      |       |    |      | 0= 無し |     | 10~ |      |       |       |       |       |       |
|   | 囲    |       |    |      |       |     | 75℃ |      |       |       |       |       |       |

※上記表は、SF-124C 1コースの標準プログラムです。

\* 設定値の詳細については次ページを参照してください。

| パス | ●占収−パフにまる | 時間      | 工程時間変更           | 金額 | コース金額変更                     |
|----|-----------|---------|------------------|----|-----------------------------|
|    | ●黒灯=ハスにする | 乾燥以外の工程 | 01:00~20:00(分:秒) |    | 100 m <sub>e</sub> , 0000 m |
|    | ○消灯=ハスしない | 乾燥工程    | 01:00~99:59(分:秒) |    | 100 [], ~ 3300 []           |

#### ■ソフトリンクル(シワ防止機構)について

▶運転終了後(End 表示中)、衣類等のしわ防止や蓄熱による発火のリスクを低減する為、一定間隔で ドラムを回転させるソフトリンクル機能が付いています。ドアを開けると停止します。 \* 乾燥を終えた衣類は、速やかにドラム内より取り出してください。

# ■設定値 詳細

| 機能コード | 項目             | 設定値  | 設定內容                                |
|-------|----------------|------|-------------------------------------|
|       | 時刻(時)          |      | 0 時~ 23 時                           |
|       | 時刻(分)          |      | 0分~59分                              |
|       |                | dAy0 | 日曜日                                 |
|       |                | dAy1 | 月曜日                                 |
|       |                | dAy2 |                                     |
|       | 曜日             | dAy3 | 水曜日                                 |
|       |                | dAy4 | 木曜日                                 |
|       |                | dAy5 | 金曜日                                 |
|       |                | dAy6 | 土曜日                                 |
|       | 西暦             |      | 2000 年~ 2099 年                      |
|       | 日付(月)          |      | 1月~12月                              |
|       | 日付(日)          |      | 1 日~ 31 日                           |
|       | デイリー回数         |      | 0 0~ 99 0                           |
|       | トータル回数         |      | 0 🗆 ~ 9999 🗆                        |
|       | 設定金額 Pr        |      | 100 円~ 9900 円                       |
|       |                |      | 01 分 00 秒~ 20 分 00 秒(L1 ~ L5、SP、Co) |
|       | 工程時間           |      | 01 分 00 秒~ 99 分 59 秒(dr)            |
|       |                | 1    | <br>停止洗い                            |
|       |                | 2    | 正逆回転                                |
| F1    | ドラム回転          | 3    | ソフト洗い                               |
|       |                | 4    | 一方回転                                |
|       |                | 5    | 普通洗い                                |
|       | 日本             | 0    | 水のみ                                 |
| FD    | <b></b>        | 1    | 水 + 温水                              |
| ГА    | 旧在             |      | 1℃~90℃ (洗濯温度)                       |
| FU    | <i>汕</i>       |      | 10℃~75℃(乾燥温度)                       |
| Γ7    |                | 0    | 回転排水                                |
| F I   | 护小             | 1    | 停止排水                                |
| C1    | ソープ1 (No.1ポンプ) |      | 0.0秒~59.5秒                          |
| C2    | ソープ2(No.3ポンプ)  |      | 0.0秒~59.5秒                          |
| C3    | ソープ3           |      | 0.0秒~59.5秒                          |
| So    | ソフト剤 (No.2ポンプ) |      | 0.0秒~59.5秒                          |
| cd    | 中脱時間           |      | 1 秒~ 599 秒                          |

57

# ■機種ごとに設定内容が異なる機種

| 機能コード | 項目             | 設定値 | SF-124C       | SF-224C       | SF-324C       |
|-------|----------------|-----|---------------|---------------|---------------|
|       |                | 1   | 80mm(約19ℓ)    | 100mm(約33ℓ)   | 110mm(約440)   |
|       |                | 2   | 115mm(約29ℓ)   | 135mm(約46ℓ)   | 150mm(約64ℓ)   |
| F2    | (→火景)          | 3   | 150mm(約39ℓ)   | 170mm(約62ℓ)   | 190mm(約850)   |
|       | (小里)           | 4   | 185mm(約510)   | 205mm(約78ℓ)   | 230mm(約108ℓ)  |
|       |                | 5   | 220mm(約63ℓ)   | 240mm(約94ℓ)   | 270mm(約132ℓ)  |
|       |                | 1   | 44rpm (53rpm) | 37rpm (45rpm) | 39rpm (45rpm) |
|       | 洗濯回転<br>(乾燥回転) | 2   | 46rpm (55rpm) | 39rpm (47rpm) | 41rpm (47rpm) |
| F3    |                | 3   | 48rpm (57rpm) | 41rpm (49rpm) | 43rpm (49rpm) |
|       |                | 4   | 50rpm (59rpm) | 43rpm (51rpm) | 47rpm (51rpm) |
|       |                | 5   | 52rpm (61rpm) | 45rpm (53rpm) | 49rpm (53rpm) |
|       |                | 0   |               | 脱水なし          |               |
|       |                | 1   | 600rpm        | 550rpm        | 500rpm        |
|       | Rest           | 2   | 700rpm        | 650rpm        | 600rpm        |
| Γ4    | 版水凹粒           | 3   | 750rpm        | 680rpm        | 650rpm        |
|       |                | 4   | 800rpm        | 730rpm        | 700rpm        |
|       |                | 5   | 850rpm        | 770rpm        | 730rpm        |

# 6.6 プログラム設定方法

#### ■1コースに予洗工程の追加

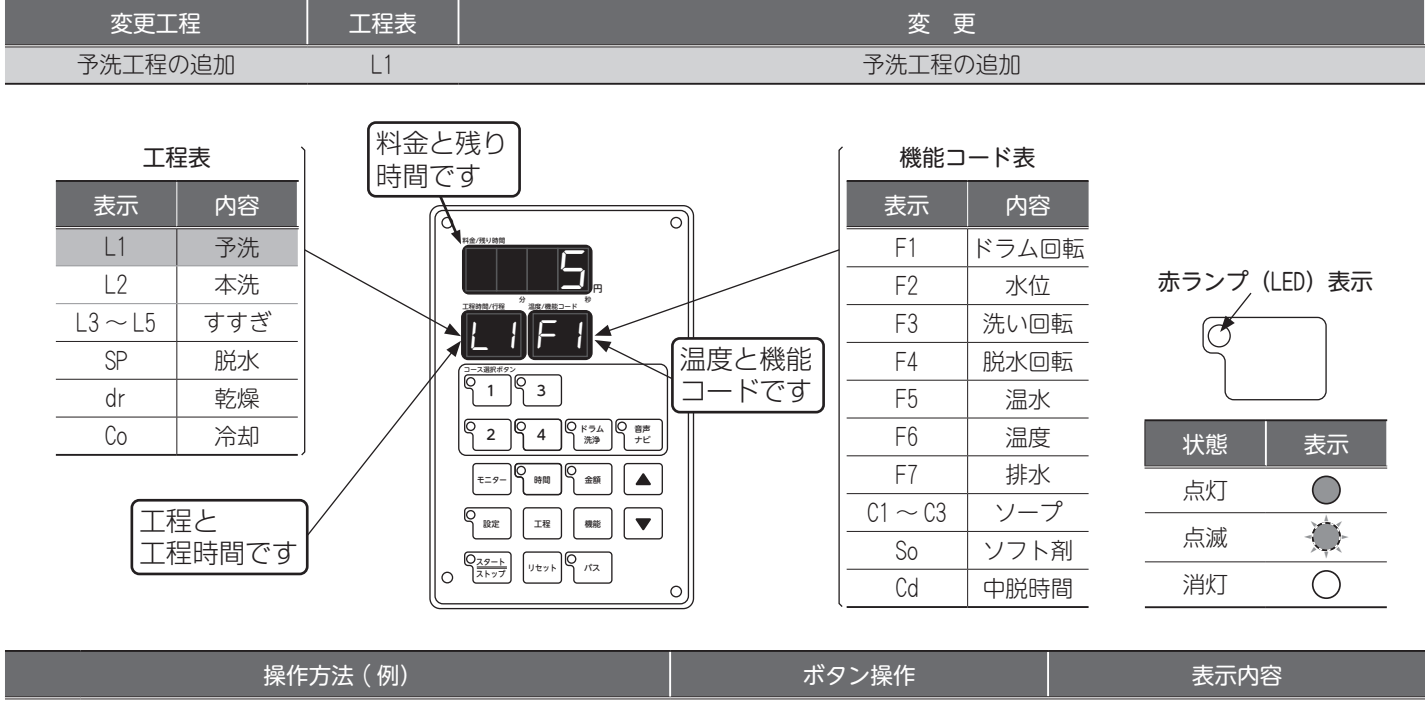

|     |                                                          |                            | £(3(1)]        |  |  |  |  |  |  |
|-----|----------------------------------------------------------|----------------------------|----------------|--|--|--|--|--|--|
| 1   | コース選択ボタンの『1』を押します                                        | 赤ランプが <u>点灯</u> します        | 1 コースの金額を表示します |  |  |  |  |  |  |
|     |                                                          |                            |                |  |  |  |  |  |  |
| 2   | 『設定』ボタンを <u>3 秒間</u> 長押しします                              | 設定                         |                |  |  |  |  |  |  |
| 3   | 『工程』ボタンを押し、工程を『L1』にします<br>・『工程』ボタンを押すごとに工程が『L1』~『Coll と切 |                            | 変更する工程を選びます    |  |  |  |  |  |  |
| 9   | り変わります                                                   | 工程                         | L2 → L 1       |  |  |  |  |  |  |
|     | 『時間』ボタンを押します<br>・分表示が点滅します                               | 赤ランプが <mark>点滅</mark> します  | 数字が点滅します       |  |  |  |  |  |  |
| 4   | (デフォルトは2分30秒です)                                          | ● 時間 ▼                     |                |  |  |  |  |  |  |
|     | <ul> <li>・▲ ボタン、▼ ボタンで数値変更</li> </ul>                    |                            |                |  |  |  |  |  |  |
|     | 『時間』ボタンを押します                                             | 赤ランプが <u><b>点滅</b></u> します | (秒)数字の左上に点が出ます |  |  |  |  |  |  |
| (5) | ・授表小が黒滅します<br>(デフォルトは2分30秒です)                            |                            | 工程時間/行程        |  |  |  |  |  |  |
|     | ・ ▲ボタン、 ▼ボタンで数値変更                                        | □416]                      | 30             |  |  |  |  |  |  |
| _   | ・『パス』ボタンの赤ランプが点灯しているとプログラム                               | 赤ランプが <b>点灯</b> します        |                |  |  |  |  |  |  |
| (6) | した工程を省略します。                                              | <i>N</i> 7                 |                |  |  |  |  |  |  |
|     | ・工程を追加するときけ 『パフ』 ボタンを囲り まうン                              | 赤ランプが <mark>消灯</mark> します  |                |  |  |  |  |  |  |
| 7   | プを消灯させてください。                                             |                            |                |  |  |  |  |  |  |
|     | 『設定』ボタンを押します                                             | 赤ランプが <mark>消灯</mark> します  | 設定終了です         |  |  |  |  |  |  |
| 8   | ・設定終了です                                                  | 〇設定                        |                |  |  |  |  |  |  |
| *   |                                                          |                            |                |  |  |  |  |  |  |
|     |                                                          |                            |                |  |  |  |  |  |  |
|     | また、 [▼]ボタンを押し続けて 0 を下回ると、時間(分)の単位がくり下がります。               |                            |                |  |  |  |  |  |  |

## ■本洗時間

60

| 変更工程    | 工程表 | 。<br>1993年1月1日(1993年1月1日)<br>1993年1月1日(1993年1月1日)<br>1993年1月1日(1993年1月1日) |
|---------|-----|---------------------------------------------------------------------------|
| 本洗時間の変更 | L2  | 本洗時間 6分00秒→7分30秒に変更する場合                                                   |

| 工程表     |     | 料金と時間で        | 残り<br>す               |          | 機能コ     | ード表   |      |          |
|---------|-----|---------------|-----------------------|----------|---------|-------|------|----------|
| 表示      | 内容  |               |                       |          | 表示      | 内容    |      |          |
| L1      | 予洗  |               | 料金/残り訪問               |          | F1      | ドラム回転 |      |          |
| L2 :    | 本洗  |               |                       |          | F2      | 水位    | 赤ランプ | (LED)表示  |
| L3~L5 g | すすぎ |               |                       |          | F3      | 洗い回転  | Ċ    |          |
| SP      | 脱水  |               |                       | 温度と機能    | F4      | 脱水回転  |      |          |
| dr      | 乾燥  |               |                       | ロードです    | F5      | 温水    |      |          |
| Co      | 冷却  |               |                       | 音声<br>ナビ | F6      | 温度    | 状態   | 表示       |
|         |     |               | €=9- 60 € ±00 € ±00 € |          | F7      | 排水    | 点灯   |          |
| 工程と     | :   | $\mathcal{V}$ |                       | ▼        | C1 ~ C3 | ソープ   |      |          |
| 【工程時    | 間です | J I           |                       |          | So      | ソフト剤  | 二    | <u> </u> |
|         |     |               |                       |          | Cd      | 中脱時間  | 消灯   | 0        |
|         |     |               |                       |          |         |       |      |          |

| 操作方法(                                                                                                    | 例)                           | ボタン操作                                                                                   | 表示内容                                                        |
|----------------------------------------------------------------------------------------------------|------------------------------|-----------------------------------------------------------------------------------------|-------------------------------------------------------------|
| ① コース選択ボタンの『1』 マ                                                                                                    | を押します                        | 赤ランプ <u>点灯</u> します                                                                      | 1 コースの金額を表示します                                              |
| ② 『設定』ボタンを <u>3 秒間</u> 長押                                                                                                    | しします                         | 赤ランプ <u>点滅</u> します<br>())<br>())<br>())<br>())<br>())<br>())<br>())<br>())<br>())<br>() | 全工程の時間を表示します                                                |
| 『工程』ボタンを押し、工程<br>③ ・『工程』ボタンを押すごと!<br>り変わります                                                                                                    | を『L2』にします<br>こ工程が『L1』〜『Co』と切 | 工程                                                                                      | 変更する工程を選びます<br>IRHH4/FR                                     |
| 『時間』ボタンを押します<br>④ ・分表示が点滅します<br>・ ▲ <b>ボタン、 ▼ ボタンで数</b>                                                                                                    | 直変更                          | 赤ランプ <u>点滅</u> します<br>●<br>・<br>時間<br>・<br>▼                                            | (分)表示が点滅します<br><sup>IEBBR/GE</sup> → <sup>IEBBR/GE</sup>    |
| 『時間』ボタンを押します<br>う ・秒表示が点滅します<br>・▲ ボタン、▼ ボタンで数                                                                                                    | 直変更                          | 赤ランプ <u>点滅</u> します<br>(●)<br>時間<br>▼                                                    | (秒)数字の左上に点が出ます<br><sup>IRBBR/TR</sup> → <sup>IRBBR/TR</sup> |
| <ul> <li>⑥</li> <li>⑥</li> <li>1</li> <li>1</li> <li>2</li> <li>2</li> <li>2</li> <li>2</li> <li>2</li> <li>2</li> <li>2</li> <li>2</li> <li>2</li> <li>2</li> <li>2</li> <li>2</li> <li>2</li> <li>2</li> <li>2</li> <li>2</li> <li>2</li> <li>2</li> <li>2</li> <li>2</li> <li>2</li> <li>2</li> <li>3</li> <li>2</li> <li>3</li> <li>2</li> <li>3</li> <li>2</li> <li>3</li> <li>2</li> <li>3</li> <li>4</li> <li>4</li></ul> |                              | 赤ランプが <b>消灯</b> します                                                                     | 設定終了です                                                      |

※ 時間の(秒)変更で▲ボタン▼ボタンで数値変更の際、▲ボタンを押し続けて 59 を上回ると、時間の(分)の単位がくり上 がります。

また、▼ボタンを押し続けて0を下回ると、時間(分)の単位がくり下がります。

# ■水位の変更

|   | 変更工程                                                                                                    | 工程表                 | 機能コード表                                                                                                    |                                                                                             | 変更                                                                                                    |                                                                                  |
|---|----------------------------------------------------------------------------------------------------|---------------------|----------------------------------------------------------------------------------------------------|---------------------------------------------------------------------------------------------|----------------------------------------------------------------------------------------------------|----------------------------------------------------------------------------------|
|   | 水位の変更                                                                                                    | L3                  | F2                                                                                                    | 水位                                                                                          | 3→2に変更                                                                                                    |                                                                                  |
|   | 大元     内容       上1     予洗       L2     本洗       L3~L5     すすぎ       SP     脱水       dr     乾燥       Co     冷却 |                     | 金と残り<br>間です<br><sup>119月17日<br/><sup>119月17日</sup><br/><sup>119月17日</sup><br/><sup>119</sup>17<br/><sup>119</sup>17<br/><sup>119</sup></sup> | 機能<br>表示<br>F1<br>F2<br>F3<br>F2<br>F3<br>F4<br>F4<br>F5<br>F6<br>F7<br>C1 ~ C3<br>S0<br>Cd | <ul> <li>トド表</li> <li>内容</li> <li>ドラム回転</li> <li>水位</li> <li>洗い回転</li> <li>脱水回転</li> <li>温皮</li> <li>排水</li> <li>ソープ</li> <li>ソフト剤</li> <li>中脱時間</li> </ul> | 赤ランプ (LED) 表示         状態       表示         点灯          点刻          点刻          消灯 |
|   | 操作                                                                                                    | 方法(例)               |                                                                                                    | ボタン操作                                                                                       |                                                                                                    | 表示内容                                                                             |
| 1 | コース選択ボタンの                                                                                                    | 『1』を押しま             | ਰ                                                                                                    |                                                                                             |                                                                                                    |                                                                                  |
| 2 | 『設定』ボタンを <u>3 秒</u>                                                                                           | <b>間</b> 長押しします     | ţ                                                                                                    | 赤ランプ <u>点滅</u> します<br>(単)<br>設定                                                             | 全日                                                                                                    | 2程の時間を表示します                                                                      |
| 3 | 『工程』ボタンを押し、<br>・『工程』ボタンを押す<br>り変わります                                                                          | 、工程を『L3』<br>すごとに工程が | にします<br>『L1』~『Co』とț                                                                                                    | 辺してた                                                                                        | 变<br>I                                                                                                    | 更する工程を選びます<br><sup>HBU/GE</sup> → I <sup>IKHBU/GE</sup>                          |
| 4 | 「機能』ボタンを押し、<br>・『機能』ボタンを押す<br>り変わります                                                                          | 、機能を『F2』<br>すごとに機能が | にします<br>* 『F1』~『Cd』とt                                                                                                    | 辺機能                                                                                         | 变<br>M                                                                                                    | 更する機能を選びます<br>                                                                   |
| 5 | (水位)の変更をしま<br>・ ▲ <u>ボタン、▼ ボタ</u>                                                                             | <b>す</b><br>ンで数値変更  |                                                                                                    |                                                                                             | (秒)<br><sup>10.10/300</sup><br><sub>7</sub>                                                                                                    | 数字の左上に点が出ます<br>まっ、 → ・・・・・・・・・・・・・・・・・・・・・・・・・・・・・・・・・・・                         |
| 6 | 『設定』ボタンを押し<br>・設定終了です                                                                                         | ます                  |                                                                                                    | 赤ランプが <b>消灯</b> します<br>〇<br><b>設定</b>                                                       |                                                                                                    |                                                                                  |

# ■ソフト剤(No.2 ポンプ)投入時間の変更

| 変更工程                                                                                                    | 工程表機能工                                                                                                    | コード表                                                                                                    | 変更                                                                                                    | 秋に赤市                                                                |
|----------------------------------------------------------------------------------------------------|----------------------------------------------------------------------------------------------------|----------------------------------------------------------------------------------------------------|----------------------------------------------------------------------------------------------------|---------------------------------------------------------------------|
| 工程表     料台       表示     内容       上1     予洗       L2     本洗       L3~L5     すすぎ       SP     脱水       dr     乾燥       Co     冷却 | L4<br>まと残り<br>うです<br>「日本日10月<br>「日本日10月<br>「日本日 | 機       予約       温度と機能       下です       F3       F4       F5       F6       F7       C1~       S0       Cd | ドマントド剤     3.3 秋 チ1.0       能コード表       内容       ドラム回転       水位       洗い回転       脱水回転       温水       温度       排水       スノープ       ソフト剤       中脱時間 | <del>赤ランプ</del> (LED)表示<br><u> 状態<br/>表示</u><br>点灯<br>済滅<br>消灯<br>〇 |
| 操作方法(例)                                                                                                    |                                                                                                    | ボタン操作                                                                                                    | 17_7                                                                                                    | 表示内容                                                                |
| ① コース選択ボタンの『1』を押します                                                                                                    | ġ.                                                                                                    |                                                                                                    |                                                                                                    |                                                                     |
| ② 『設定』ボタンを <u>3 秒間</u> 長押しします                                                                                                  |                                                                                                    | 赤ランプ <mark>点滅</mark> します<br>(重)<br>設定                                                                     | 全工程                                                                                                    |                                                                     |
| 『工程』ボタンを押し、工程を『L4』<br>③ ・『工程』ボタンを押すごとに工程が<br>り変わります                                                                            | にします<br>『L1』~『Co』と切                                                                                                    | 工程                                                                                                    | 変更で                                                                                                    | する工程を選びます<br>                                                       |
| <ul> <li>『機能』ボタンを押し、機能を『So』</li> <li>④ ・『機能』ボタンを押すごとに機能が<br/>り変わります</li> </ul>                                                 | にします<br>『F1』~『Cd』と切                                                                                                    | 機能                                                                                                    | 变更了<br><b>5</b>                                                                                                    | する機能を選びます<br>                                                       |
| (ソフト剤投入時間)の変更をします<br>⑤ ・▲ ボタン、▼ ボタンで数値変更                                                                                       |                                                                                                    |                                                                                                    |                                                                                                    | 値を変更します                                                             |
| 6 『設定』ボタンを押します<br>・設定終了です                                                                                                    |                                                                                                    | 赤ランプが <u>消灯</u> します                                                                                       | į                                                                                                    | 設定終了です                                                              |

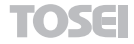

#### 機能コード表 変更工程 工程表 変更 ワンショットプログラムの追加 L4 1コース No.1 ポンプのみ使用 料金と残り 工程表 機能コード表 時間です 表示 内容 内容 表示 L1 予洗 F1 ドラム回転 **L** 赤 ラ ン プ (LED) 表 示 L2 F2 本洗 水位 $L3 \sim L5$ すすぎ F3 洗い回転 Ø SP 温度と機能 F4 脱水 脱水回転 1 9 3 コードです dr 乾燥 F5 温水 Со 冷却 F6 温度 状態 表示 F7 排水 ₹=9- 6 時間 6 金額 $\bigcirc$ 点灯 $C1 \sim C3$ ソープ 工程と Ò 点滅 So ソフト剤 工程時間です DARAN Utyh AX Cd 消灯 $\bigcirc$ 中脱時間 0 ボタン操作 操作方法(例) 表示内容 赤ランプ**点灯**します 1コースの金額を表示します $\bigcirc$ (1)コース選択ボタンの『1』を押します 1 900 赤ランプ**点滅**します 全工程の時間を表示します łÒ (2) 『設定』ボタンを3**秒間**長押しします 設定 6888 変更する工程を選びます 『工程』ボタンを押し、工程を『L4』にします (3) ・『工程』ボタンを押すごとに工程が『L1』~『Co』と切 工程 £5 → £A り変わります 工程 [14] をパスします 『パス』ボタンを 10 秒間長押しします (4) ・工程『L4』がパスされ、ワンショットプログラムを追 設定 [4] → [5] 加します 赤ランプが**点灯**します 『パス』ボタンの赤ランプが点灯しているとプログラム $\bigcirc$ (5) した工程を省略します パス 赤ランプが**消灯**します 設定終了です 『設定』ボタンを押します $[\bigcirc$ (6) Sood, ・設定終了です 設定

### ■ワンショットプログラムの追加(No. 1 ポンプのみ使用)

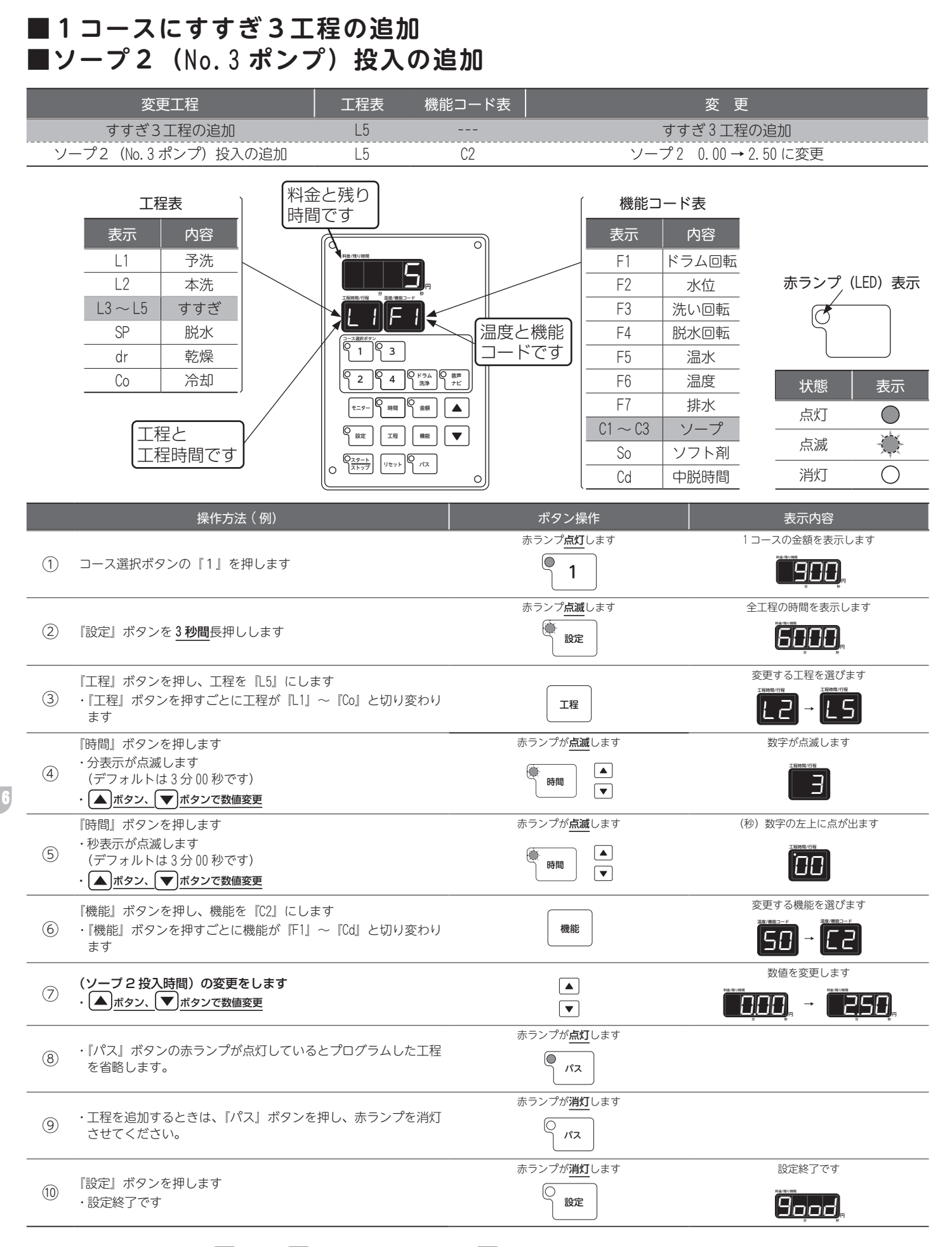

※時間の(秒)変更で▲ボタン▼ボタンで数値変更の際、▲ボタンを押し続けて59を上回ると、時間の(分)の単位がくり上がります。また、▼ボタンを押し続けて0を下回ると、時間(分)の単位がくり下がります。

### ■脱水回転の変更

|   | 変更工程                                                                                                    | 工程表                  | 機能コード表               |                                                                                                    | 7<br>\$                                                                                                    | 变 更                                                                                                    |                    |             |
|---|----------------------------------------------------------------------------------------------------|----------------------|----------------------|----------------------------------------------------------------------------------------------------|----------------------------------------------------------------------------------------------------|----------------------------------------------------------------------------------------------------|--------------------|-------------|
|   | 脱水時間の変更                                                                                                    | SP                   | F4                   |                                                                                                    | 脱水回転                                                                                                    | 5→3に変更                                                                                                    |                    |             |
|   | 工程表       表示     内容       L1     予洗       L2     本洗       L3~L5     すすき       SP     脱水       dr     乾燥       Co     冷却 |                      | さと残り<br>うです          | <ul> <li>○</li> <li>温度と機能</li> <li>コードです</li> <li>○</li> <li>?</li> <li>?</li> <li>?</li> <li>.</li> <li>.</li>     &lt;</ul> | 機能コ       表示       F1       F2       F3       F4       F5       F6       F7       C1 ~ C3       So       Cd | <ul> <li>ド表</li> <li>内容</li> <li>ドラム回転</li> <li>水心</li> <li>洗い回転</li> <li>脱水回転</li> <li>脱水</li> <li>温度</li> <li>排水</li> <li>ソープ</li> <li>ソフト剤</li> <li>中脱時間</li> </ul>                                                                                                    | <b>赤ランプ(</b> L     | ED)表示<br>表示 |
|   | 操作                                                                                                    | □方法(例)               |                      | ボタン                                                                                                    | 操作                                                                                                    |                                                                                                    | 表示内容               |             |
| 1 | コース選択ボタンの                                                                                                    | 『1』を押しま <sup>-</sup> | ġ                    | 赤ランプ点                                                                                                    | <u>灯</u> します                                                                                                | 1 ユーフ                                                                                                    |                    | ます          |
| 2 | 『設定』ボタンを <u>3 秒</u>                                                                                                    | <b>間</b> 長押しします      | -                    | 赤ランプ <u>点</u><br>(●<br>設)                                                                                                    | 滅します<br>(定                                                                                                  | 全工程                                                                                                    |                    | ます          |
| 3 | 『工程』ボタンを押し<br>・『工程』ボタンを押す<br>り変わります                                                                                     | 、工程を『SP』<br>すごとに工程が  | にします<br>『L1』 ~『Co』とt |                                                                                                    | ₽                                                                                                    | 変更で                                                                                                    | する工程を選びま<br>78<br> | ्रम         |
| 4 | 『機能』ボタンを押し<br>・『機能』ボタンを押す<br>り変わります                                                                                     | 、機能を『F4』<br>すごとに機能が  | にします<br>『F1』~『Cd』とt  | 辺機能                                                                                                    | it                                                                                                    | 変更で<br>【                                                                                                    | する機能を選びま<br>→ F    | ्रम         |
| 5 | (回転数)の変更をし<br>・ <u>▲ <sup>ボタン、</sup>▼ <sup>ボタ</sup></u>                                                                 | ます<br>7ンで数値変更        |                      |                                                                                                    |                                                                                                    | 数<br>(1997)<br>(1997) | 値を変更します<br>の<br>の  | » р         |
| 6 | 『設定』ボタンを押し<br>・設定終了です                                                                                                   | ます                   |                      | 赤ランプが <u>)</u>                                                                                                    | <u>判灯</u> します<br>定                                                                                          | į                                                                                                    |                    |             |

### ■乾燥温度の変更

| 変更工程        | 工程表 | 機能コード表      | 変更           |
|-------------|-----|-------------|--------------|
| <br>乾燥温度の変更 | d r | F6          | 乾燥 70→60 に変更 |
|             | _   |             |              |
| 工程表         | 料会  | ≧と残り<br>罰です | 機能コード表       |
| 表示内容        |     |             |              |
|             |     | 料金/残り時間     |              |

| LI           | ず沈    |               |       | FI      | ドフム回転 |        |           |            |
|--------------|-------|---------------|-------|---------|-------|--------|-----------|------------|
| L2           | 本洗    |               |       | F2      | 水位    | 赤ラン    | ンプ(       | (LED)表示    |
| $L3 \sim L5$ | すすぎ   |               |       | F3      | 洗い回転  | ſ      | 煮         |            |
| SP           | 脱水    |               | 温度と機能 | F4      | 脱水回転  | Ċ      | Ĭ         |            |
| dr           | 乾燥    |               | コードです | F5      | 温水    |        | $\square$ |            |
| Со           | 冷却    |               |       | F6      | 温度    | 状      | 態         | 表示         |
|              |       |               |       | F7      | 排水    | 点      | 上<br>灯    | 0          |
| 【工₹          | 呈と    | $\mathcal{V}$ |       | C1 ~ C3 | ソープ   | <br>占: |           |            |
| 工利           | 呈時間です |               |       | So      | ソフト剤  |        | 1990,     | 74         |
|              |       |               |       | Cd      | 中脱時間  | 消火     | Ŋ         | $\bigcirc$ |

|   | 操作方法(例)                                                          | ボタン操作                          | 表示内容                                             |
|---|------------------------------------------------------------------|--------------------------------|--------------------------------------------------|
| 1 | コース選択ボタンの『1』を押します                                                | 赤ランプ <u>点灯</u> します<br><b>1</b> | 1 コースの金額を表示します                                   |
| 2 | 『設定』ボタンを <u>3 秒間</u> 長押しします                                      | 赤ランプ <u>点滅</u> します             | 全工程の時間を表示します<br><b> </b>                         |
| 3 | 『工程』ボタンを押し、工程を『dr』にします<br>・『工程』ボタンを押すごとに工程が『L1』〜『Co』と切<br>り変わります | 工程                             | 変更する工程を選びます                                      |
| 4 | 『機能』ボタンを押し、機能を『F6』にします<br>・『機能』ボタンを押すごとに機能が『F1』〜『Cd』と切<br>り変わります | 機能                             | 変更する機能を選びます                                      |
| 5 | (温度)の変更をします<br>・ ▲ ボタン、 ▼ ボタンで数値変更                               |                                | 数値を変更します<br>************************************ |
| 6 | 『設定』ボタンを押します<br>・設定終了です                                          | 赤ランプが <u>消灯</u> します            | 設定終了です                                           |

# 表示内容

# ■洗い回転の変更

|   | 変更工程                                                                                                    | 工程表                  | 機能コード表                                            |                                                                           |                                                                                                    | 至更                                                                                                    |                                     |                       |
|---|----------------------------------------------------------------------------------------------------|----------------------|---------------------------------------------------|---------------------------------------------------------------------------|----------------------------------------------------------------------------------------------------|----------------------------------------------------------------------------------------------------|-------------------------------------|-----------------------|
|   | 洗い回転の変更                                                                                                    | Со                   | F3                                                |                                                                           | 洗い回転                                                                                                    | 3→5に変更                                                                                                    |                                     |                       |
|   | 大石     内容       上1     予洗       L2     本洗       L3~L5     すすぎ       SP     脱水       dr     乾燥       Co     冷却 |                      | まと残り<br>すです<br>********************************** | <ul> <li>○</li> <li>温度と機能</li> <li>□ードです</li> <li>○</li> <li>○</li> </ul> | 機能コー       表示       F1       F2       F3       F4       F5       F6       F7       C1 ~ C3       So       Cd | <ul> <li>ド表</li> <li>内容</li> <li>ボラム回転</li> <li>ボい回転</li> <li>脱水回転</li> <li>温皮</li> <li>排水</li> <li>ソープ</li> <li>ソフト剤</li> <li>中脱時間</li> </ul>                                                                                                    | <b>赤ランプ(</b> L                      | ED)表示<br>表示<br>②<br>② |
|   | 操作                                                                                                    | 方法(例)                |                                                   | ボタン                                                                       | 操作                                                                                                    |                                                                                                    | 表示内容                                |                       |
| 1 | コース選択ボタンの                                                                                                    | 『1』を押しま <sup>-</sup> | ġ                                                 |                                                                           | <u>燃</u> します                                                                                                 | 1 – – 7                                                                                                    |                                     | ,ます                   |
| 2 | 『設定』ボタンを <u>3 秒</u>                                                                                           | <b>間</b> 長押しします      | -                                                 | ホランプ <u>点</u><br>(一)<br>設                                                 | 滅します<br>一<br>定                                                                                               | 全工程                                                                                                    |                                     | ます                    |
| 3 | 『工程』ボタンを押し、<br>・『工程』ボタンを押す<br>り変わります                                                                          | 、工程を『Co』<br>すごとに工程が  | にします<br>『L1』~『Co』と                                | য় হা                                                                     | 呈                                                                                                    | 変更で<br>I<br>I<br>I                                                                                                    | する工程を選びま<br><sup>58</sup> → [[]     | ्वे                   |
| 4 | 『機能』ボタンを押し<br>・『機能』ボタンを押す<br>り変わります                                                                           | 、機能を『F3』<br>すごとに機能が  | にします<br>『F1』~『Cd』と                                | 辺機能                                                                       | it                                                                                                    |                                                                                                    | する機能を選びま<br>                        | ः न                   |
| 5 | (回転数)の変更をし<br>・ ▲ <u>ボタン、</u> ▼ ボタ                                                                            | ます<br>?ンで数値変更        |                                                   |                                                                           |                                                                                                    | 数<br>(1997)/100<br>(1997)/100<br>(1997)/(1997)/(1977)/(1977)/(1977)/(1977)/(1977)/(1977)/(1977)/(1977)/(1977)/(1977)/(1977)/(1977)/(1977)/ | 値を変更します<br>勇 → <sup>E2 (1) HM</sup> | 9 5 F                 |
| 6 | 『設定』ボタンを押し<br>・設定終了です                                                                                         | ます                   |                                                   | 赤ランプが <u>)</u>                                                            | 肖灯<br>します<br>に定                                                                                              |                                                                                                    | 設定終了です<br>A2/19/MR<br>ターフラーのの<br>男  |                       |

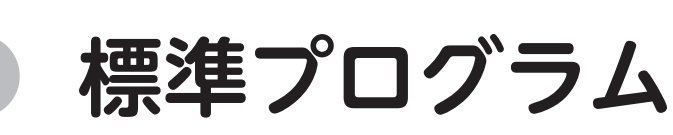

工場出荷時には、あらかじめ標準プログラムを設定しています。 各プログラムの設定内容を変更するときは、「6.6]プログラム設定方法を参照してください。

#### 標準プログラム (SF-124C) 7.1

#### ■1コース:洗濯乾燥コース

|   |      |    |        |       |    |     |     |    |    |    |       |       |       |      | 00 1-1 00 | // // |
|---|------|----|--------|-------|----|-----|-----|----|----|----|-------|-------|-------|------|-----------|-------|
|   |      |    |        | ドラム回転 | 水位 | 洗回転 | 脱回転 | 温水 | 温度 | 排水 | y-7°1 | y-7°2 | y−7°3 | ソフト剤 | 中脱        | 金額    |
| _ |      |    | 이것 [비] | F1    | F2 | F3  | F4  | F5 | F6 | F7 | C1    | C2    | C3    | So   | Cd        | Pr    |
|   | 予洗   | L1 | 2分30秒  | 5     | 4  | 4   | 1   | 0  | 50 | 0  | 0     | 0     | 0     | 0    | 60        | 900   |
|   | 本洗   | L2 | 6分00秒  | 5     | 2  | 2   | 1   | 0  | 50 | 0  | 5.5   | 0     | 0     | 0    | 120       |       |
|   | すすぎ1 | L3 | 3分00秒  | 5     | 3  | 3   | 1   | 0  | 50 | 0  | 0     | 0     | 0     | 0    | 60        |       |
|   | すすぎ2 | L4 | 2分00秒  | 5     | 2  | 2   | 1   | 0  | 50 | 0  | 0     | 0     | 0     | 5.5  | 60        |       |
| I | すすぎ3 | L5 | 3分00秒  | 5     | 2  | 2   | 1   | 0  | 50 | 0  | 0     | 0     | 0     | 0    | 60        |       |
|   | 脱水   | SP | 8分00秒  |       |    |     | 5   |    |    |    |       |       |       |      |           |       |
|   | 乾燥   | dr | 29分00秒 | 2     |    | 3   |     |    | 70 |    |       |       |       |      |           |       |
|   | 冷却   | Со | 1分00秒  | 2     |    | 3   |     |    |    |    |       |       |       |      |           |       |

#### ■2コース:洗濯乾燥コース

|       |    | ・ルルモキ  | 七床    |    | ~   |     |    |    |    |        |       |       | 全工程[ | 時間= 50 | )分00秒 |
|-------|----|--------|-------|----|-----|-----|----|----|----|--------|-------|-------|------|--------|-------|
|       |    | 中間     | ドラム回転 | 水位 | 洗回転 | 脱回転 | 温水 | 温度 | 排水 | ソ−フ° 1 | y−7°2 | y-7°3 | ソフト剤 | 中脱     | 金額    |
|       |    | 可同     | F1    | F2 | F3  | F4  | F5 | F6 | F7 | C1     | C2    | C3    | So   | Cd     | Pr    |
| 予洗    | L1 | 2分30秒  | 5     | 3  | 3   | 1   | 0  | 50 | 0  | 0      | 0     | 0     | 0    | 60     | 700   |
| 本洗    | L2 | 5分30秒  | 5     | 2  | 2   | 1   | 0  | 50 | 0  | 5.5    | 0     | 0     | 0    | 120    |       |
| すすぎ1  | L3 | 2分00秒  | 5     | 2  | 2   | 1   | 0  | 50 | 0  | 0      | 0     | 0     | 0    | 60     |       |
| すすぎ 2 | L4 | 1分30秒  | 5     | 2  | 2   | 1   | 0  | 50 | 0  | 0      | 0     | 0     | 5.5  | 60     |       |
| すすぎ3  | L5 | 3分00秒  | 5     | 2  | 2   | 1   | 0  | 50 | 0  | 0      | 0     | 0     | 0    | 60     |       |
| 脱水    | SP | 8分00秒  |       |    |     | 5   |    |    |    |        |       |       |      |        |       |
| 乾燥    | dr | 21分00秒 | 2     |    | 3   |     |    | 70 |    |        |       |       |      |        |       |
| 冷却    | Со | 1分00秒  | 2     |    | 3   |     |    |    |    |        |       |       |      |        |       |

# ■ 3 コース:洗濯コース

全工程時間= 30 分 00 秒

TOSE

全工程時間=60分00秒

|       |    | 中四     | ドラム回転 | 水位 | 洗回転 | 脱回転 | 温水 | 温度 | 排水 | y−7°1 | y-7°2 | y-7°3 | ソフト剤 | 中脱  | 金額  |
|-------|----|--------|-------|----|-----|-----|----|----|----|-------|-------|-------|------|-----|-----|
|       |    | 이것 [8] | F1    | F2 | F3  | F4  | F5 | F6 | F7 | C1    | C2    | C3    | So   | Cd  | Pr  |
| 予洗    | L1 | 2分30秒  | 5     | 3  | 3   | 1   | 0  | 50 | 0  | 0     | 0     | 0     | 0    | 60  | 600 |
| 本洗    | L2 | 6分00秒  | 5     | 3  | 3   | 1   | 0  | 50 | 0  | 7.0   | 0     | 0     | 0    | 120 |     |
| すすぎ1  | L3 | 3分00秒  | 5     | 3  | 3   | 1   | 0  | 50 | 0  | 0     | 0     | 0     | 0    | 60  |     |
| すすぎ 2 | L4 | 2分00秒  | 5     | 3  | 3   | 1   | 0  | 50 | 0  | 0     | 0     | 0     | 7.0  | 60  |     |
| すすぎ 3 | L5 | 3分00秒  | 5     | 2  | 2   | 1   | 0  | 50 | 0  | 0     | 0     | 0     | 0    | 60  |     |
| 脱水    | SP | 8分30秒  |       |    |     | 5   |    |    |    |       |       |       |      |     |     |
| 乾燥    | dr | 29分00秒 | 2     |    | 3   |     |    | 70 |    |       |       |       |      |     |     |
| 冷却    | Со | 1分00秒  | 2     |    | 3   |     |    |    |    |       |       |       |      |     |     |

### ■4 コース:乾燥コース

|    |    | ・ ギム 水木 - | J — . | ^  |     |     |    |    |    |       |       |       | 全工程的 | 寺間= 12 | 分00秒 |
|----|----|-----------|-------|----|-----|-----|----|----|----|-------|-------|-------|------|--------|------|
|    |    | 中間        | ドラム回転 | 水位 | 洗回転 | 脱回転 | 温水 | 温度 | 排水 | y-7°1 | y-7°2 | y-7°3 | ソフト剤 | 中脱     | 金額   |
|    |    | 可可同       | F1    | F2 | F3  | F4  | F5 | F6 | F7 | C1    | C2    | C3    | So   | Cd     | Pr   |
| 乾燥 | dr | 11分00秒    | 2     |    | 3   |     |    | 75 |    |       |       |       |      |        | 100  |
| 冷却 | Со | 1分00秒     | 2     |    | 3   |     |    |    |    |       |       |       |      |        |      |

### 🗖 補 足

▶ は、パスが設定されている工程

▶ソフトリンクル制御

乾燥工程または冷却工程終了後にソフトリンクル回転をしま す。ただし乾燥工程がある場合のみ行います。 ドアを開けるとソフトリンクルを終了します。

|                 | ソフトリンクル制御 |               |  |  |  |  |  |  |  |  |  |
|-----------------|-----------|---------------|--|--|--|--|--|--|--|--|--|
| ソフト             | リンクル時間    | 無制御           |  |  |  |  |  |  |  |  |  |
|                 | ファン       | 出口温度 50℃で停止   |  |  |  |  |  |  |  |  |  |
| いち / 同転         | ファン動作中    | 57 秒停止~3 秒回転  |  |  |  |  |  |  |  |  |  |
| トノム回転           | ファン停止後    | 15 分停止~ 3 秒回転 |  |  |  |  |  |  |  |  |  |
| 右回転から行い交互に回転します |           |               |  |  |  |  |  |  |  |  |  |

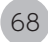

全工程時間= 30 分 00 秒

69

# 7.2 標準プログラム (SF-224C)

#### ■1コース:洗濯乾燥コース

|      |    | · //U/E 1 |       | _  | ~ ` |     |    |    |    |        |       |       | 全工程  | 時間= 60 | )分00秒 |
|------|----|-----------|-------|----|-----|-----|----|----|----|--------|-------|-------|------|--------|-------|
|      |    |           | ドラム回転 | 水位 | 洗回転 | 脱回転 | 温水 | 温度 | 排水 | y-7° 1 | y-7°2 | y-7°3 | ソフト剤 | 中脱     | 金額    |
|      |    | 이것 [비]    | F1    | F2 | F3  | F4  | F5 | F6 | F7 | C1     | C2    | C3    | So   | Cd     | Pr    |
| 予洗   | L1 | 2分30秒     | 5     | 4  | 4   | 1   | 0  | 50 | 0  | 0      | 0     | 0     | 0    | 60     | 1,200 |
| 本洗   | L2 | 6分00秒     | 5     | 2  | 2   | 1   | 0  | 50 | 0  | 7.0    | 0     | 0     | 0    | 120    |       |
| すすぎ1 | L3 | 3分00秒     | 5     | 3  | 3   | 1   | 0  | 50 | 0  | 0      | 0     | 0     | 0    | 60     |       |
| すすぎ2 | L4 | 2分00秒     | 5     | 2  | 2   | 1   | 0  | 50 | 0  | 0      | 0     | 0     | 7.0  | 60     |       |
| すすぎ3 | L5 | 3分00秒     | 5     | 2  | 2   | 1   | 0  | 50 | 0  | 0      | 0     | 0     | 0    | 60     |       |
| 脱水   | SP | 8分00秒     |       |    |     | 5   |    |    |    |        |       |       |      |        |       |
| 乾燥   | dr | 29分00秒    | 2     |    | 3   |     |    | 70 |    |        |       |       |      |        |       |
| 冷却   | Co | 1分00秒     | 2     |    | 3   |     |    |    |    |        |       |       |      |        |       |

#### ■2コース:洗濯乾燥コース

|      |    |        |       |    |     |     |    |    |    |        |        |       | 全工程  | 時間= 5( | )分00秒 |
|------|----|--------|-------|----|-----|-----|----|----|----|--------|--------|-------|------|--------|-------|
|      |    | 中間     | ドラム回転 | 水位 | 洗回転 | 脱回転 | 温水 | 温度 | 排水 | y-7° 1 | ソ−フ° 2 | y-7°3 | ソフト剤 | 中脱     | 金額    |
|      |    | 비가 티키  | F1    | F2 | F3  | F4  | F5 | F6 | F7 | C1     | C2     | C3    | So   | Cd     | Pr    |
| 予洗   | L1 | 2分30秒  | 5     | 3  | 3   | 1   | 0  | 50 | 0  | 0      | 0      | 0     | 0    | 60     | 1,000 |
| 本洗   | L2 | 5分30秒  | 5     | 2  | 2   | 1   | 0  | 50 | 0  | 7.0    | 0      | 0     | 0    | 120    |       |
| すすぎ1 | L3 | 2分00秒  | 5     | 2  | 2   | 1   | 0  | 50 | 0  | 0      | 0      | 0     | 0    | 60     |       |
| すすぎ2 | L4 | 1分30秒  | 5     | 2  | 2   | 1   | 0  | 50 | 0  | 0      | 0      | 0     | 7.0  | 60     |       |
| すすぎ3 | L5 | 3分00秒  | 5     | 2  | 2   | 1   | 0  | 50 | 0  | 0      | 0      | 0     | 0    | 60     |       |
| 脱水   | SP | 8分00秒  |       |    |     | 5   |    |    |    |        |        |       |      |        |       |
| 乾燥   | dr | 21分00秒 | 2     |    | 3   |     |    | 70 |    |        |        |       |      |        |       |
| 冷却   | Со | 1分00秒  | 2     |    | 3   |     |    |    |    |        |        |       |      |        |       |

### ■ 3 コース:洗濯コース

|       |    | 中間     | ドラム回転 | 水位 | 洗回転 | 脱回転 | 温水 | 温度 | 排水 | y-7° 1 | ע_רצ° 2 | y-7°3 | ソフト剤 | 中脱  | 金額  |
|-------|----|--------|-------|----|-----|-----|----|----|----|--------|---------|-------|------|-----|-----|
|       |    |        | F1    | F2 | F3  | F4  | F5 | F6 | F7 | C1     | C2      | C3    | So   | Cd  | Pr  |
| 予洗    | L1 | 2分30秒  | 5     | 3  | 3   | 1   | 0  | 50 | 0  | 0      | 0       | 0     | 0    | 60  | 900 |
| 本洗    | L2 | 6分00秒  | 5     | 3  | 3   | 1   | 0  | 50 | 0  | 8.5    | 0       | 0     | 0    | 120 |     |
| すすぎ1  | L3 | 3分00秒  | 5     | 3  | 3   | 1   | 0  | 50 | 0  | 0      | 0       | 0     | 0    | 60  |     |
| すすぎ2  | L4 | 2分00秒  | 5     | 3  | 3   | 1   | 0  | 50 | 0  | 0      | 0       | 0     | 8.5  | 60  |     |
| すすぎ 3 | L5 | 3分00秒  | 5     | 2  | 2   | 1   | 0  | 50 | 0  | 0      | 0       | 0     | 0    | 60  |     |
| 脱水    | SP | 8分30秒  |       |    |     | 5   |    |    |    |        |         |       |      |     |     |
| 乾燥    | dr | 29分00秒 | 2     |    | 3   |     |    | 75 |    |        |         |       |      |     |     |
| 冷却    | Co | 1分00秒  | 2     |    | 3   |     |    |    |    |        |         |       |      |     |     |

# ■4コース:乾燥コース

|    |    | • • | <i>.</i> | _ ^   |    |     |     |    |    |    |       |       |       | 全工程  | 時間= 10 | )分00秒 |
|----|----|-----|----------|-------|----|-----|-----|----|----|----|-------|-------|-------|------|--------|-------|
|    |    | 吽   | 門        | ドラム回転 | 水位 | 洗回転 | 脱回転 | 温水 | 温度 | 排水 | y-7°1 | y-7°2 | y-7°3 | ソフト剤 | 中脱     | 金額    |
|    |    | 며   | [e]      | F1    | F2 | F3  | F4  | F5 | F6 | F7 | C1    | C2    | C3    | So   | Cd     | Pr    |
| 乾燥 | dr | 9分  | 00秒      | 2     |    | 3   |     |    | 75 |    |       |       |       |      |        | 100   |
| 冷却 | Со | 1分  | 00秒      | 2     |    | 3   |     |    |    |    |       |       |       |      |        |       |

#### 一補 足

▶ は、パスが設定されている工程

▶ソフトリンクル制御 乾燥工程または冷却工程終了後にソフトリンクル回転をしま す。ただし乾燥工程がある場合のみ行います。 ドアを開けるとソフトリンクルを終了します。

| ソフトリンクル制御       |        |              |  |  |  |  |  |  |  |
|-----------------|--------|--------------|--|--|--|--|--|--|--|
| ソフト             | リンクル時間 | 無制御          |  |  |  |  |  |  |  |
|                 | ファン    | 出口温度 50℃で停止  |  |  |  |  |  |  |  |
| ドラム同転           | ファン動作中 | 57 秒停止~3 秒回転 |  |  |  |  |  |  |  |
| トノム回転           | ファン停止後 | 15 分停止~3 秒回転 |  |  |  |  |  |  |  |
| 右回転から行い交互に回転します |        |              |  |  |  |  |  |  |  |

| - |   |  |
|---|---|--|
|   |   |  |
|   |   |  |
|   | _ |  |

予洗

本洗

脱水

\_\_\_\_\_ 乾燥

冷却

# 7.3 標準プログラム (SF-324C)

#### ■1コース:洗濯乾燥コース

全工程時間= 60 分 00 秒

全工程時間= 50 分 00 秒

|      |    | 時間     | ドラム回転 | 水位 | 洗回転 | 脱回転 | 温水 | 温度 | 排水 | y-7°1 | y-7°2 | Y-7°3 | ソフト剤 | 中脱  | 金額    |
|------|----|--------|-------|----|-----|-----|----|----|----|-------|-------|-------|------|-----|-------|
|      |    | 이것 [비] | F1    | F2 | F3  | F4  | F5 | F6 | F7 | C1    | C2    | C3    | So   | Cd  | Pr    |
| 予洗   | L1 | 2分30秒  | 5     | 4  | 4   | 1   | 0  | 50 | 0  | 0     | 0     | 0     | 0    | 60  | 1,500 |
| 本洗   | L2 | 6分00秒  | 5     | 2  | 2   | 1   | 0  | 50 | 0  | 9.5   | 0     | 0     | 0    | 120 |       |
| すすぎ1 | L3 | 3分00秒  | 5     | 3  | 3   | 1   | 0  | 50 | 0  | 0     | 0     | 0     | 0    | 60  |       |
| すすぎ2 | L4 | 2分00秒  | 5     | 2  | 2   | 1   | 0  | 50 | 0  | 0     | 0     | 0     | 9.5  | 60  |       |
| すすぎ3 | L5 | 3分00秒  | 5     | 2  | 2   | 1   | 0  | 50 | 0  | 0     | 0     | 0     | 0    | 60  |       |
| 脱水   | SP | 8分00秒  |       |    |     | 5   |    |    |    |       |       |       |      |     |       |
| 乾燥   | dr | 29分00秒 | 2     |    | 3   |     |    | 70 |    |       |       |       |      |     |       |
| 冷却   | Co | 1分00秒  | 2     |    | 3   |     |    |    |    |       |       |       |      |     |       |

#### ■2コース:洗濯乾燥コース

ラム回転 水位 |洗回転|脱回転 温水 温度 排水 -7°3 ソフト剤 中脱 全宛 時間 ĒĮ F4 F6 C2 C3 F3 2分30秒 60 1,300 L1 50 0 0 0 5 3 0 L2 5分30秒 5 2 2 0 50 0 9.5 0 0 0 120 2 L3 2分00秒 2 すすぎ1 5 0 50 0 0 0 0 0 60 2 2 5 50 0 9.5 60 すすぎ2 L4 1分30秒 0 0 0 0 2 2 5 50 すすぎ3 L5 3分00秒 0 0 0 0 0 0 60 SP 8分00秒 5 \_ \_ \_ \_ \_ \_ \_ \_ \_ \_ \_ \_ \_ \_ \_ ---\_ \_ \_ \_ \_ . \_ \_ \_ 2 3 21分00秒 70 \_ \_ \_ \_ \_ \_ dr \_ \_ \_ ---------\_ \_ \_ ---

\_ \_ \_

---

---

\_ \_ \_

---

### ■3コース:洗濯コース

1分00秒

Со

2

3

---

|       | ••• |        |       | •  |     |     |    |    |    |        |       |       | 全工程  | 時間= 30 | )分00秒 |
|-------|-----|--------|-------|----|-----|-----|----|----|----|--------|-------|-------|------|--------|-------|
|       |     | 中問     | ドラム回転 | 水位 | 洗回転 | 脱回転 | 温水 | 温度 | 排水 | y-7° 1 | y-7°2 | y-7°3 | ソフト剤 | 中脱     | 金額    |
|       |     | 可可見    | F1    | F2 | F3  | F4  | F5 | F6 | F7 | C1     | C2    | C3    | So   | Cd     | Pr    |
| 予洗    | L1  | 2分30秒  | 5     | 3  | 3   | 1   | 0  | 50 | 0  | 0      | 0     | 0     | 0    | 60     | 1,200 |
| 本洗    | L2  | 6分00秒  | 5     | 2  | 2   | 1   | 0  | 50 | 0  | 9.5    | 0     | 0     | 0    | 120    |       |
| すすぎ1  | L3  | 3分00秒  | 5     | 3  | 3   | 1   | 0  | 50 | 0  | 0      | 0     | 0     | 0    | 60     |       |
| すすぎ2  | L4  | 2分00秒  | 5     | 2  | 2   | 1   | 0  | 50 | 0  | 0      | 0     | 0     | 9.5  | 60     |       |
| すすぎ 3 | L5  | 3分00秒  | 5     | 2  | 2   | 1   | 0  | 50 | 0  | 0      | 0     | 0     | 0    | 60     |       |
| 脱水    | SP  | 8分30秒  |       |    |     | 5   |    |    |    |        |       |       |      |        |       |
| 乾燥    | dr  | 29分00秒 | 2     |    | 3   |     |    | 75 |    |        |       |       |      |        |       |
| 冷却    | Co  | 1分00秒  | 2     |    | 3   |     |    |    |    |        |       |       |      |        |       |

---

### ■4コース:乾燥コース

|    |    | • • |      |       |    |     |     |    |    |    |        |       |       | 全工程  | 時間= 07 | 7分00秒 |
|----|----|-----|------|-------|----|-----|-----|----|----|----|--------|-------|-------|------|--------|-------|
|    |    | ٥   | キ 閏  | ドラム回転 | 水位 | 洗回転 | 脱回転 | 温水 | 温度 | 排水 | ソ−フ° 1 | y-7°2 | y-7°3 | ソフト剤 | 中脱     | 金額    |
|    |    | U   | うし   | F1    | F2 | F3  | F4  | F5 | F6 | F7 | C1     | C2    | C3    | So   | Cd     | Pr    |
| 乾燥 | dr | 6   | 分00秒 | 2     |    | 3   |     |    | 70 |    |        |       |       |      |        | 100   |
| 冷却 | Со | 1   | 分00秒 | 2     |    | 3   |     |    |    |    |        |       |       |      |        |       |

#### 🦷 補 足

- ▶ は、パスが設定されている工程
- ▶ソフトリンクル制御 乾燥工程または冷却工程終了後にソフトリンクル回転をしま す。ただし乾燥工程がある場合のみ行ないます。 ドアを開けるとソフトリンクルを終了します。

|       | レ制御             |               |  |  |  |  |  |  |
|-------|-----------------|---------------|--|--|--|--|--|--|
| ソフト   | リンクル時間          | 無制御           |  |  |  |  |  |  |
|       | ファン             | 出口温度 50℃で停止   |  |  |  |  |  |  |
| ドラム同転 | ファン動作中          | 57 秒停止~3 秒回転  |  |  |  |  |  |  |
| トノム回転 | ファン停止後          | 15 分停止~ 3 秒回転 |  |  |  |  |  |  |
|       | 右回転から行い交互に回転します |               |  |  |  |  |  |  |

TOSE

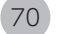
## トラブル表示について

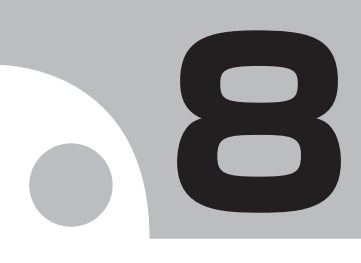

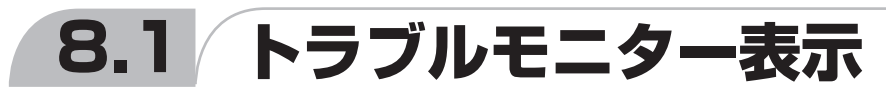

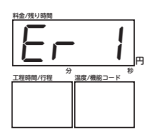

●オーナーが下記をチェックしてください。

●「オーナー対処」でも解除しない場合は「販売店またはメーカ」に連絡してください。

## 8.2 エラーの内容と解除方法

●運転中「トラブル」が発生した場合、機械が停止して発信音が鳴ります。

| 表示   | エラー名        | 原因                                                              | オーナー対処                                                                                             | 販売店 or メーカ                                                                                                    |
|------|-------------|-----------------------------------------------------------------|----------------------------------------------------------------------------------------------------|----------------------------------------------------------------------------------------------------|
| Er O | 停電エラー       | ・運転中に停電が発生した<br>・運転中に、動力電源電圧が<br>170V 以下に降下した                   | ・自動復帰 … 停電復帰後、停電<br>が発生した所から再スタート<br>・手動復帰 … 停電復帰後、スター<br>トボタンを押して再スタート、<br>リセットボタンを押すと待機<br>状態へ戻る | <ul> <li>・ブレーカーチェック(漏電等)</li> <li>・元電源測定 AC200V</li> <li>・電源ケーブルが外れていない<br/>か確認</li> </ul>                                                             |
| Er 1 | 水位エラー       | ・15 分経っても設定水位に到達<br>しない                                         | ・給水用(給湯)のバルブが作<br>動していることを確認<br>・給水用配管の水圧・サイズ・<br>水漏れを確認<br>・排水弁が閉じていることを確<br>認                    | <ul> <li>・給水用電磁弁(給湯用電磁弁)が正常に動作しているか確認</li> <li>・水位用圧力センサ異常(ホースのねじれ・外れ等)</li> <li>・排水弁が正常に動作しているか確認</li> </ul>                                          |
| Er 2 | 水温エラー       | ・95℃以上の水温を5秒以上検<br>知した                                          | ・温水ボイラ等の給湯の温度を<br>確認                                                                               | <ul> <li>・給水用電磁弁(給湯用電磁弁)</li> <li>が正常に動作しているか確認</li> <li>・温度センサが正常に感知しているか確認</li> </ul>                                                                |
| Er 4 | 排水エラー       | ・8 分経過しても排水レベル以<br>下に到達しない                                      | <ul> <li>・ドラム内に水・泡が残っているかを確認</li> <li>・排水弁の動作を確認(ゴミ詰りなど)</li> <li>・ソープ投入時間の見直し(泡ギレ)</li> </ul>     | <ul> <li>・排水弁の動作確認</li> <li>(動作,ゴミ詰り)</li> <li>・ソープ投入時間の見直し</li> <li>(泡ギレ)</li> <li>・給水弁確認</li> <li>・排水溝点検</li> <li>・排水回路確認</li> <li>・水位計確認</li> </ul> |
| Er 5 | ドアオープン      | ・運転中にドアが開いた                                                     | ・ドアをしっかり閉めて再度ス<br>タートボタンを押す                                                                        | <ul> <li>・ドアロックの確認</li> <li>・ドアボタン点検,交換</li> <li>・ドアパッキンのあたり調整</li> </ul>                                                                              |
| Er 6 | アンバランスセンサ   | <ul> <li>・アンバランスセンサによる脱</li> <li>水のリトライでX回数を行っても検知した</li> </ul> | <ul> <li>・洗濯物の片寄りを修正<br/>(修正後再スタートする)</li> <li>・洗濯してはいけない物が入っ<br/>ていないか、ドラムの中を確<br/>認</li> </ul>   | ・アンバランススイッチの確認                                                                                                    |
| Er 7 | ファン INV エラー | ・ファンモータに過負荷がかり、<br>インバータで INV エラーを検<br>知した                      | ・リヤEカバーを開け、ファン<br>インバータ表示を確認<br>・本機の元電源スイッチ(NFB)<br>を入れなおす                                         | <ul> <li>・ファンモータのゴミ詰り確認</li> <li>・ファンモータ点検</li> <li>・インバータへの点検,交換</li> <li>・インバータの故障</li> </ul>                                                        |

#### 8. トラブル表示について

| 表示    | エラー名                   | 原因                                                                                                    | オーナー対処                                                                                         | 販売店 or メーカ                                                                           |
|-------|------------------------|----------------------------------------------------------------------------------------------------|------------------------------------------------------------------------------------------------|--------------------------------------------------------------------------------------|
| Er 8  | ドラム INV エラー            | <ul> <li>・ドラムモータに過負荷がかり、</li> <li>インバータで INV エラーを検知した</li> </ul>                                                                                                    | <ul> <li>・リヤEカバーを開け、ドラム</li> <li>用インバータの表示を確認</li> <li>・本機の元電源スイッチを入れ<br/>なおす</li> </ul>       | <ul> <li>・ドラム点検、インバータ配線</li> <li>・インバータ点検(モータ含む)</li> <li>・インバータの故障</li> </ul>       |
| Er 9  | 風量エラー <sup>(* 1)</sup> | <ul> <li>・運転中に風量が低下して15秒<br/>以上連続で風量センサが0FF<br/>状態を検知した</li> <li>・ファン INVの周波数を70Hz にしても風量センサが5秒以上<br/>0FF 状態を検知した<sup>(*2)</sup></li> <li>・ファン INVの周波数を70Hz にしても入口温度が135℃を超えた</li> </ul> | ・リントフィルタの掃除<br>・ファンが回転しているか確認<br>・排気筒が詰っていないか確認                                                | ・ファンインバータの調整<br>・ファンモータの故障<br>・排気筒点検、掃除                                              |
| Er 10 | 出口温度エラー                | ・出口温度が20秒以上設定温度<br>+15℃を検知した<br>・出口温度が85℃以上検知した<br>・出口温度センサが故障した                                                                                                    | <ul> <li>・入口温度の設定温度の確認</li> <li>(高すぎないか?)</li> <li>・出口温度の設定温度の確認</li> <li>(低すぎないか?)</li> </ul> | ・ガスバーナ電磁弁、配線<br>・設定温度の確認<br>・センサの確認                                                  |
| Er 11 | 不着火エラー                 | ・乾燥工程中に着火動作を4回<br>リトライしても着火せず不着<br>火信号を検知した<br>・乾燥行程中以外で、不着火信<br>号を検知した                                                                                                    | ・ガス残量の確認<br>・ガス元栓の開閉確認                                                                         | <ul> <li>・バーナーケースの点検(電磁<br/>弁等)</li> <li>・風量確認(インバータ)</li> <li>・マイコンの信号確認</li> </ul> |
| Er 12 | 過熱エラー                  | <ul> <li>・運転中に1秒以上過熱センサ<br/>が作動した</li> <li>・過熱センサが断線または故障<br/>している</li> </ul>                                                                                                    | ・ファンが回転しているか確認<br>・リントフィルタの掃除<br>・排気筒が詰っていないか確認                                                | <ul> <li>・バーナの点検</li> <li>・風量確認</li> <li>・マイコンの信号確認</li> <li>・リントフィルタの掃除</li> </ul>  |
| Er 13 | 水位センサオープン              | <ul> <li>・水位センサが断線している</li> <li>・水位センサのコネクタおよび<br/>線が外れている</li> </ul>                                                                                                    | ・水位センサのコネクタおよび<br>線を確認                                                                         | ・水位センサの点検、交換                                                                         |
| Er 14 | 水位センサショート              | ・水位センサが接触不良または<br>故障している                                                                                                    | ・水位センサがショートしてい<br>る                                                                            | ・水位センサの点検、交換                                                                         |
| Er 15 | 水温計オープン                | <ul> <li>・水温計センサが断線している</li> <li>・水温計センサのコネクタおよび線が外れている</li> </ul>                                                                                                    | ・水温計のコネクタおよび線を<br>確認                                                                           | ・水温計の点検、交換                                                                           |
| Er 16 | 水温計ショート                | ・水温計センサが接触不良また<br>は故障している                                                                                                    | ・水温計がショートしている                                                                                  | ・水温計の点検、交換                                                                           |
| Er 17 | 入口温度計オープン              | <ul> <li>・入口温度計センサが断線している</li> <li>・入口温度計センサのコネクタおよび線が外れている</li> </ul>                                                                                                    | ・入口温度計のコネクタおよび<br>線を確認                                                                         | ・入口温度計の点検、交換                                                                         |
| Er 18 | 入口温度計ショート              | ・入口温度計センサが接触不良<br>または故障している                                                                                                    | <ul> <li>・入口温度計がショートしている</li> </ul>                                                            | ・入口温度計の点検、交換                                                                         |
| Er 19 | 出口温度計オープン              | <ul> <li>・出口温度計センサが断線している</li> <li>・出口温度計センサのコネクタおよび線が外れている</li> </ul>                                                                                                    | ・出口温度計のコネクタおよび<br>線の確認                                                                         | ・出口温度計の点検、交換                                                                         |
| Er 20 | 出口温度計ショート              | ・出口温度計センサが接触不良<br>または故障している                                                                                                    | ・出口温度計がショートしてい<br>る                                                                            | ・出口温度計の点検、交換                                                                         |
| Er 21 | ファン動作中水位エラー            | <ul> <li>・ファン運転中、停止中に排水<br/>水位3以上を検知した</li> <li>・水位が以上に高く(12度)なった</li> <li>・停止中に水位が上がってきた</li> </ul>                                                                                     | ・給水弁/リレーの確認<br>・給湯弁/リレーの確認                                                                     | <ul> <li>・給水弁の点検、交換</li> <li>・給湯弁の点検、交換</li> </ul>                                   |

TOSE

| 表示                                  | エラー名                        | 原因                                                           | オーナー対処                                 | 販売店 or メーカ                                                                               |
|-------------------------------------|-----------------------------|--------------------------------------------------------------|----------------------------------------|------------------------------------------------------------------------------------------|
| Er 22                               | ドアセンサエラー                    | ・運転中にドアが開いた<br>・停止中にドアセンサ不良が発<br>生した                         | ・ドアハンドルの開閉の確認                          | ・ドアハンドルの動作確認<br>・ドアロックの確認、交換修理                                                           |
| Er 34                               | アンバランスセンサ異常                 | ・待機中にアンバランスセンサ<br>が 30 秒間働いた                                 | ・センサ感知棒の位置確認<br>・センサの配線(コネクタ)確<br>認    | <ul> <li>・アンバランスセンサの点検、</li> <li>交換</li> </ul>                                           |
| door                                | ドアオープン                      | ・運転停止中にドアが開いた                                                | ・ドア開閉の確認                               | ・ドアロックの確認、交換修理                                                                           |
| FC                                  | 風量センサエラー                    | ・動作完全停止中に風量センサ<br>を 15 秒以上検知した<br>・風量センサの調整不良                | ・風量センサの状態を確認<br>・風量センサの清掃              | ・リミットスイッチの点検、交<br>換                                                                      |
| CE                                  | コインセレクタエラー                  | ・コインセレクタまたはプリペ<br>イドカードリーダの異常                                | ・元電源を入れ直す(OFF / ON)<br>・販売店にお問い合わせ     | ・コインセレクタの掃除、点検<br>・コインセレクタの交換修理                                                          |
| F - 0 P                             | リントボックスオープン                 | ・点灯:停止中開いた<br>・点滅:運転中開いた<br>(閉めると再スタート)                      | ・扉の閉忘れ確認                               | ・センサ / 配線 (コネクタ) 確認、<br>交換                                                               |
| CLr                                 | CPU 基板設定保存用<br>電池異常(RAM 破損) | ・CPU 基板の電池切れ、または<br>電池の電圧不足(設定保存用)<br>および設定(RAM)の破損          | ・リセットスイッチを押す                           | <ul> <li>・CPU 基板の電池(設定保存用)</li> <li>を交換し、リセットスイッチ</li> <li>を押す<sup>(*3)</sup></li> </ul> |
|                                     | ①ソフトバージョンアッ<br>プ異常          | ①ソフトバージョンアップ後、<br>RAM クリアせず電源を投入し<br>た時                      | ①リセットスイッチを押す                           |                                                                                          |
| nclr                                | ②CPU 基板設定保存用電<br>池異常        | <ul> <li>②CPU 基板の電池切れ、または</li> <li>電池の電圧不足(設定保存用)</li> </ul> | ②リセットスイッチを押す                           | ・CPU 基板の電池(設定保存用)<br>を交換し、リセットスイッチ<br>を押す <sup>(**4)</sup>                               |
| Er 53                               | 機種選択ミスエラー                   | ・機種選択が設定されていない<br>番号を選択した                                    | ・機種選択が設定されてない番<br>号を選択してしまった(番号<br>確認) |                                                                                          |
| F - n g                             | データバックアップ失敗                 | <ul> <li>・設定(F-ROM)の書込み、読込</li> <li>みに失敗した時</li> </ul>       | ・リセットスイッチを押す <sup>(* 5)</sup>          |                                                                                          |
| Er <sup>(**6)</sup><br>(その他<br>エラー) | CPU エラー                     | <ul> <li>・CPU の損傷、ノイズによる CPU<br/>処理の誤作動</li> </ul>           |                                        | ・マイコンの信号確認<br>・マイコン基板の交換                                                                 |

※1:風量エラーに関しては、風量不足を検知してもコース終了時のエラーとなります。

※2:風量エラーの発生条件については、ファン多段速制御が設定されていない場合は適用されません。

※ 3:工場出荷時の設定に戻ります。再度プログラム、日時、デイリー回数、トータル回数の設定を行ってください。 ※ 4:日時のずれが発生してしまうため、再度日時の設定を行ってください。

※5:トラブルモニター解除後、再度設定の書き込み、読み込みを行ってください。

※6:上記表に記載のないエラーコードを表示した場合は、CPU エラーとなります。

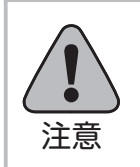

処置を行っても「エラー」が解除にならない場合はお買い上げの販売店までお問い合わせください。

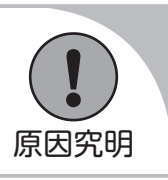

74

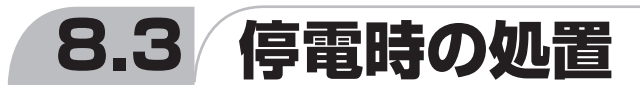

- ・運転中に停電になった場合、運転が停止し排水弁は動作しません。また、ドアはロックされたまま開き ません。
- ・洗濯物を取り出すときは、ドラムが回転していない状態で、水位がドアの最下部より低いとき (ドアを開けても水または湯が本体より溢れ出ない状態)のみ、ドアを開けてください。

①ドアを開けても水または湯が本体より溢れ出ないことを確認してください。

- ②ロックアームを上へ持ち上げて、ドアロックを解除し、ハンドルを回してドアを開けてください。※ 停電後、本体に通電されると、運転を続きから行います。
  - ※ 運転を途中で中止するときは、ストップボタンで運転を一時停止し、リセットボタンを押してください。

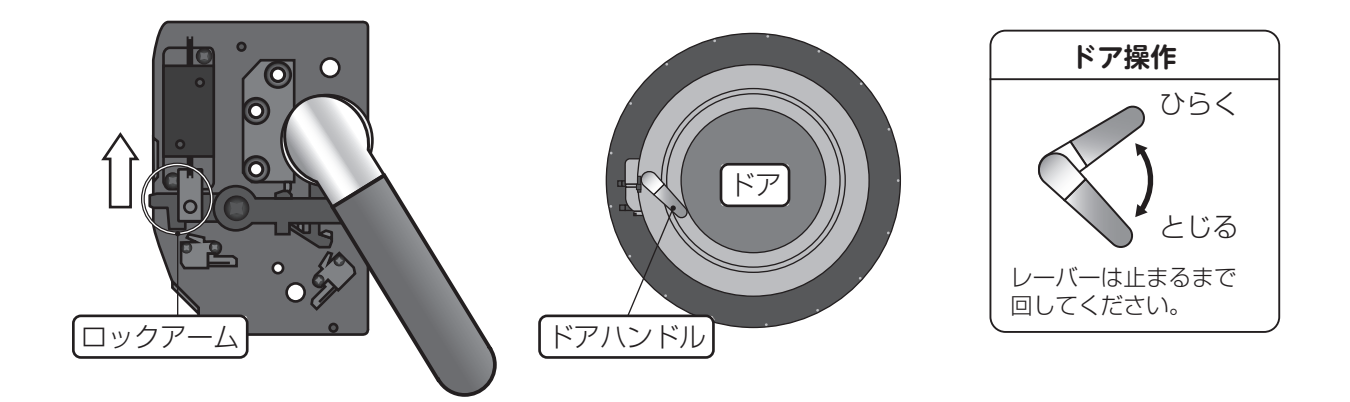

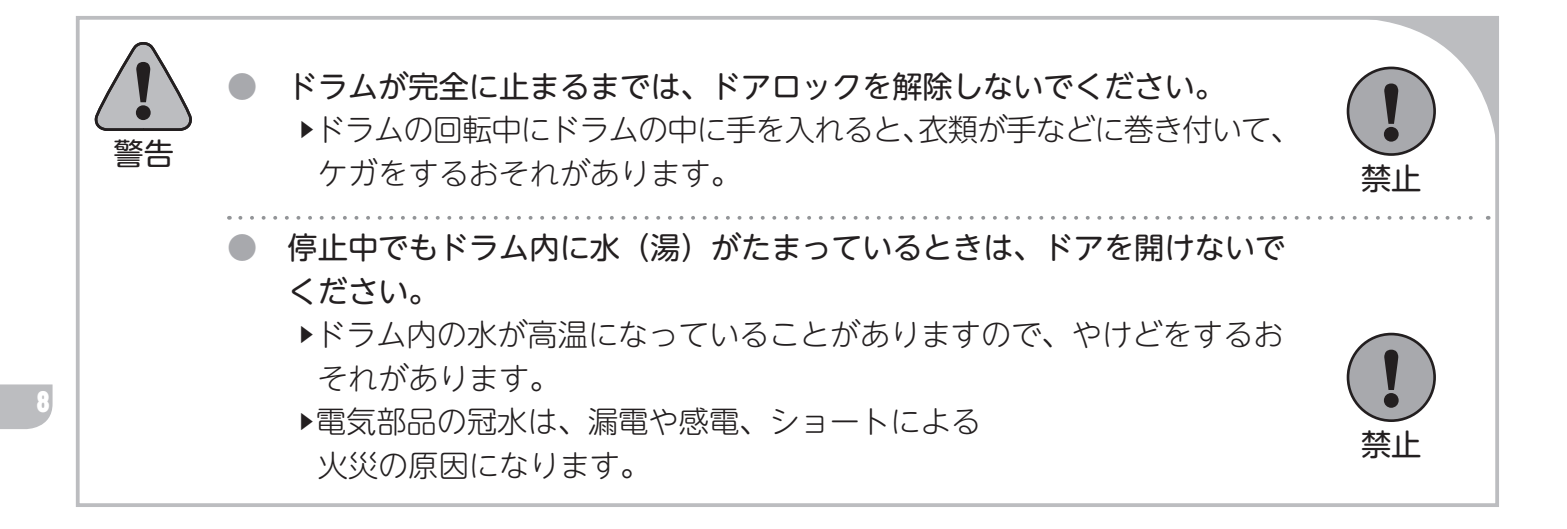

### SF-124C / SF-224C / SF-324C

点検・整備

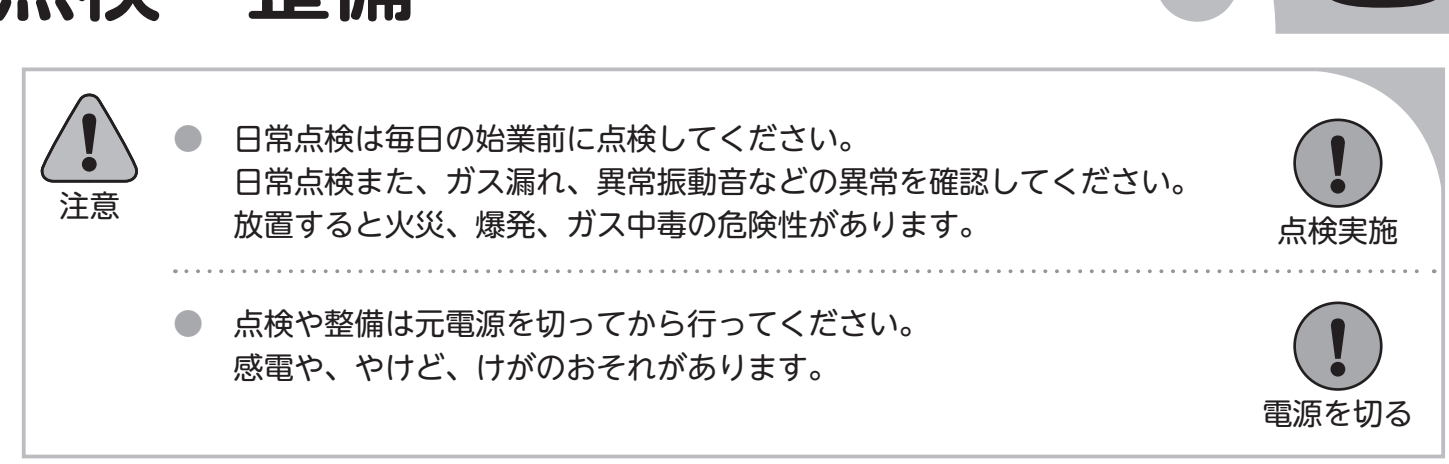

●いつも安心してご使用いただくため、つぎの点検を行ってください。

# 9.1 日常点検 ・ 乾燥工程運転中はリントボックスの開閉はお止めください。 エラーの発生または機械が故障するおそれがあります。 ・ リントフィルタの清掃は温度が十分下がってから行ってください。 乾燥運転後はリントフィルタの温度が高くなっています。 温度が高いまま掃除を行うと、やけどをするおそれがあります。

- (1) 機械本体の点検
  - ●機械本体の各パネル、操作パネル、ドアなどを乾いた柔らかい布で清掃してください。 汚れが落ちにくいときは、中性洗剤を布に浸してから清掃してください。
  - ※ ベンジン、シンナー、アルコールなどを使用すると機械の損傷のおそれがあります。
- (2) リントフィルタの点検
  - ●リントボックスの扉を開き、リントフィルタを取り外してください。 リントボックスの扉部に近接センサがあります。運転中に扉を開けるとドラムが停止し閉めると運 転開始します。
  - ●リントフィルタを手前に引き、フィルタに付着している綿ぼこり等を清掃してください。
  - ●リントフィルタのセットは、枠内へ確実に装着してください。
  - ●リントボックスの扉を確実に閉めてください。(操作パネル表示部F-oPが消えたことを必ず確認して ください)

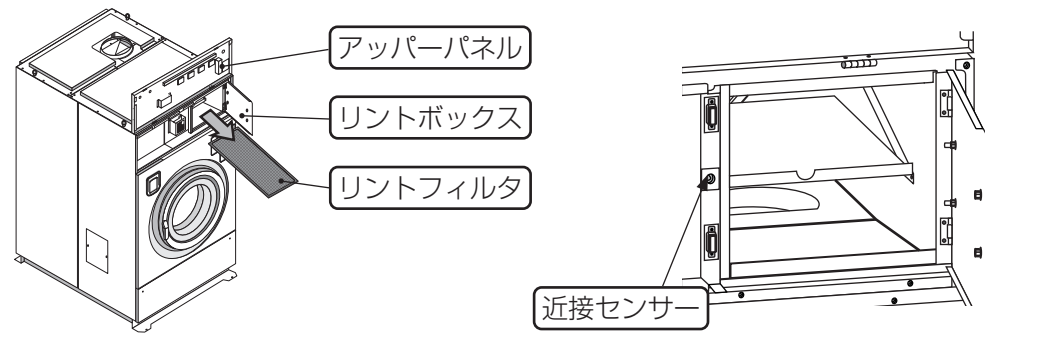

- (3) ドラム内の点検
  - ●ドラム内に釘や硬貨など異物がないか確認
- (4) ドアパッキンの点検
  - ●ドア内側のパッキンにほこりが付着していないか確認
  - ●ドアパッキンの外れがないか確認
- (5) 水漏れの点検
  - ●ドア、または各ホース類から水漏れがないか確認
- (6) ガス漏れの点検
  - ●ガス配管の接続部の緩みの確認
- (7) 異常音、異常振動の点検

●異常音、異常振動がないか確認

- (8) ガスバーナの燃焼状態点検
  - ●バーナの炎が浮き上がったり、長く赤色がかった炎になっていないか確認してください。

| 完全燃焼                               | 空気不足                           | 空気過多                 |
|------------------------------------|--------------------------------|----------------------|
| 外炎と内炎の区別がはっきりして、炎の色<br>は淡青色と淡黄色です。 | 炎が長く赤色がかり、内炎と外炎の区別が<br>見分けにくい。 | 炎が安定して燃えず、消火の際音をたてる。 |
|                                    |                                | MM                   |

●燃焼の異常と処置方法

ガスバーナの炎が正常に燃焼していない場合、下表に従って処置してください。

| 現象                                         | 原因                                                                                                    | 処 置                                                                                                    |
|--------------------------------------------|----------------------------------------------------------------------------------------------------|----------------------------------------------------------------------------------------------------|
| イエローチップ(黄炎)<br>内炎の先端が赤黄色になり、ススが発<br>生する    | ・一次空気の不足による不完全燃焼<br>・炎孔内部に異物付着                                                                             | <ul> <li>・専門の業者に依頼して一次空気量を調整する</li> <li>・異物除去</li> </ul>                                                                                                    |
| リフティング<br>(炎が炎口から離れて飛ぶように燃える。)             | <ul> <li>二次空気の供給不足</li> <li>二次空気の供給過多</li> <li>燃焼排気の排出が不完全</li> <li>ガス供給過多</li> <li>、炎孔先端の温度が低い</li> </ul> | <ul> <li>・フィルタ、排気筒など詰まりはないか確認する</li> <li>・燃焼排気通路の点検(フィルタ排気筒 等)</li> <li>・専門の業者に依頼して供給ガス圧力を調整する</li> <li>・燃焼中 炎孔が暖まること直る場合あり(冬場 に多い現象)</li> </ul>                                                      |
| フラッシュバック(逆火)<br>異常燃焼音と共に炎が、ノズルの部分<br>で燃える。 | ・ガスが十分に出ていない                                                                                               | <ul> <li>・ガスコックは全開かどうか点検する</li> <li>・専門の業者に依頼してガスコックなどに異物が<br/>詰っていないか点検する</li> <li>・専門の業者に依頼して供給ガス圧が低すぎない<br/>か点検する</li> <li>・プロパンの場合、専門の業者に依頼して残ガス<br/>量を点検する</li> </ul>                            |
|                                            | ・ガスが十分に出ていない<br>・一次空気過多                                                                                    | <ul> <li>・ノズルのすすなどが、詰まっていないか点検する</li> <li>・専門の業者に依頼して一次空気量を調整する</li> </ul>                                                                                                    |
| 消火                                         | ・ガスが十分に出ていない<br>・ガスが供給されていない                                                                               | ・専門の業者に依頼して電磁弁を点検する<br>・専門の業者に依頼してボンベ、メータを点検する                                                                                                    |
| 燃焼中の異常音 ・ ノズルからの噴出音 ・ 点火音・消火音・吸気と混合による音    | ・ガスの設定圧力が高い<br>・ガスの供給過多                                                                                    | <ul> <li>・専門の業者に依頼してガスボンベに付属のガバ<br/>ナが正常か点検する(LP ガスの場合)</li> <li>・専門の業者に依頼して供給圧力を調整する</li> <li>・LPG : 2.74(kPa)(280(mmH<sub>2</sub>0))</li> <li>・12A/13A: 1.96(kPa)(200(mmH<sub>2</sub>0))</li> </ul> |

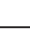

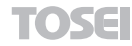

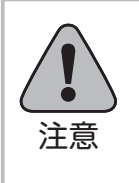

処置を行っても炎が正常にならない場合は、 お買上げの販売店までお問い合わせください。 火災、爆発、ガス中毒の危険性があります。

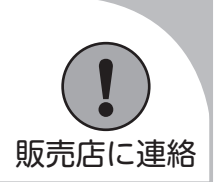

(9) コイン回収

- ●前面のコインケースは専用の鍵で開きます。
- ●コインケースを手前に引き出し、コインケース内のコインを回収してください。

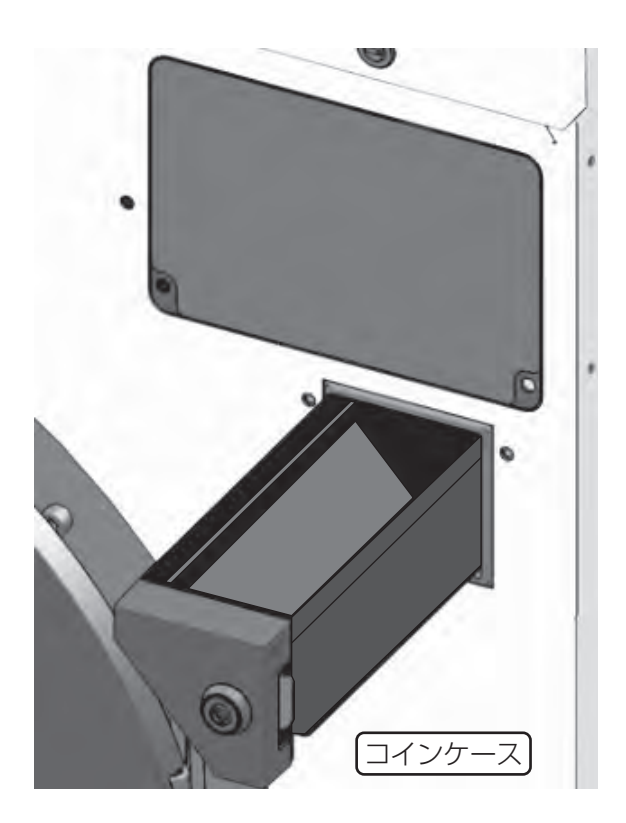

9.2 定期点検

- (1)洗剤、柔軟剤の点検●洗剤および柔軟剤が空になっていないか確認
- (2) 操作ボタンの点検
  - ●操作ボタン割れ等の破損がないか確認
- (3) コインセレクタの動作/点検
  - ●正常に動作しているか確認
  - ●フロントパネルセンタの固定ボルト3ヵ所を取り外し、コインセレクタ全体を手前に引き出します。
  - ●下図に示す様に、コインセレクタ前面の返却レバーを下げて左側の点検窓を確認してください。
  - ※コインセレクタに硬貨づまりを起こした場合は、点検窓を手で持ち上げ、詰まっている硬貨を取り除いてください。

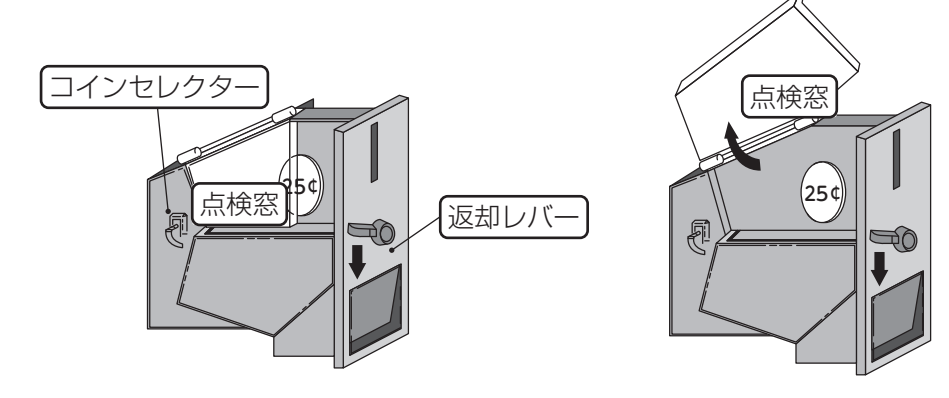

- (4) カードリーダの動作/点検(オプション)
  - ●正常に動作しているか確認
  - ●クリーナー(別売)にてカードリーダーを清掃
- (5) フリッカーランプの点検(オプション)●集中精算機で機械を選択し、フリッカーランプが動作するか確認
- (6) ノンリセットカウンタの点検(オプション)
  - ●コインセレクタに 100 円および 500 円硬貨を入れ、カウントされるか確認
- (7) 設置状態の点検

- ●本体にガタつきがないか確認
- ●本体内部から異常音がないか確認
- ●アンカーボルトの緩みがないか確認
- (8) パネルストッパの点検
   ●可動部の割れ、ひび、ネジの緩みがないか確認
- (9) リントボックスとシェル間にあるジャバラの点検●ジャバラに付着しているほこりの清掃

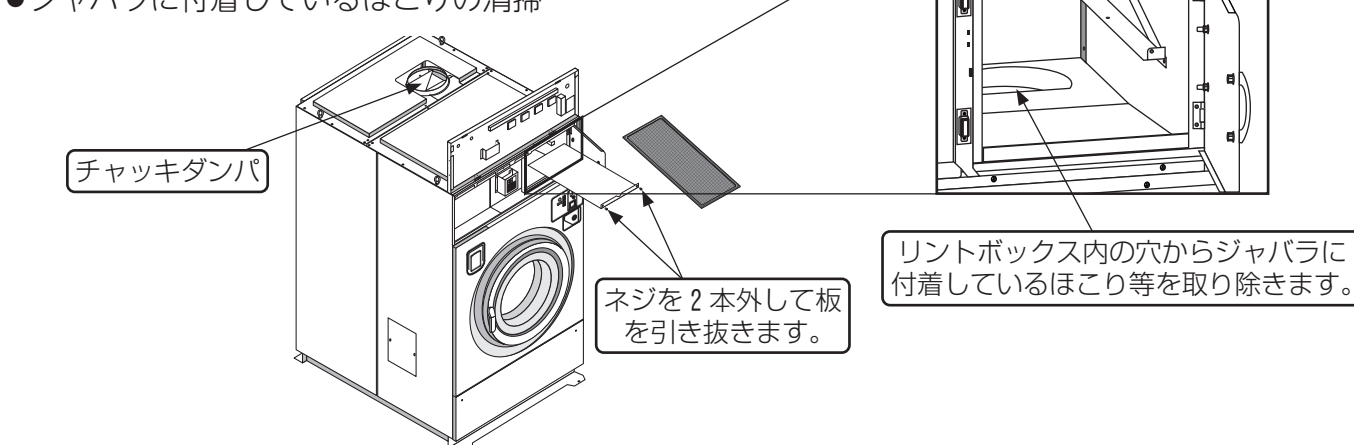

- アンバランスSWの点検
  - ●アンバランス SW の感知棒が正常に動作するか、破損していないか確認
  - ●プレート(B)アンバランスSWの中央位置に感知棒があるか確認

※ アンバランス SW 調整の詳細は、P14 ⑤アンバランス検出スイッチの調整を参照してください。

- (11) コインセレクタの清掃
  - ●コインセレクタを分解し、清掃
- (12) サーミスタなどのセンサ部の点検
  - ●センサにほこりがついていないか確認
- (13) アブソーバの点検
  - ●オイル、ガス漏れがないか確認
- (14) チャッキダンパの点検
  - ●ほこりの付着がないか確認
  - ●正常に動作しているか確認
- (15) 排気筒の点検
  - ●接続部の緩み、外れおよび排気筒トップの破損の確認
  - ●排気筒内部、周辺および排気筒トップのほこりの確認
- (16) ファン/ファンケースの点検
  - ●ファンモータから異音がないか確認
  - ●ファン/ファンケース内清掃
- (17) 風量センサの点検
  - ●正常に動作するか確認
  - ●ほこりの付着がないか確認
- (18) ガスバーナの点検
  - ●バーナおよび加熱室周辺のほこりの清掃
- (19) オイルシール部の給油
  - ●オートグリスの交換
  - ※ オートグリスの取り付け詳細は、P31[2.9] オートグリス取付方法を参照してください。
- (20) ベアリング部の給油
  - ●1年に1度メインシャフトのベアリングにグリスを注入してください。

指定グリスは下記の通りです。

| 昭和シェル石油       | 出光石油                       | JX日鉱                             | コスモ石油                       | エクソン                    |
|---------------|----------------------------|----------------------------------|-----------------------------|-------------------------|
| アルバニア<br>EP-2 | ダフニー<br>エボネックス<br>EP No. 2 | 日石エネルギー<br>JOMO<br>リゾニック<br>EP-2 | ルブリカンツ<br>ダイナマックス<br>EP № 2 | モービル<br>モービラックス<br>EP-2 |

※工場出荷の際は昭和シェル石油「アルバニア EP-2」が入っています。

①注入量について

| 機種名     | フロントベアリング側<br>注入量(g) | リアベアリング側<br>注入量(g) |
|---------|----------------------|--------------------|
| SF-124C | 5                    | 5                  |
| SF-224C | 35                   | 20                 |
| SF-324C | 45                   | 45                 |

②注入方法

本機のグリス注入口は、機械後部に2ヵ所あります。

- ●ドラムを回転(機械を運転中)させグリスニップルへ ポンプのノズルを差し込み、グリスを注入してください。 (フロント/リアベアリングの2ヵ所あります)
- \* 指定グリスを注入してください。
- \* グリス注入回数は、使用するグリスポンプによって異なります。
- \* グリスポンプは付属されません。

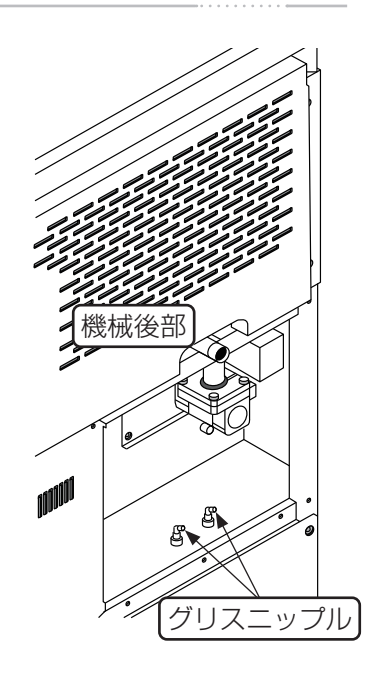

●グリスポンプ小(KH-120)注入回数

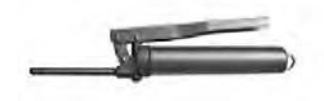

※1ストローク0.55g 注入

| 機種名     | フロントベアリング側<br>注入回数 | リアベアリング側<br>注入回数 |
|---------|--------------------|------------------|
| SF-124C | 8~11               | 8~11             |
| SF-224C | $60\sim 65$        | $33 \sim 38$     |
| SF-324C | 78 ~ 82            | 78 ~ 82          |

- (21) 駆動部の点検
  - ●∨ベルトの摩耗、損傷の確認
- (22) 排水口の点検
  - 排水弁動作確認
  - ●排水配管のつまりがないか確認
  - ●ドラム下部のエアトラップ部の確認
- (23) 給気口の点検
  - ●給気□にほこり等でつまりがないか確認

●グリスポンプ大(CH-400)注入回数

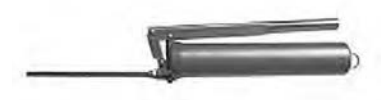

※1ストローク0.9g注入

| 機種名     | フロントベアリング側<br>注入回数 | リアベアリング側<br>注入回数 |
|---------|--------------------|------------------|
| SF-124C | 4~6                | 4~6              |
| SF-224C | $35 \sim 40$       | $20 \sim 25$     |
| SF-324C | 48 ~ 52            | 48 ~ 52          |

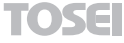

### ■保守・点検項目(日常点検)

| No. | 点検項目       | 点後内容                                          | 期間       |
|-----|------------|-----------------------------------------------|----------|
| 1   | 機械本体       | ・機械本体の汚れの清掃                                   | 1 🛛 /1 🖸 |
| 2   | リントフィルタ    | ・フィルタに付着している綿ぼこり等を清掃                          | 1 🛛 /1 🖸 |
| 3   | ドラム内       | ・ドラム内に釘や硬貨など異物がないことを確認                        | 1 🛛 /1 🖸 |
| 4   | ドアパッキン     | ・ドア内側のパッキンにほこりが付着していないか確認<br>・ドアパッキンの外れがないか確認 | 1 🛛 /1 🖸 |
| 5   | 水漏れ<br>    | ・ドア、または各ホース類から水漏れがないか確認                       | 1 🛛 /1 🖸 |
| 6   | ガス漏れ       | ・ガス配管の接続部の緩みの確認                               | 1 🖯 /1 🖸 |
| 7   | 異常音、異常振動   | ・異常音、異常振動がないか確認                               | 1 🛛 /1 🖸 |
| 8   | ガスバーナの燃焼状態 | ・完全燃焼をしているか、炎の状態を確認                           | 1 🛛 /1 🖸 |
| 9   | コイン回収      | ・コインケースを開け、コインの回収を実施                          | 1 🛛 /1 🖸 |

### ■保守・点検項目(定期点検)

| No. | 点検項目                    | 点検内容                                                                             | 期間     |
|-----|-------------------------|----------------------------------------------------------------------------------|--------|
| 1   | 洗剤、柔軟剤                  | <ul> <li>洗剤および柔軟剤の有無を確認</li> <li>・投入の有無を確認</li> </ul>                            | 1週間/1回 |
| 2   | 操作ボタン                   | ・ボタン割れ等の破損がないか確認                                                                 | 1週間/1回 |
| 3   | コインセレクタ操作               | ・正常に動作しているか確認<br>・コインセレクタ内にコインが詰っていないか確認                                         | 1週間/1回 |
| 4   | カードリーダー (オプション)         | ・正常に動作しているか確認<br>・クリーナー ( 別売 ) にて清掃                                              | 1週間/1回 |
| 5   | フリッカーランプ(オプション)         | ・集中精算機で機械を選択し、フリッカーランプが動作するか確認                                                   | 1週間/1回 |
| 6   | ノンリセットカウンタ(オプション)       | ・コインセレクタに 100 円および 500 円硬貨を入れ、カウントされるか確認                                         | 1週間/1回 |
| 7   | 設置状態                    | ・本体にガタつきがないか確認<br>・本体内部から異常音がないか確認<br>・アンカーボルトの緩みがないか確認                          | 1年/1回  |
| 8   | パネルストッパ                 | ・可動部の割れ、ひび、ネジの緩みがないか確認                                                           | 1年/1回  |
| 9   | リントボックスとシェル間にあ<br>るジャバラ | ・ジャバラに付着しているほこり等の清掃                                                              | 1年/1回  |
| 10  | アンバランス SW               | ・アンバランス SW の感知棒が正常に動作するか、破損していないか確認<br>・プレート(B)アンバランス SW の中央位置に感知棒があるか確認         | 1年/1回  |
| 11  | コインセレクタの清掃              | ・コインセレクタを分解し、清掃                                                                  | 1年/1回  |
| 12  | サーミスタなどのセンサ部            | ・センサにほこりがついていないか確認                                                               | 1年/1回  |
| 13  | アブソーバ                   | ・オイル、ガス漏れがないか確認                                                                  | 1年/1回  |
| 14  | チャッキダンパ                 | ・ほこりの付着がないか確認<br>・正常に作動しているか確認                                                   | 1年/1回  |
| 15  | 排気筒                     | <ul> <li>・接続部の緩み、外れおよび排気筒トップの破損の確認</li> <li>・排気筒内部、周辺および排気筒トップのほこりの確認</li> </ul> | 1年/1回  |
| 16  | ファン/ファンケース              | ・ファンモータから異音がないか確認<br>・ファン/ファンケース内清掃                                              | 1年/1回  |
| 17  | 風量センサ                   | <ul> <li>正常に動作するか確認</li> <li>ほこりの付着がないか確認</li> </ul>                             | 1年/1回  |
| 18  | ガスバーナ                   | ・バーナおよび加熱室周辺のほこりの清掃                                                              | 1年/1回  |
| 19  | オイルシール部の給油              | ・オートグリスの交換                                                                       | 1年/1回  |
| 20  | ベアリング部の給油               | ・メインシャフトのベアリングにグリスを注入する                                                          | 1年/1回  |
| 21  | 駆動部                     | ・ベルトの摩耗、損傷の確認<br>・モータ周辺にほこりがないか確認                                                | 1年/1回  |
| 22  | 排水口                     | <ul> <li>・排水弁動作確認</li> <li>・排水配管のつまりがないか確認</li> <li>・ドラム下部のエアトラップ部の確認</li> </ul> | 1年/1回  |
| 23  | 給気口                     | ・給気口にほこり等でつまりがないか確認                                                              | 1年/1回  |

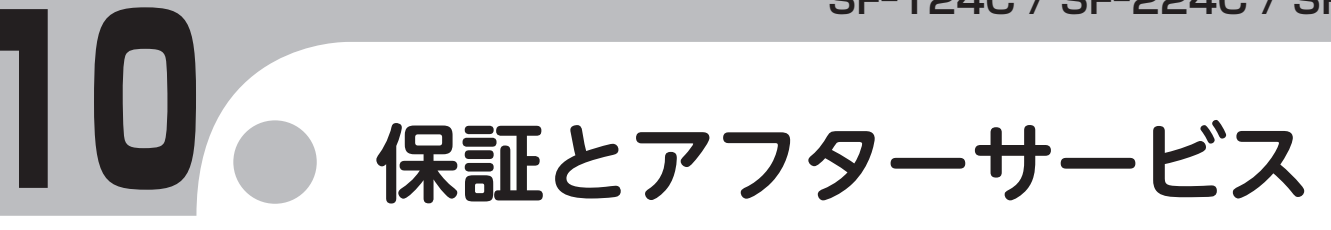

- ●ご不明な点や修理に関するご相談
  - ・修理に関するご相談ならびに、お取り扱い・お手入れに関するご不明な点はお買い上げの販売店にご 相談ください。
- ●保証書 (別添)
  - ・保証書は別途添付しております。必要事項を記入の上、弊社まで返送ください。
  - ・保証書は必ず「お買い上げ日、販売店名」などの記入をお確かめのうえ、販売店から受け取って頂き 内容を良くお読みになった後、大切に保管してください。
  - ・本機の保証期間はお買い上げ頂いた日から1年です。
  - その他、詳しくは保証書をご覧ください。
- 補修用性能部品の保有期間
  - ・本機の補修用性能部品の保有期間は、製造打ち切り後「13年」です。
  - ・補修用性能部品とは、その製品の機能を維持するために必要な部品です。
- ●修理を依頼されるときは
  - ・異常があるときは、お使いになるのをやめ、電源を切りましてから、お買い上げの販売店にご連絡く ださい。

#### ■保証期間中

- ・保証書の規定に従って、販売店が修理させて頂きます。 なお、修理に際しましては、保証書をご提示ください。
- ■保証期間が過ぎている場合
  - ・保証期間経過後の修理については、お買い上げの販売店にご相談ください。修理すれば使用できる場合は、ご希望により有料で修理させて頂きます。

#### 《免責事項について》

- ・地震、雷、火災、第三者の行為、その他の事故、お客様の故意または過失、誤使用、その他の異常な 条件下での使用により生じた損害に関して、当社は一切の責任を負いません。
- ・本製品の使用または使用不能から生じる付随的な障害(事業利益の中断による損失など)に関して、 当社は一切の責任を負いません。
- ・取扱説明書の記載内容を守らないことにより生じた損害に関して、当社は一切の責任を負いません。
- ・海外で使用した場合当社は一切の責任を負いません。

#### 《労働安全衛生法・火災予防条例について》

- ・本機は労働安全衛生法の「遠心機械」および「乾燥設備」に該当します。 [1年に1回の自主定期検査」が必要です。
- ・また、その記録を3年間保管するよう 義務付けられております。
  (労働安全衛生法 第45条1項、労働安全衛生規則 第141条3項、第299条)
- ・本機は『火災予防条例準則第44条、第6号』に該当します。 所管の消防署に届出をしてください。

#### 10 《お願い》

・機械を安全に操作し良好な状態に保つため、適切に使用し、適時清掃・点検を行ってください。 つきましては、サービスマンの定期保守点検サービス(有償)をご利用くださるようお勧めします。

TOSE

## アフターサービスについて

●ご使用中に異常が生じたときは、使用をやめ電源プラグを抜いてお買い上げの販売店または当社サービス店までご相談ください。

なお、その際に洗濯乾燥機の型式名、製造No.およびお買い上げ時期をお知らせください。

| 販売店様名   | Ξ: |   |  |        |   |   |    |
|---------|----|---|--|--------|---|---|----|
|         |    |   |  |        |   |   |    |
|         |    |   |  |        |   |   |    |
|         |    |   |  |        |   |   |    |
|         |    |   |  |        |   |   |    |
|         |    |   |  |        |   |   |    |
|         |    |   |  |        |   |   |    |
|         |    |   |  |        |   |   |    |
|         |    |   |  |        |   |   |    |
| TEL : ( | )  | _ |  | 購入年月日: | 年 | 月 | 日  |
| TOSEI   |    |   |  |        |   |   | 83 |

本取扱説明書において掲載されているすべての内容の著作権は、株式会社 TOSEI(以下当社といいます)に帰属しています。

著作権法および関連法律、条約により、私的使用など明示的に認められる範囲を超えて、本取扱説明 書の掲載内容(文章、画像、映像、プログラムなど)の一部およびすべてについて、事前の許諾なく 無断で複製、転載、送信、放送、配布、貸与、翻訳、変造することは、著作権侵害となり、法的に罰 せられることがあります。

このため、当社の許可無く、掲載内容の一部およびすべてを複製、転載、または配布、印刷など、第 三者の利用に供することを禁止します。

## 株式会社 TOSEI

| 本社・工場              | 〒 410-2325 | 静岡県伊豆の国市中島 244      |
|--------------------|------------|---------------------|
| 東京支社               | 〒 141-0022 | 東京都品川区東五反田 1-24-2   |
| 中部支店               | 〒 465-0032 | 愛知県名古屋市名東区藤が丘 141   |
| 関西支店               | 〒 564-0051 | 大阪府吹田市豊津町 30-28     |
| 九州支店               | 〒 812-0013 | 福岡県福岡市博多区博多駅東 2-8-3 |
| 東北営業所・広島営業所・鹿児島営業所 |            |                     |

(0120)557-338 (03)6422-7290(代) (052)772-3988(代) (06)6338-9601(代) (092)482-6613(代)

●ホームページのアドレス https://www.tosei-corporation.co.jp/